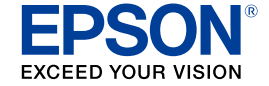

インクジェットプリンター (複合機)

EP-30VA 使い方ガイド

本書は製品の近くに置いてご活用ください。 プリンターの基本的な使い方や、よくあるご質問の対処方 法などを説明しています。さらに詳しい製品全般の情報は 『ユーザーズガイド』(電子マニュアル)をご覧ください。

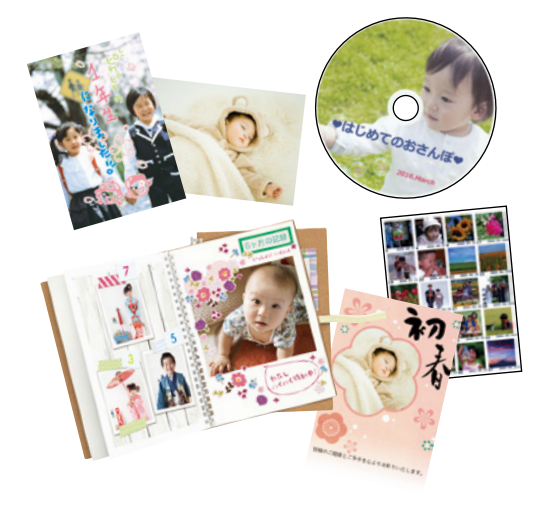

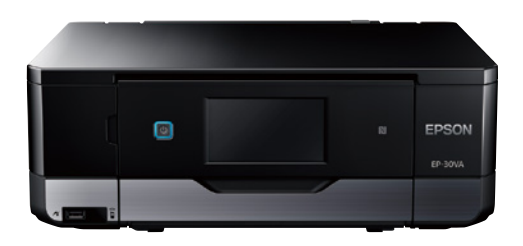

| お使いになる前に                 |    |  |
|--------------------------|----|--|
| こんなことができます               | 2  |  |
| マニュアルの見方                 | 3  |  |
| 使用上のご注意                  | 6  |  |
| 基本操作                     |    |  |
| 各部の名称                    | 9  |  |
| 画面の見方と使い方                | 11 |  |
| 本製品の特長                   | 13 |  |
| 印刷用紙・ディスク・メモリーカード・原稿のセット | 14 |  |
| コピーの基本手順                 | 30 |  |
| いろいろなコピー機能               | 33 |  |
| メモリーカードから写真を選んで印刷        | 36 |  |
| いろいろな写真の印刷機能             | 40 |  |
| スキャン                     | 52 |  |
| 上手に長くお使いいただくコツ           | 53 |  |
| メンテナンス                   | 55 |  |

# 困ったときは(トラブル対処方法)

| (操作パネルにメッセージが表示された                | 62 |  |
|-----------------------------------|----|--|
| コンピューターの画面にメッセージが表示された            | 63 |  |
| 印刷結果のトラブル                         | 64 |  |
| 用紙が給紙されない(紙無しエラーが発生する)            | 66 |  |
| 正しく給紙ができない                        | 67 |  |
| 用紙が詰まった                           | 68 |  |
| 話まった用紙を取り除く                       | 69 |  |
| コンピューターやスマホから印刷ができない/急に印刷ができなくなった | 71 |  |
| スキャンに関するトラブル                      | 78 |  |
| 電源と操作パネルのトラブル                     | 79 |  |
| その他のトラブル                          | 80 |  |

# こんなことができます

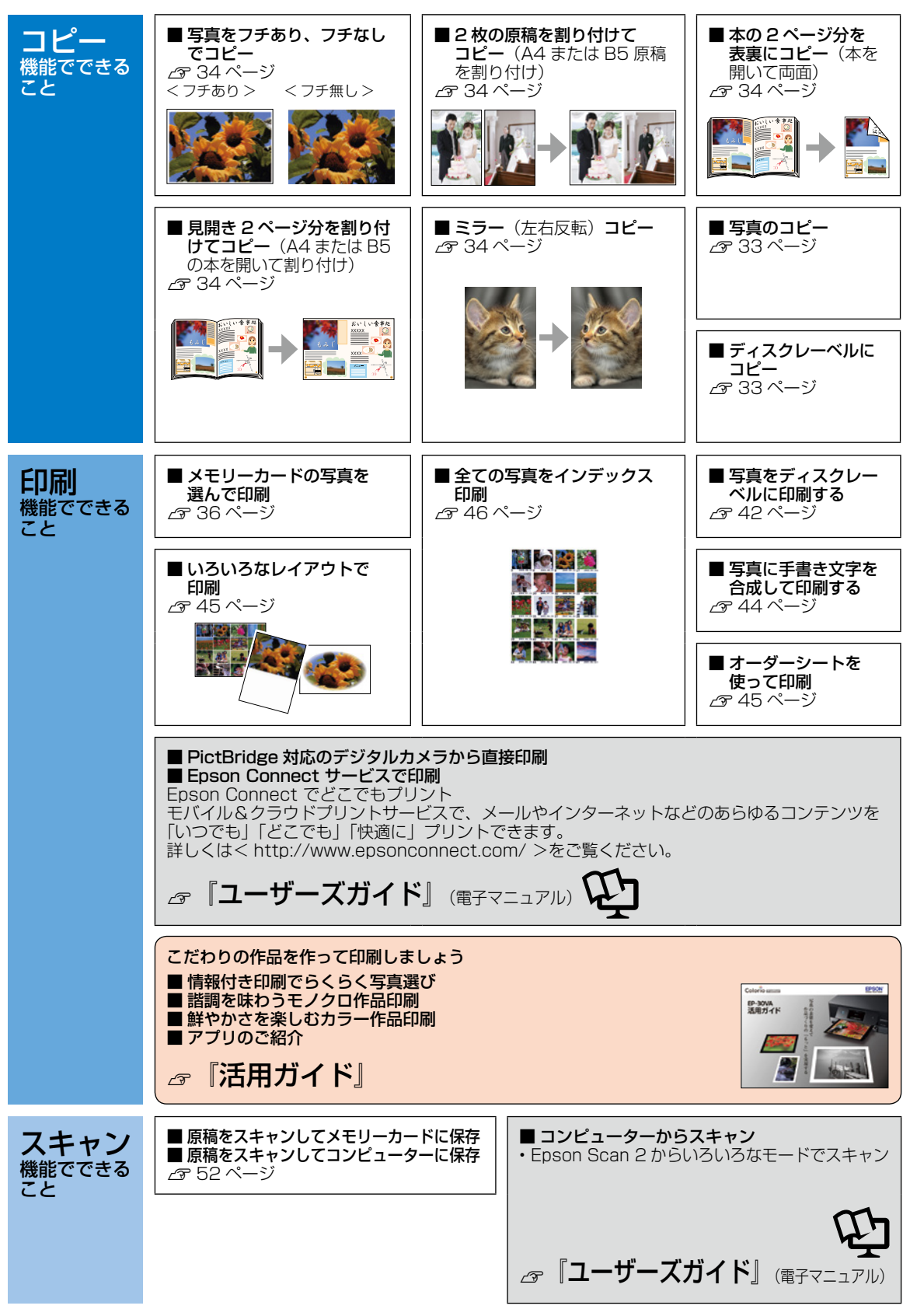

# マニュアルの見方

# マークの意味

この内容を無視して誤った取り扱いをすると、人が傷害を負う可能性および財産の損害の ⚠注意 可能性が想定される内容を示しています。

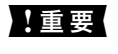

必ず守っていただきたい内容を記載しています。この内容を無視して誤った取り扱いをす ると、製品の故障や、動作不良の原因になる可能性があります。

操作する上で知っておいていただきたいことを記載しています。

(参考)

補足情報や参考情報を記載しています。

# 電子マニュアルのご案内

電子マニュアルは、コンピューターやスマートフォン、タブレットから見るマニュアルです。 本製品の使い方は、本書以外に以下の電子マニュアルで説明しています。

■『ユーザーズガイド』

本製品の使い方や詳細情報、ネットワークで使用するときの設定方法やトラブルへの対処方法全般を説明しています。

# 電子マニュアルの開き方

## Windows

デスクトップ上の「EPSON マニュアル]アイコンをダブルクリックします。 アイコンがないときは、以下の手順で開いてください。

- Windows 7/Windows Vista/Windows XP [スタート] - [すべてのプログラム (またはプログラム)] - [Epson Software] - [EPSON マニュアル〕の順にクリックします。
- Windows 8.1/Windows 8 チャームを表示し、「検索」で「EPSON マニュアル」と入力してください。 • Windows 10
  - スタートボタンを右クリックして、「すべてのアプリ] [Epson Software] [EPSON マニュアル] の順に選択します。

# Mac OS X

[Dock] 内の [EPSON マニュアル] アイコンをクリックします。 アイコンがないときは、「起動ディスク] - 「アプリケーション] - 「Epson Software] - [EPSON マニュアル]の順に クリックします。

# ■スマートフォンやタブレット

右の URL または QR コードからアクセスします。

# ご注意

- 本書の内容の一部または全部を無断転載することを禁止します。
- ・本書の内容は将来予告なしに変更することがあります。
- ・本書の内容にご不明な点や誤り、記載漏れなど、お気付きの点がありましたら弊社までご連絡ください。
- ・運用した結果の影響については前項に関わらず責任を負いかねますのでご了承ください。
- ・本製品が、本書の記載に従わずに取り扱われたり、不適当に使用されたり、弊社および弊社指定以外の、第三者によっ て修理や変更されたことなどに起因して生じた障害等の責任は負いかねますのでご了承ください。
- Apple、Mac、OS X、AirPrint、iPad、iPhone、iPod touch、iTunes、App Store は米国およびその他の国で登 録された Apple Inc. の商標です。 "iPhone"の商標は日本国内においてアイホン株式会社のライセンスに基づき使用 されています。

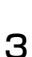

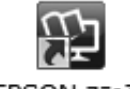

EPSON 717#

<http://epson.sn>

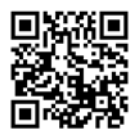

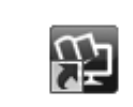

# もくじ

## こんなことができます

### マニュアルの見方

# 使用上のご注意

| 記号の意味  | ••• | • | • | • | • | • | • | • | • | • | • | • | • | • | 6 |
|--------|-----|---|---|---|---|---|---|---|---|---|---|---|---|---|---|
| 設置 ・・・ | ••• | • | • | • | • | • | • | • | • | • | • | • | • | • | 6 |
| 静電気・・  | ••• | • | • | • | • | • | • | • | • | • | • | • | • | • | 6 |
| 電源 ・・・ | ••• | • | • | • | • | • | • | • | • | • | • | • | • | • | 7 |
| 取り扱い ・ | ••• | • | • | • | • | • | • | • | • | • | • | • | • | • | 7 |
| インクカート | リッ  | シ | ï | • | • | • | • | • | • | • | • | • | • | • | 8 |

## 各部の名称

| プリンター本体 | • | • | • | • | • | • | • | • | • | • | • | • | • | 9  |
|---------|---|---|---|---|---|---|---|---|---|---|---|---|---|----|
| 操作ボタン・・ | • | • | • | • | • | • | • | • | • | • | • | • |   | 10 |

## 画面の見方と使い方

| 写真一覧(多面)表示画面の使い方  | • | • | • | 11 |
|-------------------|---|---|---|----|
| 写真1面表示画面の使い方 ・・・・ | • | • | • | 12 |
| 画面のスクロール ・・・・・・   | • | • | • | 12 |
| 操作に応じた機能の表示 ・・・・・ | • | • | • | 12 |

### 本製品の特長

| 操作パネルと排紙トレイは自動で     |    |
|---------------------|----|
| 開閉します ・・・・・・・・・・・・・ | 13 |
| 印刷やスキャンを開始すると自動で    |    |
| 電源が入ります(自動電源オン設定)   |    |
| プリンターが使われていないときに    |    |
| 自動で電源を切ります          |    |
| (自動電源オフ設定)・・・・・・・・・ | 13 |

# 印刷用紙・ディスク・メモリーカード・ 原稿のセット

| 給紙装置の使い方 ・・・・・・・・・・  | 14 |
|----------------------|----|
| 印刷できる用紙とセット枚数、用紙種類 ・ | 14 |
| 印刷できない用紙 ・・・・・・・・・・  | 17 |
| 印刷用紙取り扱い上の注意・・・・・・・  | 18 |

#### 用紙の情報を登録する

| ―うっかり印刷ミスを防ぎます― ・・  | • | • | 19 |
|---------------------|---|---|----|
| 下トレイに用紙をセットする ・・・・  | • | • | 21 |
| 上トレイに用紙をセットする ・・・・  | • | • | 23 |
| 手差し給紙に用紙をセットする ・・・  | • | • | 24 |
| 印刷用ディスク(CD/DVD)のセット | • | • | 26 |
| メモリーカードのセット ・・・・・   | • | • | 28 |
| 原稿のセット ・・・・・・・・・・   | • | • | 29 |
|                     |   |   |    |

## コピーの基本手順

| 用紙トレイから給紙する場合  | • | • | • | • | • | • | 30 |
|----------------|---|---|---|---|---|---|----|
| 手差し給紙から給紙する場合  | • | • | • | • | • | • | 31 |
| コピーの設定の変更 ・・・・ | • | • | • | • | • | • | 31 |

## いろいろなコピー機能

| ディスクレーベルにコピーする ・・ | • | • | • | 33 |
|-------------------|---|---|---|----|
| 写真をコピーする ・・・・・・・  | • | • | • | 33 |
| いろいろなレイアウトでコピーする  | • | • | • | 34 |
| 倍率を変えてコピーする ・・・・・ | • | • | • | 35 |

## メモリーカードから写真を選んで印刷

| 用紙トレイから給紙する場合  | • | • | • | • | • | • | 36 |
|----------------|---|---|---|---|---|---|----|
| 手差し給紙から給紙する場合  | • | • | • | • | • | • | 37 |
| 写真の選択と印刷メニュー・  | • | • | • | • | • | • | 37 |
| 用紙と印刷の設定 ・・・・・ | • | • | • | • | • | • | 38 |
| 写真色補正やズーム時の設定  | • | • | • | • | • | • | 39 |

## いろいろな写真の印刷機能

| こだわりの写真作品に仕上げる ・・・   | •  | • | 40 |
|----------------------|----|---|----|
| 写真をディスクレーベルに印刷する ・   | •  | • | 42 |
| 写真に手書き文字を合成して印刷する    | •  | • | 44 |
| 写真をいろいろなレイアウトで印刷する   |    | • | 45 |
| オーダーシートを使って印刷する ・・   | •  | • | 45 |
| 全ての写真をインデックス印刷する ・   | •  | • | 46 |
| スライドショーを見ながら印刷する ・   | •  | • | 46 |
| 小顔 / 美白に補正して印刷する     |    |   |    |
| (ナチュラルフェイス) ・・・・・・   | •  | • | 47 |
| 応用機能で印刷する ・・・・・・・    | •  | • | 47 |
| NFC タグにスマートフォンやタブレット | -7 | Ŧ |    |
| タッチして印刷する ・・・・・・・    | •  | • | 50 |

## スキャン

操作パネルからスキャンする ・・・・・ 52

## 上手に長くお使いいただくコツ

| プリントヘッド(ノズル)の目記 | 詰まり | を   |    |
|-----------------|-----|-----|----|
| 防ぐ ・・・・・・・・・    | ••  | ••• | 53 |
| 紙詰まりを防ぐ ・・・・・・  | ••  | ••• | 53 |
| きれいにスキャンするために ・ | ••  | ••• | 54 |
| 印刷後は・・・ ・・・・・   | ••• |     | 54 |

## メンテナンス

| インクカートリッジの交換 ・・・・・・  | 55 |
|----------------------|----|
| ノズルチェックとヘッドクリーニング ・・ | 57 |
| プリントヘッドの位置調整 ・・・・・・  | 58 |
| 印刷こすれ軽減 ・・・・・・・・・・・  | 59 |
| 給紙経路のクリーニング ・・・・・・・  | 59 |

## 困ったときは(トラブル対処方法)

| 操作パネルにメッセージが表示された ・・ | 62 |
|----------------------|----|
| コンピューターの画面にメッセージが    |    |
| 表示された ・・・・・・・・・・・・・  | 63 |
| 印刷結果のトラブル ・・・・・・・・   | 64 |
| 用紙が給紙されない            |    |
| (紙無しエラーが発生する) ・・・・・・ | 66 |
| 正しく給紙ができない ・・・・・・・・  | 67 |
| 用紙が詰まった ・・・・・・・・・・・  | 68 |
| 詰まった用紙を取り除く ・・・・・・・  | 69 |
| コンピューターやスマホから印刷ができない | /  |
| 急に印刷ができなくなった ・・・・・・  | 71 |
| スキャンに関するトラブル ・・・・・・  | 78 |
| 電源と操作パネルのトラブル ・・・・・  | 79 |
| その他のトラブル ・・・・・・・・・   | 80 |

## サービスとサポートのご案内

| 修理に出す前に | • | • | • | • | • | • | • | • | • | • | • | • | 82 |
|---------|---|---|---|---|---|---|---|---|---|---|---|---|----|
| 修理に出すとき | • | • | • | • | • | • | • | • | • | • | • | • | 82 |

# インクカートリッジの型番

## お問い合わせ先

# 使用上のご注意

本製品を安全にお使いいただくために、お使いになる前に本製品のマニュアルを必ずお読みください。本 製品のマニュアルの内容に反した取り扱いは故障や事故の原因になります。本製品のマニュアルは、製品 の不明点をいつでも解決できるように手元に置いてください。

# 記号の意味

本製品のマニュアルでは、お客様や他の人々への危害や財産への損害を未然に防止するために、危険を伴う操作やお取り扱いを次の記号で警告表示しています。内容をご理解の上で本文をお読みください。

| ⚠警告        | この表示を無視して誤った取り扱いをする<br>と、人が死亡または重傷を負う可能性が想<br>定される内容を示しています。 | ⚠注意 | この表示を無視して誤った取り扱いをする<br>と、人が傷害を負う可能性および財産の損<br>害の可能性が想定される内容を示していま<br>す。 |
|------------|--------------------------------------------------------------|-----|-------------------------------------------------------------------------|
| 0          | 必ず行っていただきたい事項(指示、行為)<br>を示しています。                             |     | 製品が水に濡れることの禁止を示しています。                                                   |
| $\bigcirc$ | してはいけない行為(禁止行為)を示して<br>います。                                  |     | 特定の場所に触れることの禁止を示してい<br>ます。                                              |
|            | 分解禁止を示しています。                                                 |     | 電源プラグをコンセントから抜くことを示<br>しています。                                           |
|            | 濡れた手で製品に触れることの禁止を示し<br>ています。                                 |     |                                                                         |

設置

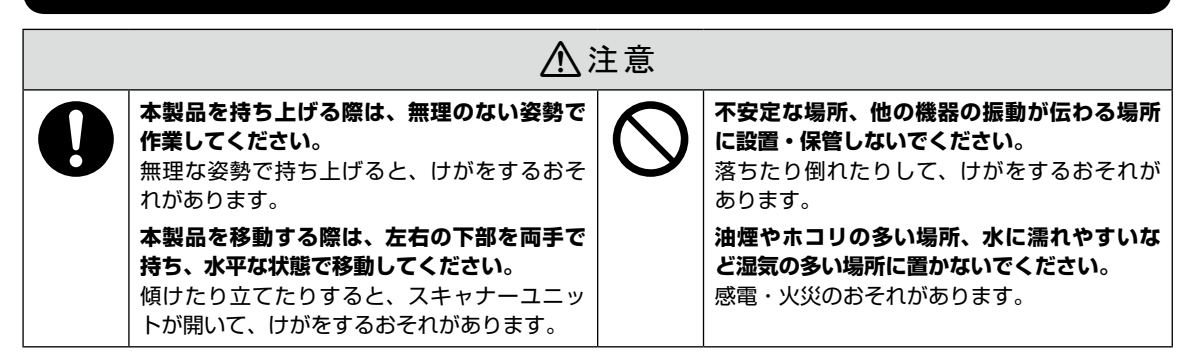

# 静電気

静電気の発生しやすい場所でお使いになるときは、静電気防止マットなどを使用して、静電気の発生を防いでください。

# 電源

|                                                                                                    | ⚠警告                                                                                                    |                                                                                                    |                                                                                             |  |  |  |  |
|----------------------------------------------------------------------------------------------------|----------------------------------------------------------------------------------------------------|----------------------------------------------------------------------------------------------------|---------------------------------------------------------------------------------------------|--|--|--|--|
| <ul> <li>電源ブラグをコンセントがドを引っ張らずに、電源<br/>てください。<br/>コードの損傷やプラグの<br/>災のおそれがあります。</li> <li>電源ブラグは定期的にコ<br/>刃の根元、および刃と刃<br/>さい。</li> <li>電源プラグを長期間コン<br/>にしておくと、電源プラ<br/>リが付着し、ショートし<br/>があります。</li> <li>電源プラグは刃の根元ま<br/>使用してください。</li> <li>感電・火災のおそれがあります。</li> <li>潮れた手で電源プラグを<br/>ださい。</li> <li>感電のおそれがあります。</li> </ul> | から抜くときは、コー<br>プラグを持って抜い<br>変形による感電・火<br>ンセントから抜いて、<br>の間を清掃してくだ<br>セントに差したまま<br>グの刃の根元にホコ<br>て火災になるおそれ<br>で確実に差し込んで<br>つます。<br>抜き差ししないでく | <ul> <li>AC100V以外の電源は使用しないでくたい。</li> <li>感電・火災のおそれがあります。</li> <li>電源プラグは、ホコリなどの異物が付着し、状態で使用しないでください。</li> <li>感電・火災のおそれがあります。</li> <li>電源コードのたこ足配線はしないでください。</li> <li>発熱して火災になるおそれがあります。</li> <li>電源コンセント(AC100V)から直電源を取ってください。</li> <li>破損した電源コードを使用しないでください。</li> <li>破損した電源コードを使用しないでください。</li> <li>電源コードが破損したときは、エプソンの</li> <li>理窓口に相談してください。</li> <li>また、電源コードを破損させないために、下の点を守ってください。</li> <li>電源コードを加工しない</li> <li>電源コードに重いものを載せない</li> <li>無理に曲げたり、ねじったり、引っ張っりしない</li> <li>熱器具の近くに配線しない</li> <li>付属の電源コード以外は使用しないでくたい。</li> <li>家電・火災のおそれがあります。</li> </ul> | さ<br>た<br>い<br>選<br>い<br>修<br>以<br>た<br>さ<br>た<br>、<br>。<br>接<br>。<br>修<br>以<br>た<br>さ<br>た |  |  |  |  |

# ⚠注意

長期間ご使用にならないときは、安全のため電源プラグをコンセントから抜いてください。

# 取り扱い

oi⊊,

<u>∧</u>警告 液晶ディスプレイが破損したときは、中の液 煙が出たり、変なにおいや音がするなど異常 晶に十分注意してください。 状態のまま使用しないでください。 万一以下の状態になったときは、応急処置を 感電・火災のおそれがあります。 異常が発生したときは、すぐに電源を切り、 してください。 • 皮膚に付着したときは、付着物を拭き取り、 電源プラグをコンセントから抜いてから、販 水で流し石けんでよく洗い流してください。 売店またはエプソンの修理窓口に相談してく • 目に入ったときは、きれいな水で最低 15 ださい。 分間洗い流した後、医師の診断を受けてく アルコール、シンナーなどの揮発性物質のあ ださい。 る場所や火気のある場所では使用しないでく • 口に入ったときは、速やかに医師に相談し ださい。 てください。 感電・火災のおそれがあります。

|            |                                                                                                    | 警告 |
|------------|----------------------------------------------------------------------------------------------------|----|
|            | 異物や水などの液体が内部に入ったときは、<br>そのまま使用しないでください。<br>感電・火災のおそれがあります。<br>すぐに電源を切り、電源プラグをコンセント<br>から抜いてから、販売店またはエプソンの修<br>理窓口に相談してください。              | 6  |
|            | マニュアルで指示されている箇所以外の分解<br>は行わないでください。                                                                                                    |    |
|            | 製品内部の、マニュアルで指示されている箇<br>所以外には触れないでください。<br>感電や火傷のおそれがあります。<br>雷が鳴り出したら、電源コンセントや電話回<br>線に接続されている機器(製品本体、電源コー<br>ド)に触れないでください。             |    |
|            | 感電のおそれがあります。                                                                                                    |    |
| 0          | 本製品を移動する際は、電源を切り、電源プ<br>ラグをコンセントから抜き、全ての配線を外<br>したことを確認してから行ってください。<br>コードが傷つくなどにより、感電・火災のお<br>それがあります。                                  |    |
|            | 各種ケーブルを取り付ける際は、取り付ける<br>向きや手順を間違えないでください。<br>火災やけがのおそれがあります。マニュアル<br>の指示に従って、正しく取り付けてください。<br>スキャナーユニットを開閉するときは、手や<br>指を挟まないように注意してください。 |    |
|            | けがをするおそれがあります。                                                                                                    |    |
| $\bigcirc$ | 印刷用紙の端を手でこすらないでください。<br>用紙の側面は薄く鋭利なため、けがをするお<br>それがあります。                                                                                 |    |
|            | 本製品を保管・輸送するときは、傾けたり、<br>立てたり、逆さまにしないでください。<br>インクが漏れるおそれがあります。                                                                           |    |

可燃ガスおよび爆発性ガス等が大気中に存在 するおそれのある場所では使用しないでくだ さい。また、本製品の内部や周囲で可燃性ガ スのスプレーを使用しないでください。 引火による火災のおそれがあります。

お客様による修理は、危険ですから絶対にし ないでください。

各種ケーブルは、マニュアルで指示されてい る以外の配線をしないでください。

発火による火災のおそれがあります。 また、接続した他の機器にも損傷を与えるお それがあります。

開口部から内部に、金属類や燃えやすい物な どを差し込んだり、落としたりしないでくだ さい。

感電・火災のおそれがあります。

詰まった用紙を取り除く際は、用紙や用紙ト レイを無理に引き抜かないでください。また、 不安定な姿勢で作業しないでください。

急に用紙や用紙トレイが引き抜けると、勢い でけがをするおそれがあります。

本製品の上に乗ったり、重いものを置かない でください。

特に、子どものいる家庭ではご注意ください。 倒れたり壊れたりして、けがをするおそれが あります。また、ガラス部分が割れてけがを するおそれがあります。

電源投入時および印刷中は、排紙ローラー部 に指を近付けないでください。

指が排紙ローラーに巻き込まれ、けがをする おそれがあります。用紙は、完全に排紙され てから手に取ってください。

# インクカートリッジ

|   | ⚠注意                                                                                                    |            |                                                                                          |  |  |  |  |  |
|---|----------------------------------------------------------------------------------------------------|------------|------------------------------------------------------------------------------------------|--|--|--|--|--|
| 0 | <ul> <li>インクが皮膚に付着したときや目や口に入ったときは、以下の処置をしてください。</li> <li>皮膚に付着したときは、すぐに水や石けんで洗い流してください。</li> <li>目に入ったときは、すぐに水で洗い流して</li> </ul> | $\bigcirc$ | インクカートリッジは強く振ったり落とした<br>りしないでください。また、側面を強く押し<br>たりラベルを剥がしたりしないでください。<br>インクが漏れるおそれがあります。 |  |  |  |  |  |
|   | ください。そのまま放置すると目の充血や<br>軽い炎症を起こすおそれがあります。異常<br>がある場合は、速やかに医師に相談してく<br>ださい。 <ul> <li>ロに入ったときは、速やかに医師に相談し<br/>てください。</li> </ul>    |            | <b>インクカートリッジを分解しないでください。</b><br>分解するとインクが目に入ったり皮膚に付着<br>するおそれがあります。                      |  |  |  |  |  |
|   | インクカートリッジは、子どもの手の届かな<br>い場所に保管してください。                                                                                           |            |                                                                                          |  |  |  |  |  |

# 各部の名称

主な操作部を説明します。詳しくは『ユーザーズガイド』-「各部の名称と働き」をご覧ください。

プリンター本体

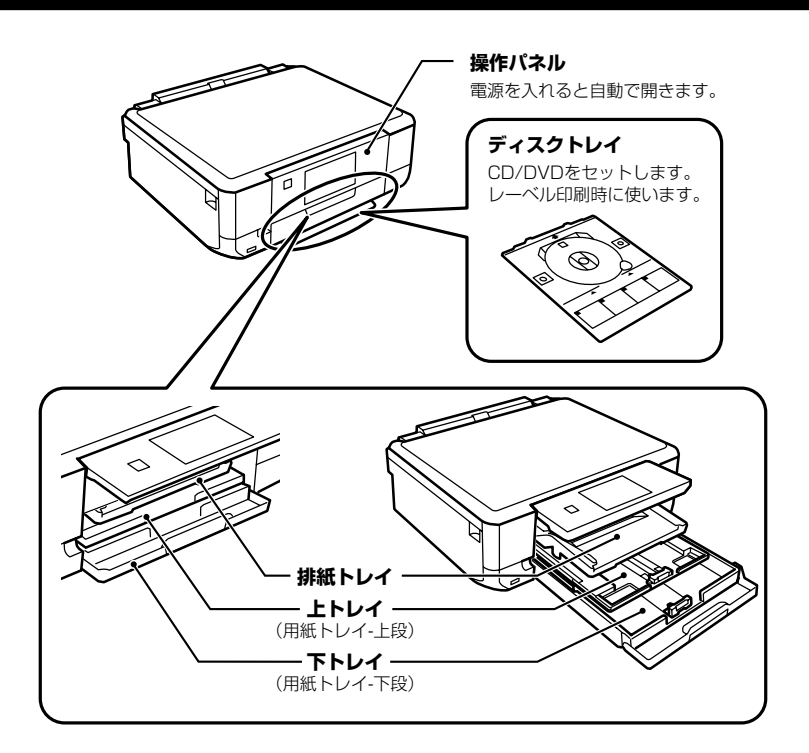

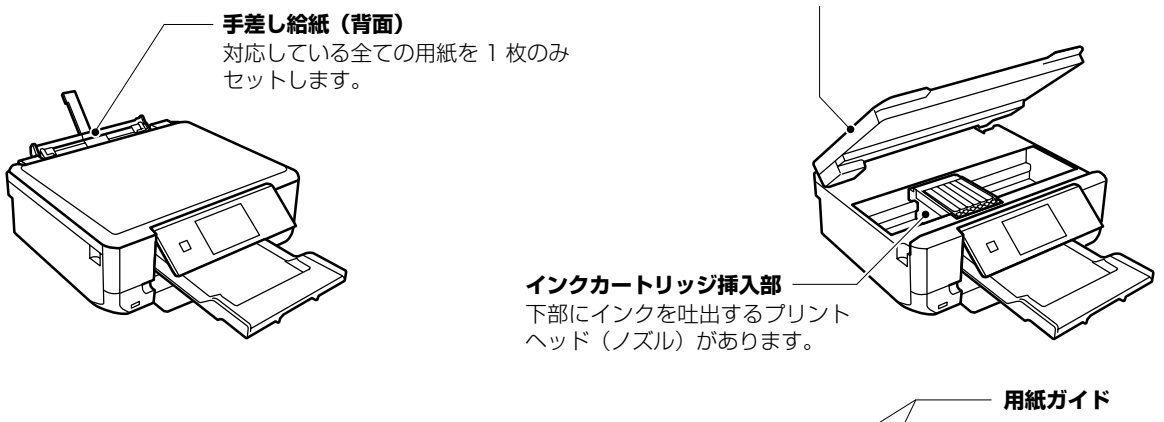

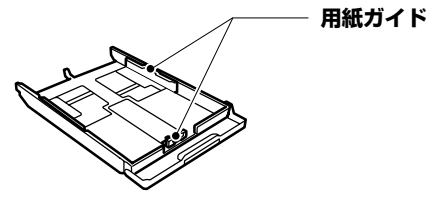

スキャナーユニット

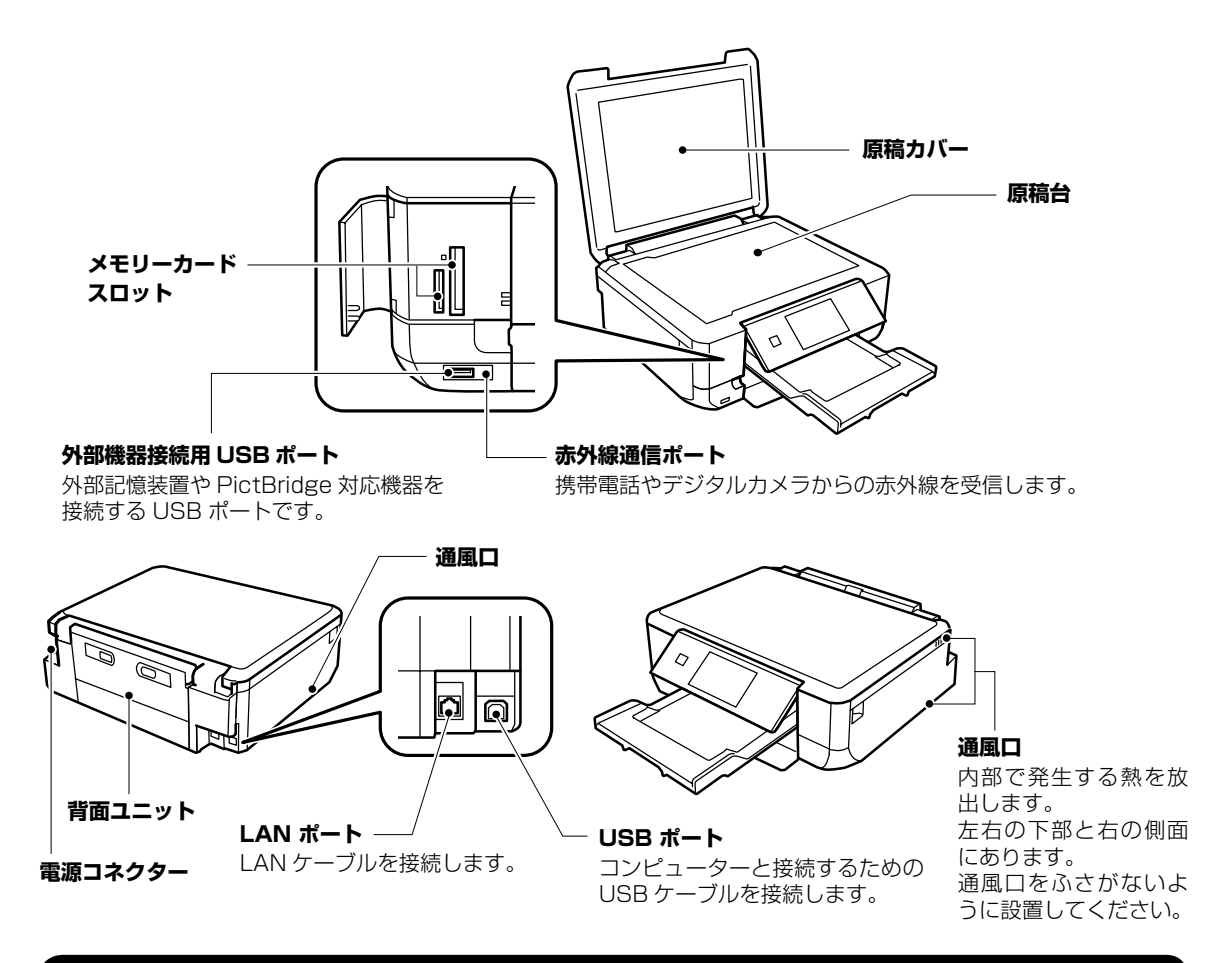

操作ボタン

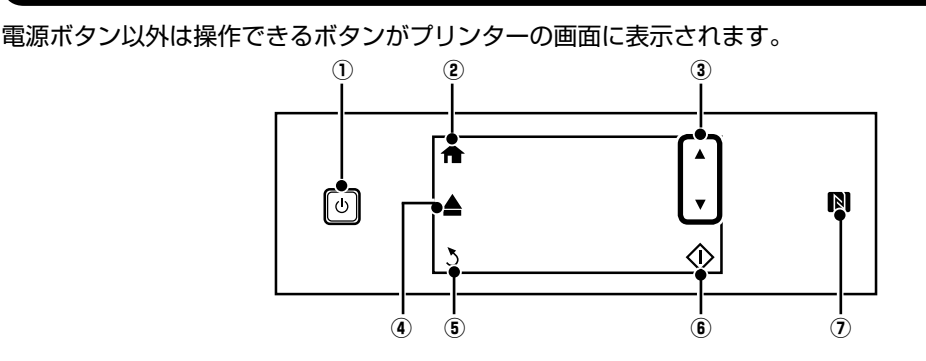

| 1 | ባ | 電源を入れたり切ったりします。<br>電源ランプの点滅時は電源を切らない<br>でください。 |
|---|---|------------------------------------------------|
| 2 |   | ホーム画面を表示します。                                   |
| 3 |   | 上または下に画面をスクロールさせて、<br>メニューや機能を選択します。           |
| 4 |   | 排紙トレイを開閉します。                                   |

| 5 | 3          | 前の画面に戻ります。                                                                                                    |
|---|------------|----------------------------------------------------------------------------------------------------|
| 6 | $\Diamond$ | 印刷やコピーなどを開始します。                                                                                                    |
| 7 |            | スマートフォンやタブレットをかざす<br>と、直接印刷やスキャンができます。<br>NFC(Near field communication)<br>に対応している Android 4.0 以降のス<br>マートフォンで使用できます。 |

# 画面の見方と使い方

|            |      | 1                |              |          | I        |
|------------|------|------------------|--------------|----------|----------|
| <b>合</b> 赤 |      |                  | the const    | )        |          |
| 排紙トレイ      | _Ľ-  | 写具の印刷            | 作品印刷         | ネットワーク   |          |
|            |      |                  | मिंा         | ()<br>() | <u> </u> |
|            | スキャン | Epson<br>Print报続 | 動作音<br>低減モード | Ĵ        |          |
|            | -    | _ »)             | A-A-         |          | 3        |

| 1 | コピー    | 文書や写真などを紙やディスク<br>のレーベル面にコピーできます。                                                                                                    |
|---|--------|----------------------------------------------------------------------------------------------------|
|   | 写真の印刷  | メモリーカード内の写真を写真<br>用紙やディスクのレーベル面に<br>印刷できます。                                                                                                    |
|   | 作品印刷   | メモリーカード内の写真を作品ら<br>しくアレンジできます。モノクロ<br>で印刷したり、フチを付けて印刷<br>したり、色の補正もできます。                                                                                                    |
| 2 | ネットワーク | ネットワークの接続状態をアイ<br>コンで表示します。タッチする<br>と、ネットワーク設定メニューや<br>設定情報が表示されます。ネット<br>ワーク設定や設定情報確認用の<br>メニューは[設定]モードから表<br>示させることもできます。<br>・ネットワークにまだ接続してい<br>ないとき(アイコンがグレー表<br>示になっています)<br>希望する接続方法のアイコンを<br>押して、次の画面で[設定に進<br>む]を押すと設定メニューが表<br>示されます。メニューの詳細は<br>[ユーザーズガイド]をご覧く<br>ださい。<br>・ネットワークに接続済みのとき<br>(アイコンが青色で表示されて<br>います)<br>[接続の詳細を表示]を押すと、<br>プリンターのIPアドレスなど<br>の設定情報が表示されます。[メ<br>ニュー]を押すと、ネットワーク設定メニューが表示されま<br>す。[詳細]を押すと、状況を<br>確認するためのメニューが表示<br>されます。 |

|    | 標準⊐ビー:片面→   | 片面<br>モノクロ |              | -4 |
|----|-------------|------------|--------------|----|
| ▲  | ]<br>]t°-;  | 濃度         |              |    |
| 戻る |             | iaaaa 🕨    | <i>29−</i> ト |    |
| 2  | -= <u>-</u> | 設定確認       | $\nabla$     |    |

| 3 | [◀] [▶] を押す<br>されます。 | 「と、他の機能やメニューが表示                                                                                      |
|---|----------------------|----------------------------------------------------------------------------------------------------|
|   | スキャン                 | 文書や写真をスキャンしてメモ<br>リーカードやコンピューターに<br>保存できます。                                                          |
|   | Epson iPrint<br>接続   | スマートフォンやタブレットを<br>プリンターに接続できます。                                                                      |
|   | 動作音低減<br>モード         | プリンターの動作音が低減でき<br>ます。ただし、有効にすると印刷<br>速度が遅くなります。また、選択<br>した用紙種類や印刷品質によっ<br>ては、動作音に変化がない場合が<br>あります。   |
|   | 手書き合成<br>シート印刷       | メモリーカード内の写真に手書<br>きの文字などを合成して、ハガキ<br>やフォトシールなどに印刷でき<br>ます。                                           |
|   | 応用機能                 | オリジナルの塗り絵や、フォトア<br>ルバム(フォトブック)、便箋や<br>封筒などの印刷ができます。ま<br>た、メモリーカードのデータを<br>バックアップするためにデータ<br>保存もできます。 |
|   | スキャンして<br>クラウドへ      | プリンターのパネル操作でス<br>キャンしたデータを、直接メール<br>で離れた場所にある他のプリン<br>ターに送信して印刷できます。                                 |
|   | 設定                   | プリンターのお手入れや基本設<br>定、ネットワーク設定ができま<br>す。                                                               |
|   | プリンターの<br>お手入れ       | きれいに印刷できないときにお試<br>しいただきたい、プリンターのお<br>手入れメニューを実行できます。                                                |
|   | ヘルプ                  | 基本操作の手順や画面に表示さ<br>れるアイコンの意味、トラブル対<br>処を表示します。                                                        |
| 4 |                      | 上または下に画面をスクロール<br>させて、メニューや機能を選択し<br>ます。                                                             |

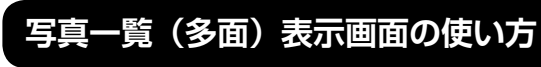

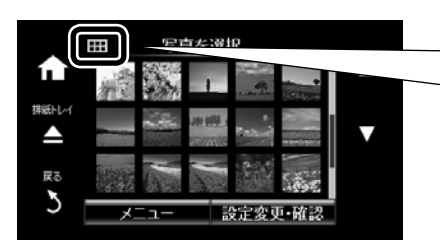

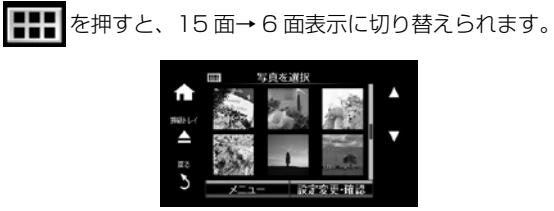

# 写真1面表示画面の使い方

写真を選択した1面表示画面では、以下の機能が使えます。

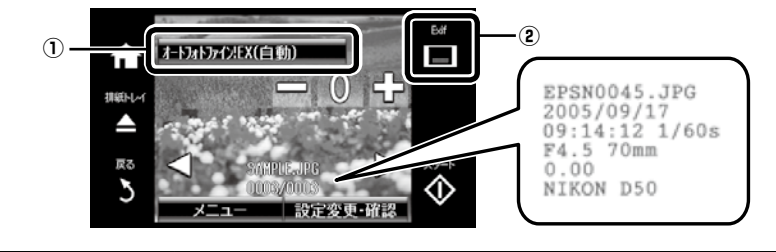

| 1 | オートフォトファイン !EX<br>(自動) | 現在の設定状態を表示します。ここを押すと、[自動画質補正]の画面が表示され [◀]<br>または [▶]を押して設定を変更できます。設定を変更するごとにプレビューが切り<br>替わりますので、[決定]を押して確定します。 |
|---|------------------------|----------------------------------------------------------------------------------------------------|
| 2 | Exif                   | ここを押すと、撮影日やシャッタースピードなどの撮影情報が表示されます。                                                                            |

## 画面のスクロール

画面に表示された項目やメッセージをタッチすると、メニューの選択や設定ができます。

- [▲] [▼] [▲] [▶] をタッチするか、以下のフリック操作で画面をスクロールできます。
- 画面の中央を素早く払う(なぞる)
- 反応しないときは指を少し押し込むようにして素早く払う(なぞる)

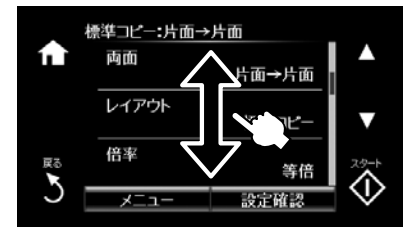

表示されるアイコンの意味は [ヘルプ] で説明しています。ホーム画面で [◀] [▶] を押して [ヘルプ] - [画 面に表示されるアイコンの意味] の順に選択します。

# 操作に応じた機能の表示

以下のいずれかの操作をすると、その操作に応じたメニューが自動で表示されます。

- メモリーカードをセットする
- 原稿カバーを開けて原稿をセットする

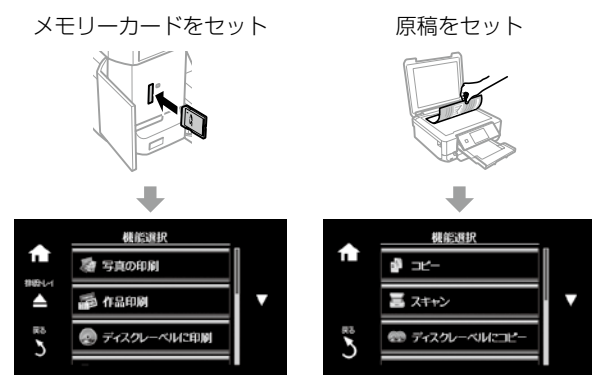

機能選択画面を自動で表示させたくないときは、ホーム画面で [設定] を押し、 [便利機能の設定] を押して [操 作に応じた機能を表示] を無効にします。

本製品の特長

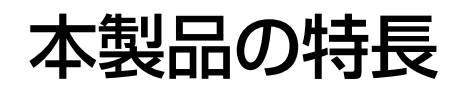

# 操作パネルと排紙トレイは自動で開閉します

操作パネルは電源スイッチと連動して動きます。お好みの角度で電源を切ると、次回はその角度で開きます。 排紙トレイは印刷を開始すると開き、
<u></u>ボタンで収納できます。

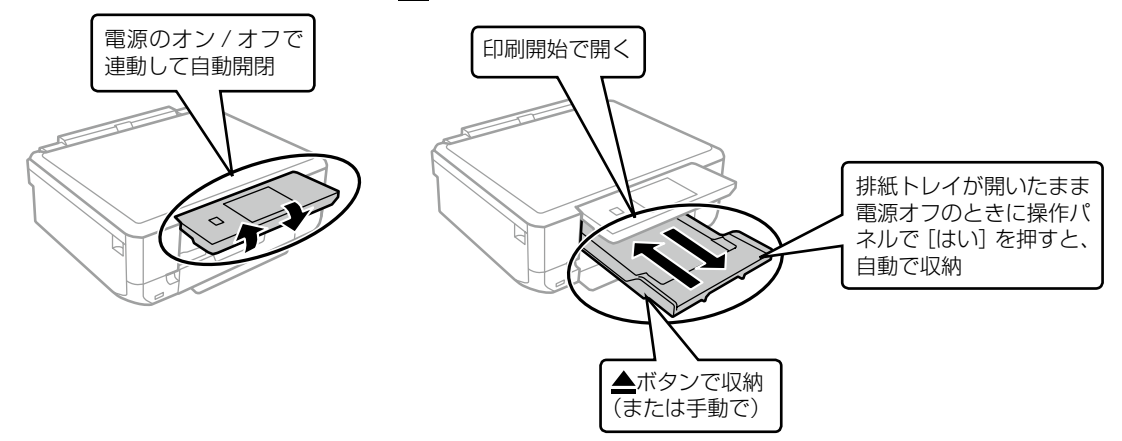

# 印刷やスキャンを開始すると自動で電源が入ります(自動電源オン設定) プリンターが使われていないときに自動で電源を切ります(自動電源オフ設定)

自動電源オン / オフの設定ができます(操作パネルメニューの[設定]-[プリンター設定])。 購入時は[設定しない](= この機能を使わない)になっています。

> プリンターの電源が切れていても、USB 接続 またはネットワーク経由で印刷やスキャンなど を開始すると、自動で電源が入ります。

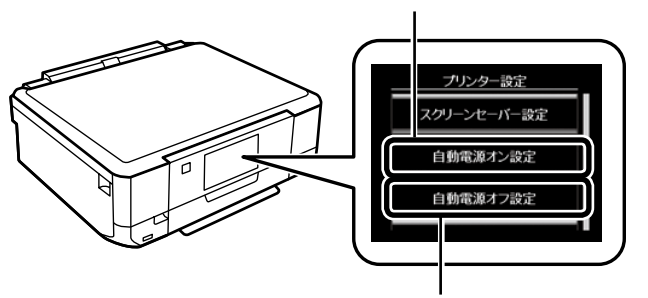

プリンターが動いていない状態が続くと自動で 電源を切ります(切るまでの時間は 30 分後、 1時間後などから設定)。

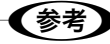

- ・自動電源オンの設定にしている状態で電源をオフにすると、電源が切れた後に電源ランプが点滅し、操作パネルが 開閉します。故障ではありません。
- 自動電源オフの設定にしている状態で電源が切れても、操作パネルや排紙トレイは自動で収納されません。
- 2つの機能を有効にすると、ネットワーク経由で印刷のデータが送られると自動で電源が入り印刷します。設定した時間になると自動で電源が切れます。電源の入切を気にせずに、離れた場所や外出先から印刷したいときにお勧めです。ただし、自動電源オンの設定にしていると、電源をオフにしていても通常よりも消費電力が若干高くなります。

印刷用紙・ディスク・メモリーカード・ 原稿のセット

# 給紙装置の使い方

本製品は3つの給紙装置があります。用紙サイズや印刷用途に合わせて用紙をセットしてください。

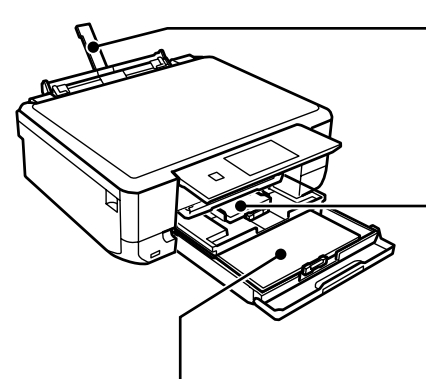

#### 手差し給紙(背面)

- 対応している全ての用紙を1枚のみセットできます。
- ・写真店でプリントした厚手のハガキや、ルーズリーフなどの穴あき用紙
   もセットできます(紙厚 0.05 ~ 0.6mm まで)。
- ・操作パネルに案内が表示されてからセットしてください。

#### 上トレイ(用紙トレイ - 上段)

- ・ハガキやL判、2L判、KG サイズなどの小さいサイズの用紙をセット できます。
- 下トレイにも同じ用紙をセットして、給紙方法を「上→下トレイ」に設定すると、上トレイの用紙がなくなったときに自動的に下トレイから給紙します。

#### 下トレイ(用紙トレイ - 下段)

- 一部の用紙を除いてほとんどの用紙をセットできます。
- ・よく使う A4 サイズの普通紙を常にセットしておくと便利です。

# 印刷できる用紙とセット枚数、用紙種類

以下は2016年8月現在の情報です。

よりきれいに印刷するためにエプソン製専用紙(純正品)のご使用をお勧めします。

# エプソン製専用紙(純正品)

|                  |                   | セット可能枚数 |                  |           |                           | [用紙種類]の設定  |                                        |
|------------------|-------------------|---------|------------------|-----------|---------------------------|------------|----------------------------------------|
| 用紙名称             | 対応<br>サイズ         | 上トレイ    | <u>ጉ</u> トレイ     | 手差し<br>給紙 | 操作パネル<br>からコピー /<br>写真の印刷 | 操作パネル      | プリンタードラ<br>イバー、スマー<br>トフォンやタブ<br>レット・1 |
| 両面上質普通紙<br><再生紙> | A4                | -       | 80 <sup>*2</sup> | 1         | 0                         | 普通紙        | 普通紙                                    |
| 写真用紙クリスピ         | A4、六切             | -       | 20 *4            | 1         | 0                         | EPSON クリスピ | EPSON 写真用紙                             |
| アく局光沢>。          | L判、2L判、<br>KG サイズ | 20 *4   | 20 *4            | 1         | 0                         |            | クリスビア                                  |
| 写真用紙<光沢>         | A4、六切             | -       | 20 *4            | 1         | 0                         | 写真用紙       | EPSON 写真用紙                             |
|                  | L判、2L判、<br>KG サイズ | 20 *4   | 20 *4            | 1         | 0                         |            |                                        |
|                  | ハイビジョ<br>ンサイズ     | 20 *4   | 20 *4            | 1         | ○ *5                      |            |                                        |
| 写真用紙<絹目調>        | A4                | -       | 20 *4            | 1         | 0                         | 写真用紙       | EPSON 写真用紙                             |
|                  | L判、2L判            | 20 *4   | 20 *4            | 1         | 0                         |            |                                        |

|                                                          |                   | セット可能枚数 |              |           | [用紙種類]の設定                 |                                         |                                                    |
|----------------------------------------------------------|-------------------|---------|--------------|-----------|---------------------------|-----------------------------------------|----------------------------------------------------|
| 用紙名称                                                     | 対応<br>サイズ         | 上トレイ    | <u>ጉ</u> ዞレイ | 手差し<br>給紙 | 操作パネル<br>からコピー /<br>写真の印刷 | 操作パネル                                   | プリンタードラ<br>イバー、スマー<br>トフォンやタブ<br>レット <sup>*1</sup> |
| 写真用紙<絹目調><br>ハガキ                                         | ハガキ               | 20 *4   | 40 *4*6      | 1         | 0                         | 宛名面 : ハガキ宛<br>名面<br>通信面 : 写真用紙          | 宛名面:ハガキ宛<br>名面<br>通信面:EPSON<br>写真用紙                |
| 写真用紙ライト                                                  | A4                | -       | 20 *4        | 1         | 0                         | 写真用紙ライト                                 | EPSON 写真用紙                                         |
| < 薄于光沢 >                                                 | L判、2L判、<br>KG サイズ | 20 *4   | 20 *4        | 1         | 0                         |                                         | フイト                                                |
| フォト光沢ハガキ                                                 | ハガキ               | 20 *4   | 40 *2*4      | 1         | 0                         | 宛名面:ハガキ宛<br>名面<br>通信面:郵便光沢<br>ハガキ       | 宛名面:ハガキ宛<br>名面<br>通信面:郵便光沢<br>ハガキ                  |
| PM マットハガキ                                                | ハガキ               | 20      | 40 *2        | 1         | 0                         | 宛名面:ハガキ宛<br>名面<br>通信面:フォトマッ<br>ト紙       | 宛名面: ハガキ宛<br>名面<br>通信面: EPSON<br>フォトマット紙           |
| フォトマット紙                                                  | A4                | -       | 20           | 1         | 0                         | フォトマット紙                                 | EPSON フォト<br>マット紙                                  |
| Velvet Fine Art<br>Paper<br>(ベルベット ファ<br>イン アートペー<br>パー) | A4                | -       | -            | 1         | 0                         | Velvet Fine Art<br>Paper                | Velvet Fine Art<br>Paper                           |
| スーパーファイン<br>紙                                            | A4                | -       | 80           | 1         | -                         | スーパーファイン<br>紙                           | EPSON スーパー<br>ファイン紙                                |
| スーパーファイン<br>専用ラベルシート                                     | A4                | -       | 1            | 1         | 0                         | スーパーファイン<br>紙                           | EPSON スーパー<br>ファイン紙                                |
| スーパーファイン<br>専用ハガキ                                        | ハガキ               | 20      | 40 *2        | 1         | 0                         | 宛名面 : 八ガキ宛<br>名面<br>通信面 : スーパー<br>ファイン紙 | 宛名面:ハガキ宛<br>名面<br>通信面:EPSON<br>スーパーファイン<br>紙       |
| ミニフォトシール*7                                               | ハガキ (16<br>分割)    | 1       | 1            | 1         | ○ *5                      | フォトシール                                  | EPSON フォト<br>シール <sup>*8</sup>                     |
| フォトシールフ<br>リーカット <sup>*7</sup>                           | ハガキ               | 1       | 1            | ]         | ○ *5                      | フォトシール                                  | EPSON フォト<br>シール                                   |
| アイロンプリント<br>ペーパー                                         | A4                | -       | 1            | 1         | 0                         | アイロンペーパー                                | EPSON アイロン<br>プリントペーパー                             |
| 両面マット名刺用<br>紙 <sup>*9</sup>                              | A4                | -       | 1            | 1         | -                         | 両面マット名刺用<br>紙                           | EPSON 両面マッ<br>ト名刺用紙                                |
| 手づくりフォト<br>ブック                                           | A5(24穴)           | -       | -            | 1         | ○ *10                     | フォトマット紙                                 | EPSON フォト<br>マット紙                                  |
| フォトカード<br>< 3D フレーム>                                     | ハガキ               | -       | -            | 1         | -                         | 3D フレーム                                 | フォトカード<br>< 3D フレーム>                               |

非対応 -:

\*1: スマートフォンやタブレットからの印刷時は、Epson iPrint を使ったときのみこれらの用紙種類が選択可能

\*2: 手動両面印刷時に片面に印刷済みの用紙をセットするときは 30 枚まで

\*3: パッケージに入っているクリーニングシートは使用できません。

\*4: 印刷結果がこすれたりムラになったりするときは1枚ずつセットしてください。

\*5: コピーは非対応

\*6: 手動両面印刷時に片面に印刷済みの用紙をセットするときは 20 枚まで

\*7: シール用紙のパッケージに入っている給紙補助シートは、本製品では使用できません。 \*8: コンピューターからミニフォトシールに同劇するには、ハガキサイズ 16 分割シールに対応したアプリケーションソフトが必要です。 本製品に付属の写真印刷ソフトウェア「E-Photo」は対応しています。

- \*10:応用機能のフォトブック印刷のみ対応

\*11: スマートフォン専用の 3D フレーム Print からのみ対応。アプリは App Store(iOS の場合)または Google Play(Android の場合) からダウンロードできます。用紙のセット方法はアプリの画面に従ってください。

## 市販の印刷用紙

|                                   |                            | セッ   | ト可能枚                         | 数         |                           | [用紙種類]の設定                          |                                                    |
|-----------------------------------|----------------------------|------|------------------------------|-----------|---------------------------|------------------------------------|----------------------------------------------------|
| 用紙名称                              | 対応<br>サイズ                  | 上トレイ | <u>ጉ</u> ዞレイ                 | 手差し<br>給紙 | 操作パネル<br>からコピー /<br>写真の印刷 | 操作パネル                              | プリンタードラ<br>イバー、スマー<br>トフォンやタブ<br>レット <sup>*1</sup> |
|                                   | A4                         | -    | 用紙ガ                          | 1         | 0                         | 普通紙                                | 普通紙                                                |
| 事務用普通紙 <sup>-</sup><br>           | Letter *3                  | -    | イトの<br> 三角                   | 1         | -                         |                                    |                                                    |
|                                   | B5                         | -    | マーク                          | 1         | ○ *5                      |                                    |                                                    |
|                                   | А5                         | -    | か示 g<br>線まで<br><sup>*4</sup> | 1         | ○ *5                      |                                    |                                                    |
|                                   | Legal *3                   | -    | -                            | 1         | -                         |                                    |                                                    |
|                                   | A6 *3                      | 20   | 20                           | 1         | -                         |                                    |                                                    |
|                                   | ユーザー<br>定義サイズ<br>*3        | -    | ] *6                         | 1         | -                         |                                    |                                                    |
| 郵便八ガキ *7                          | ハガキ                        | 20   | 40 *4                        | 1         | 0                         | 宛名面:八ガキ宛<br>名面<br>通信面:郵便八ガ<br>キ    | 宛名面:八ガキ宛<br>名面<br>通信面:郵便八ガ<br>キ                    |
| 郵便ハガキ(イン<br>クジェット紙) <sup>*7</sup> | ハガキ                        | 20   | 40 *4                        | 1         | 0                         | 宛名面:八ガキ宛<br>名面<br>通信面:郵便 U 八<br>ガキ | 宛名面:ハガキ宛<br>名面<br>通信面:郵便ハガ<br>キ(インクジェッ<br>ト紙)      |
| 郵便光沢八ガキ(写<br>真用) <sup>*7</sup>    | ハガキ                        | 20   | 40 *4                        | 1         | 0                         | 宛名面:ハガキ宛<br>名面<br>通信面:郵便光沢<br>ハガキ  | 宛名面:ハガキ宛<br>名面<br>通信面:郵便光沢<br>ハガキ                  |
| 往復八ガキ *3*7                        | 往復八ガキ                      | -    | 20                           | 1         | -                         | 郵便八ガキ                              | 郵便八ガキ                                              |
| 長形封筒 <sup>*3*8</sup>              | 長形3号、<br>4号                | -    | 10                           | 1         | -                         | 封筒                                 | 封筒                                                 |
| 洋形封筒 <sup>*3*9</sup>              | 洋形 1 号、<br>2 号、3 号、<br>4 号 | -    | 10                           | 1         | -                         | 封筒                                 | 封筒                                                 |

-: 非対応

\*1: スマートフォンやタブレットからの印刷時は、Epson iPrint を使ったときのみこれらの用紙種類が選択可能

\*2: 穴あき用紙(一般的なルーズリーフ用紙や A4 サイズの 2 穴紙など)は、手差し給紙にセットしてください。

\*3: コンピューターからの印刷のみ対応

\*4: 手動両面印刷時に片面に印刷済みの用紙をセットするときは 30 枚まで

\*5: コピーのみ対応、写真の印刷は非対応

\*6: A4 サイズより長い用紙は、手差し給紙にセットしてください。

\*7: 日本郵便株式会社製。慶弔用ハガキや写真店などでプリントした(写真を貼り合わせた)厚手のハガキは、手差し給紙にセットして ください。

\*8: Windows からの印刷のみ対応

\*9: 宛名面のみ対応

# 印刷できない用紙

次のような用紙はセットしないでください。紙詰まりや印刷汚れの原因になります。

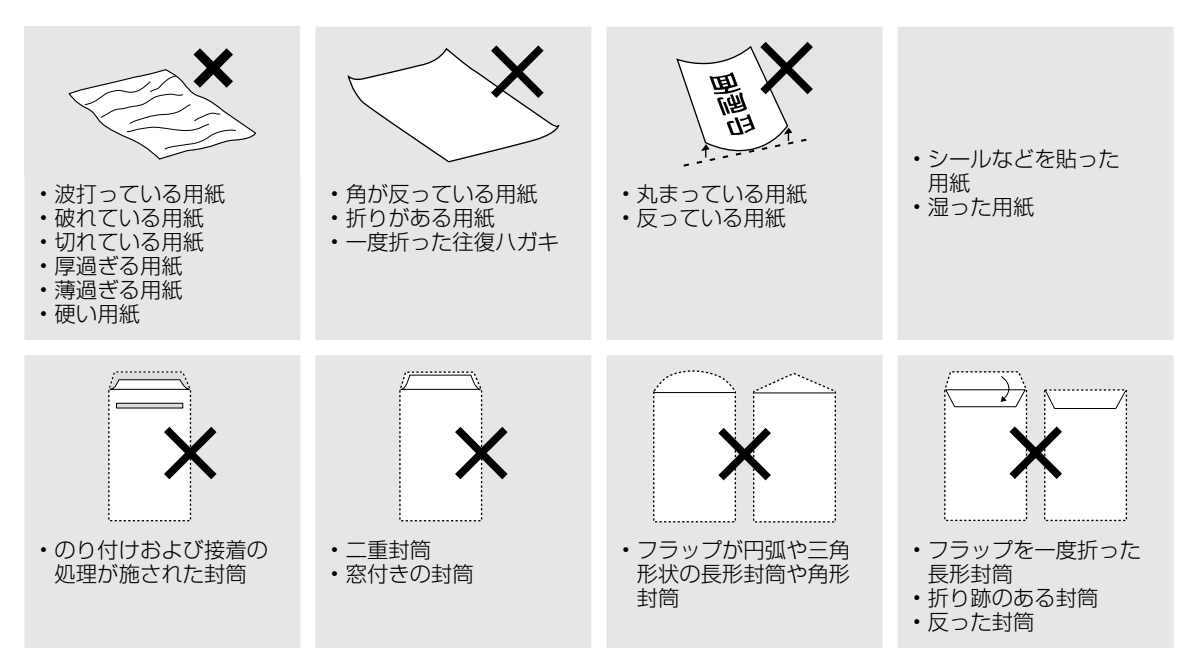

# 印刷用紙取り扱い上の注意

印刷用紙のパッケージやマニュアルなどに記載されている注意事項を確認してください。

## セット前のご注意

## ■用紙のさばき方

用紙はよくさばいて、上下左右の端をそろえてく ださい。

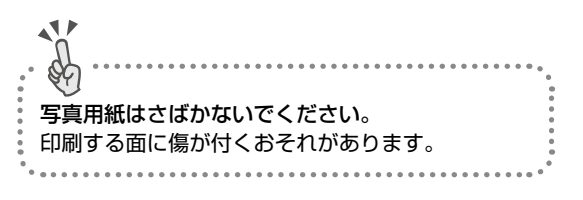

#### 普通紙のさばき方

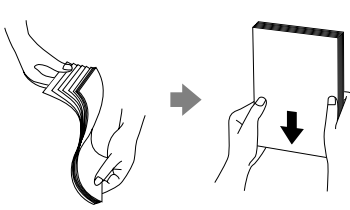

ハガキのさばき方

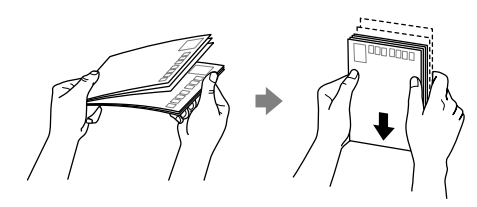

封筒のさばき方

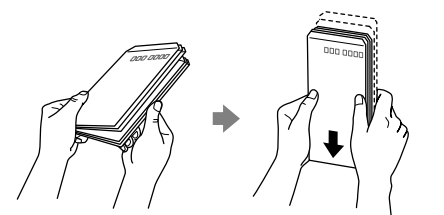

■用紙の反り(カールした状態)や膨ら みの直し方

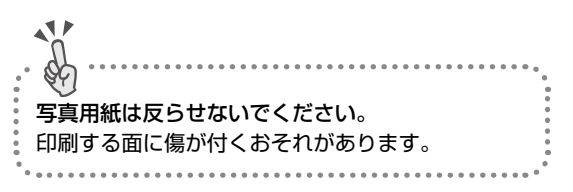

#### 普通紙

反りと反対に丸めるなどして平らにしてください。

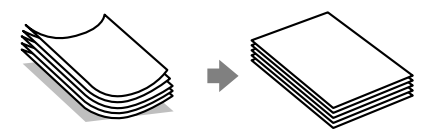

#### 封筒

手でならして膨らみを取り除いてください。

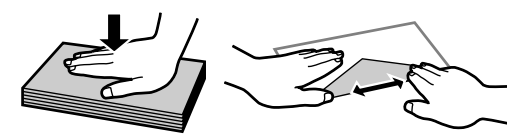

- ハガキ(両面印刷するとき)
- ・ 片面に印刷後しばらく乾かし、反りを修正して 平らにしてからもう一方の面に印刷してください。

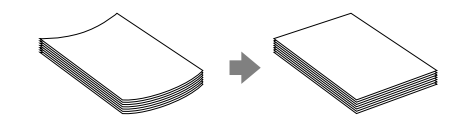

- 宛名面から先に印刷することをお勧めします。
- 宛名面と通信面では用紙種類の設定が異なりま すので、ご注意ください。

# 用紙の情報を登録する ―うっかり印刷ミスを防ぎます-

 田紙をセットすると画面が表示される セットした用紙の情報(サイズ・種類)をプリンターに登録するため、トレイ差し込み時に登録画面が表示されます。 田紙情報を登録することでコンピューターやスマートフォン、タブレットなどからの印刷指示(用紙のサイズや種類) と登録情報が違っているときにメッセージが表示され、用紙不整合による印刷ミスが防げます。

用紙トレイに印刷用紙をセットしたら、操作パネルで用紙の情報を登録します。

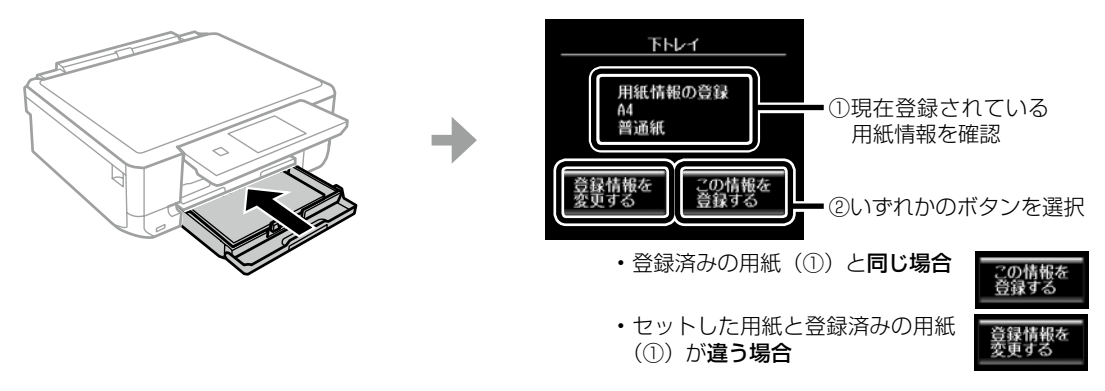

(参考)

用紙の設定機能は使わない(設定をオフにする)

操作パネルから [設定] - [プリンター設定] - [用紙の設定] の順に選択し、[設定画面自動表示] を無効に設定し てください。

用紙トレイには決まった用紙しかセットしないなど、用紙をセットする度に登録する必要がない場合に設定します。 ただし、この設定を無効にすると、iPhone、iPad、iPod touch などから、AirPrint を使った印刷ができなくなります。

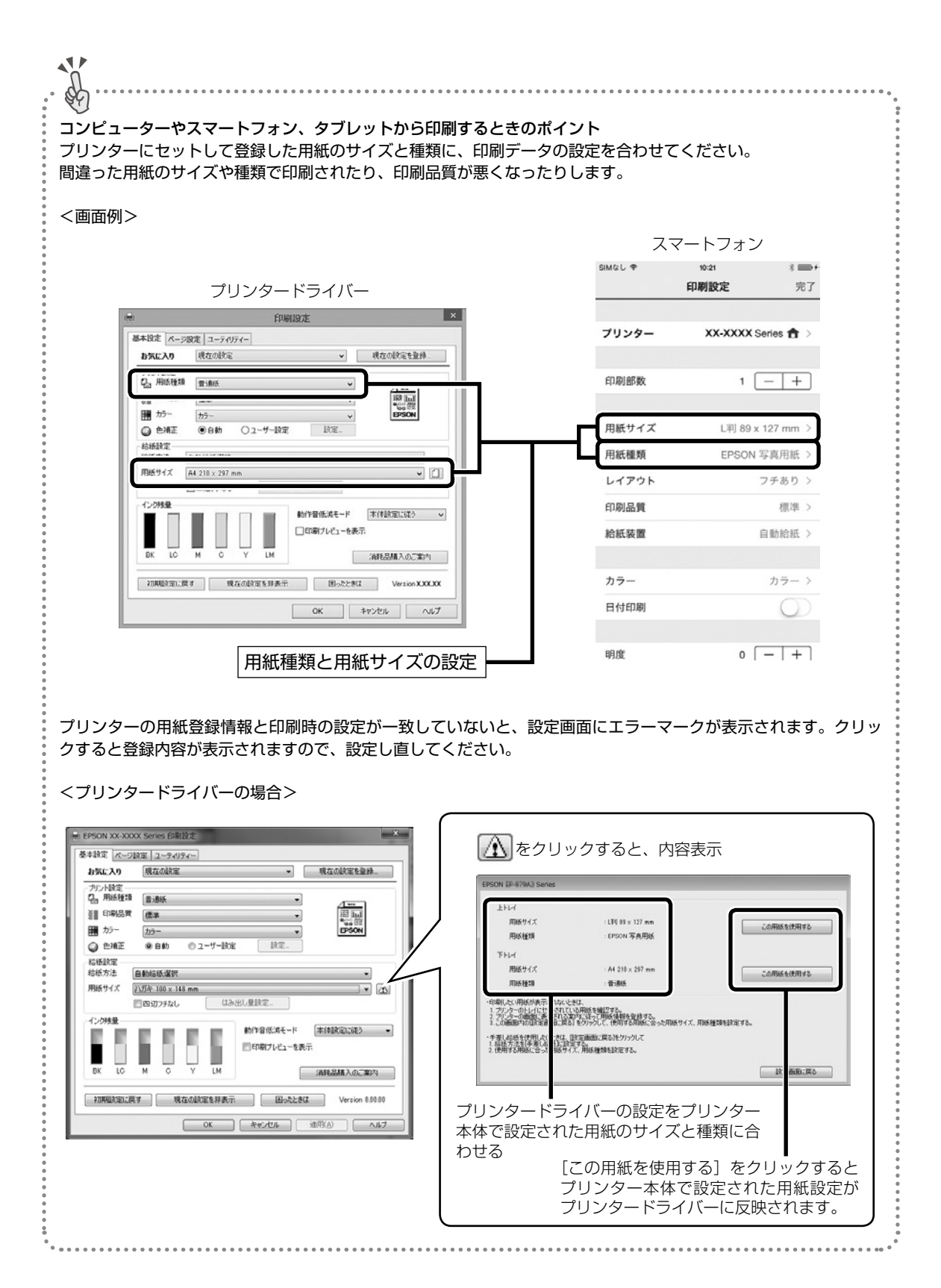

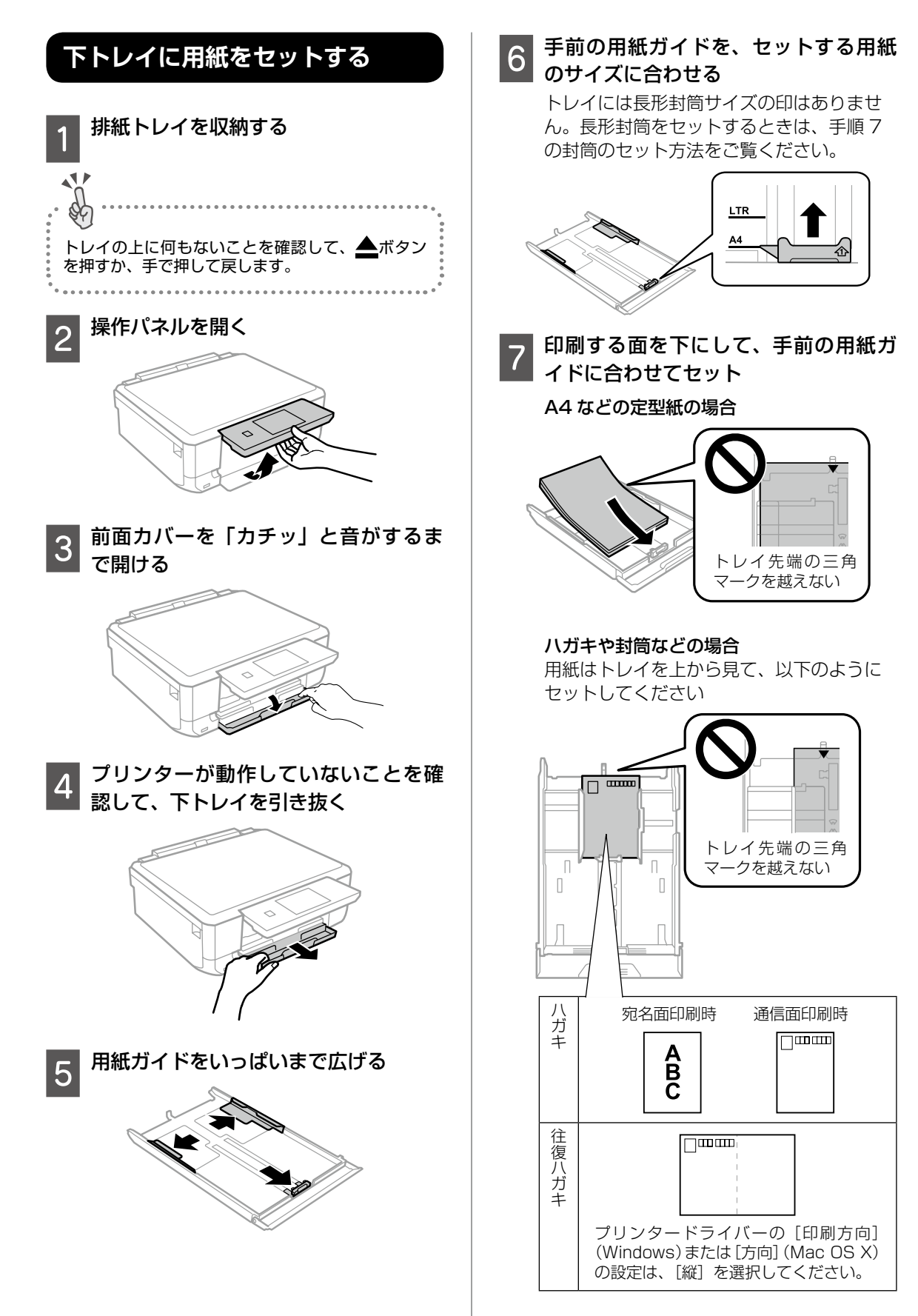

印刷用紙・ディスク・メモリーカード・原稿のセット

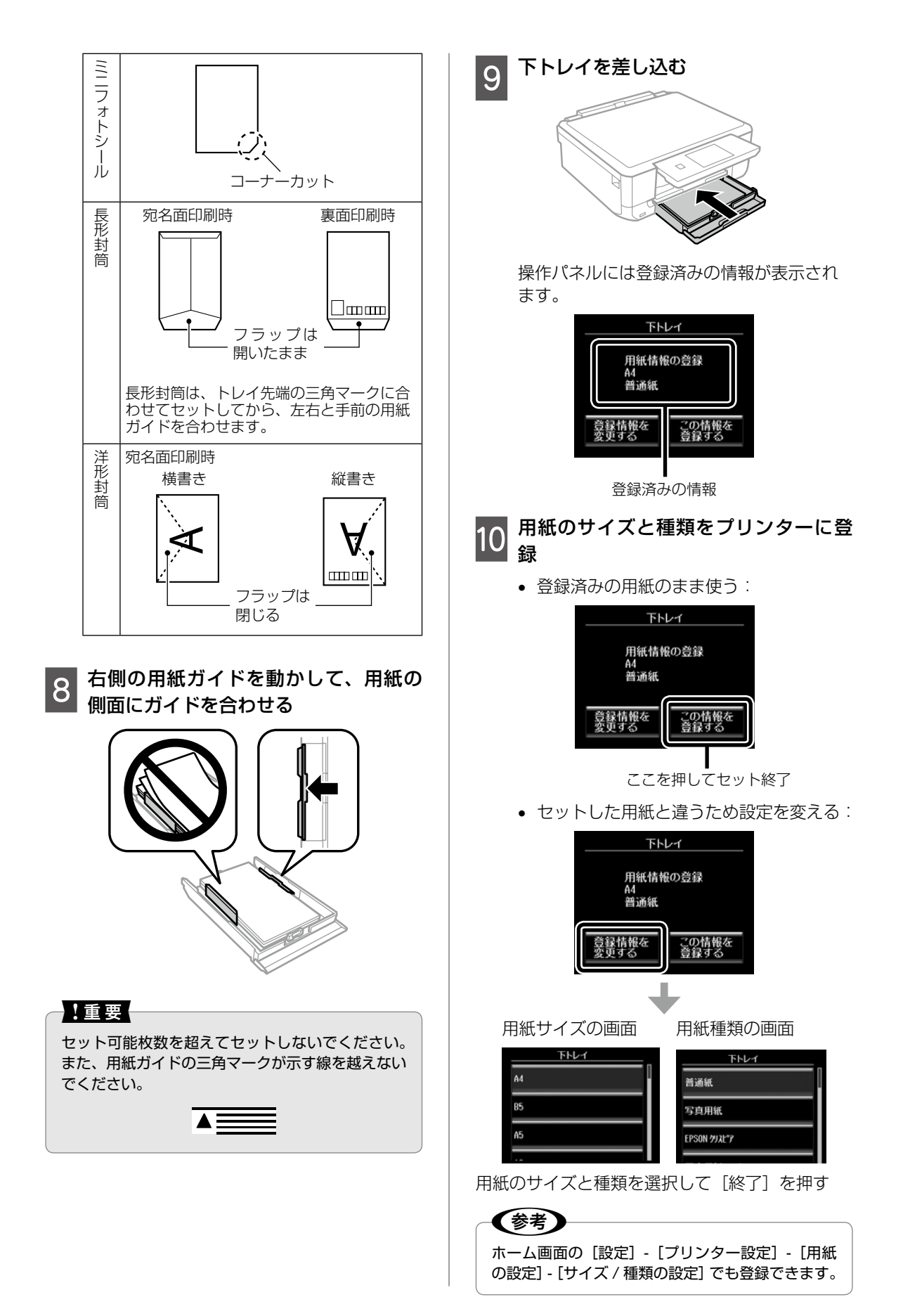

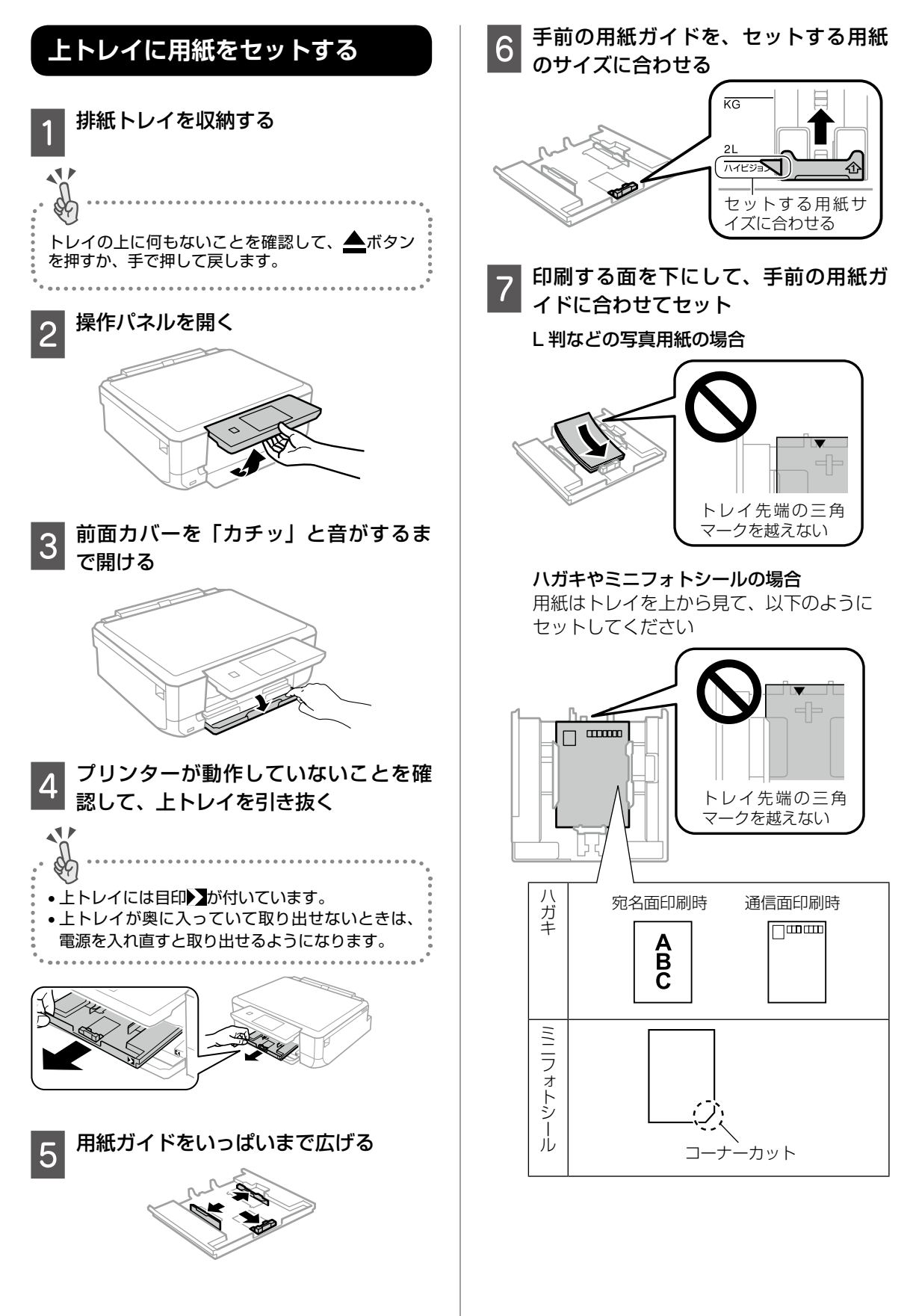

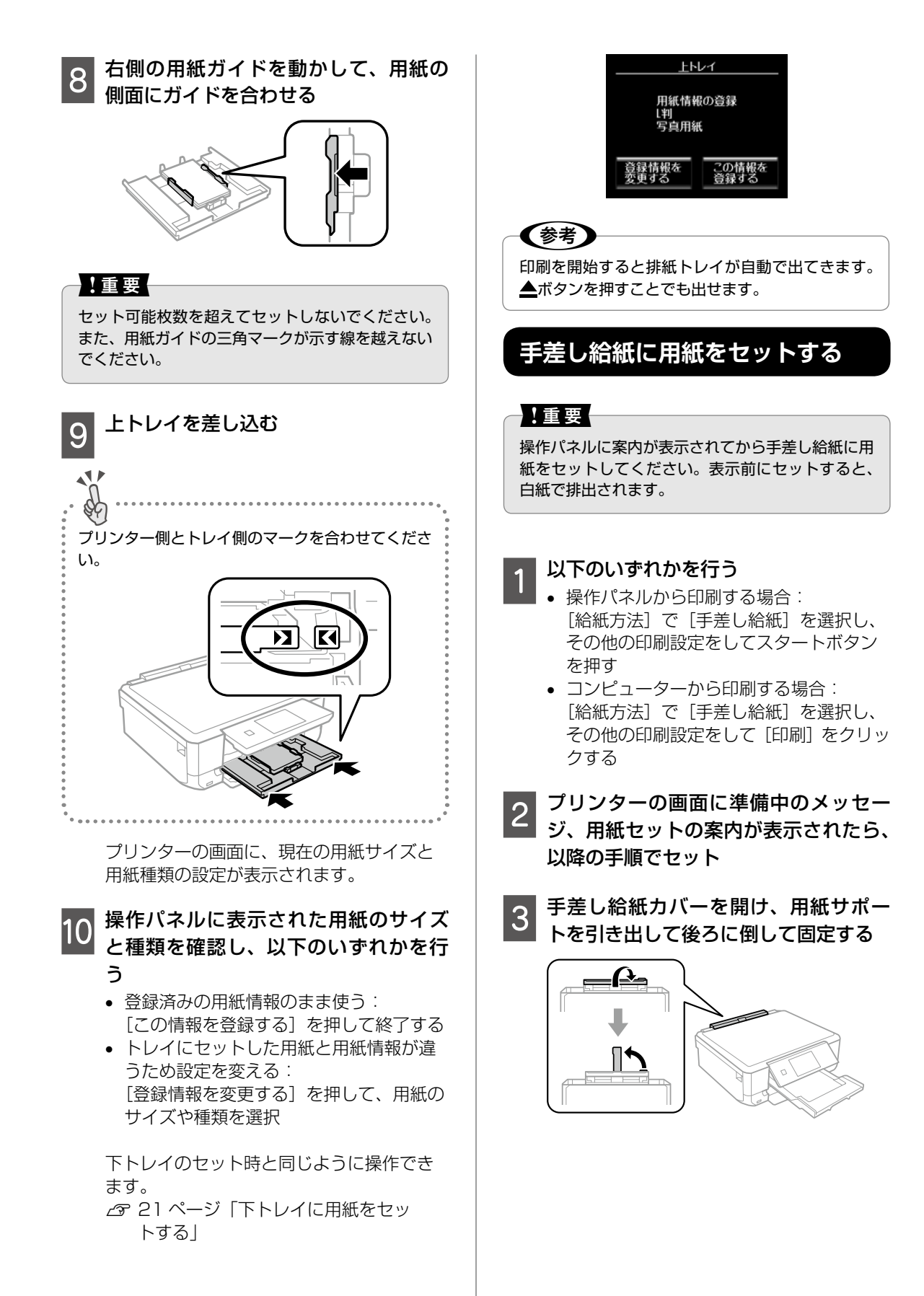

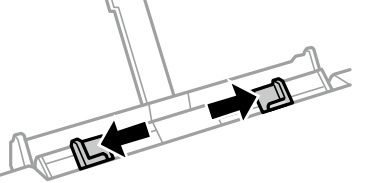

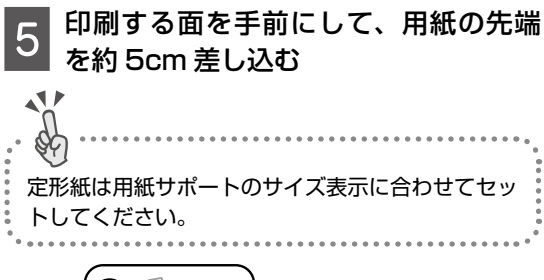

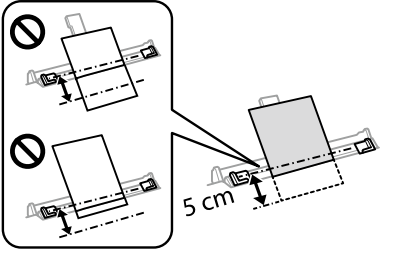

以下の用紙は向きに注意してセットしてく ださい。

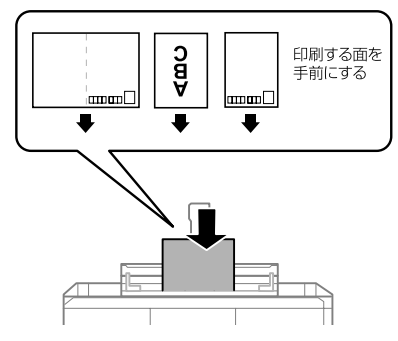

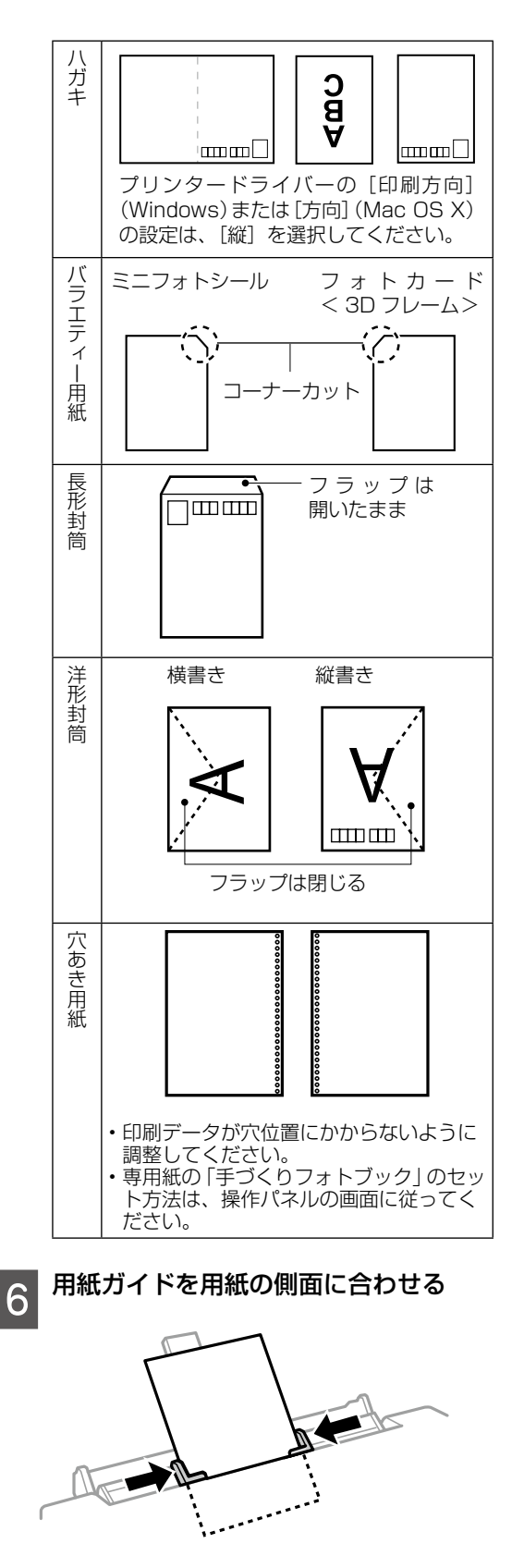

スタートボタンを押して印刷を開始

25

# 印刷用ディスク(CD/DVD)のセット

「レーベル面印刷可能」や「インクジェットプリ ンター対応」などと表記されている、12cm サ イズのディスクに印刷できます。コンピューター からの印刷には、付属のソフトウェアディスクか ら「Epson Print CD(エプソン プリント シー ディー)」を選択し、インストールして使います。

## ディスクをセットする

### !重要

ディスク挿入のメッセージが表示されるまでは、 ディスクをセットしないでください。表示前にセッ トすると、エラーになってディスクトレイが排出さ れます。

| 1 以下のいずれかを行い、画面の指示に<br>従う<br>①コンピューターから印刷データを送信<br>②操作パネルでディスク印刷のメニューを<br>選択 |
|------------------------------------------------------------------------------|
| 2 プリンターの画面に準備中のメッセー<br>ジ、ディスクセットの案内が表示され<br>たら、以降の手順でセット                     |
| 排紙トレイが出ているときは、▲ボタンを押すか、<br>手で押して完全に収納します。                                    |
| 3 操作パネルを開く                                                                   |
| 4 前面カバーを閉める                                                                  |

5 ディスクトレイを取り出す ディスクトレイはプリンターの底面に収納

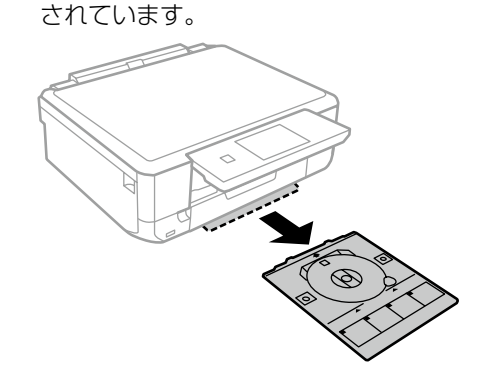

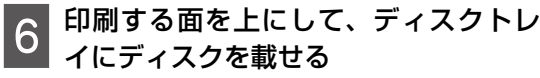

ディスクの中央付近を押さえてセットして ください。

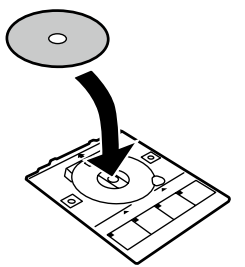

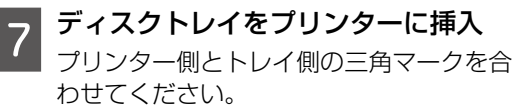

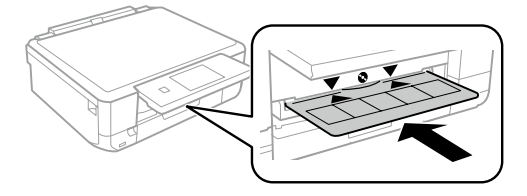

8
 ディスクのセットを終了する
 ①操作パネルの [準備終了] を選択
 ② [確認] を押す

# ディスクを取り出す

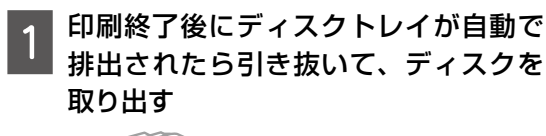

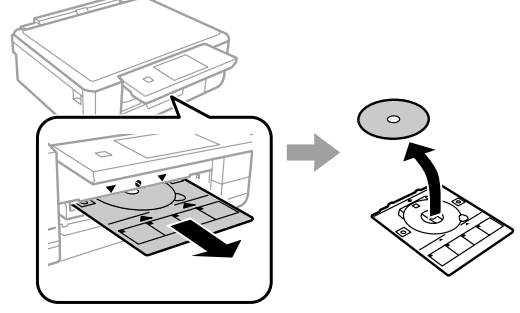

[確認] を押す

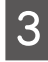

2

ディスクトレイをプリンターの底面に 3 ア1 へ

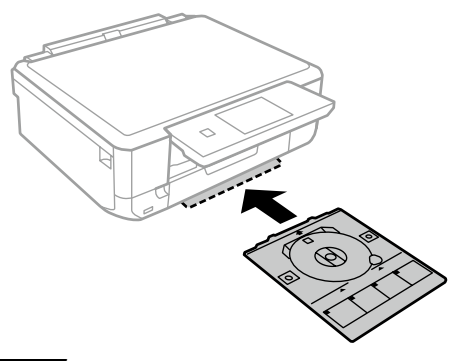

## !重要

ディスクトレイをプリンターにセットした状態で、 電源の「入」「切」や、プリントヘッドのクリーニ ングなどをすると、プリントヘッドとトレイ先端が 接触して故障するおそれがあります。

# メモリーカードのセット

対応メモリーカードは 2016 年 8 月現在の情報です。サポートする最大容量は『ユーザーズガイド』-「対応メモリーカードの仕様」を確認してください。最新情報はエプソンのホームページ「よくあるご質問 (FAQ)」でご確認ください。

http://www.epson.jp/support/faq/

∠ ? 製品カテゴリーからお使いの製品を選択して、「対応メモリー」などのキーワード入力で検索できます。

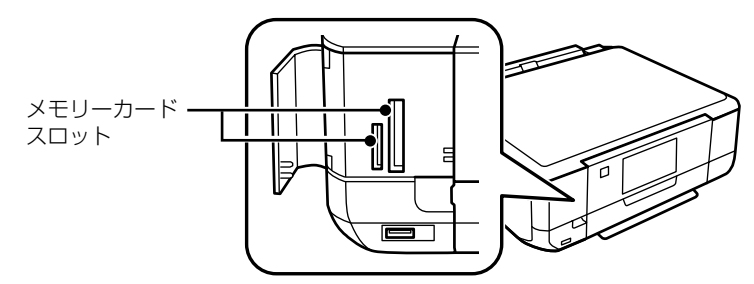

### メモリーカードをプリンターにセット

1

データの読み込みが開始されてランプが点滅します。読み込みが終了するとランプは点灯状態になり ます。

メモリーカードは奥まで完全には入りきりません。また、カバーは開けたまま使用します。

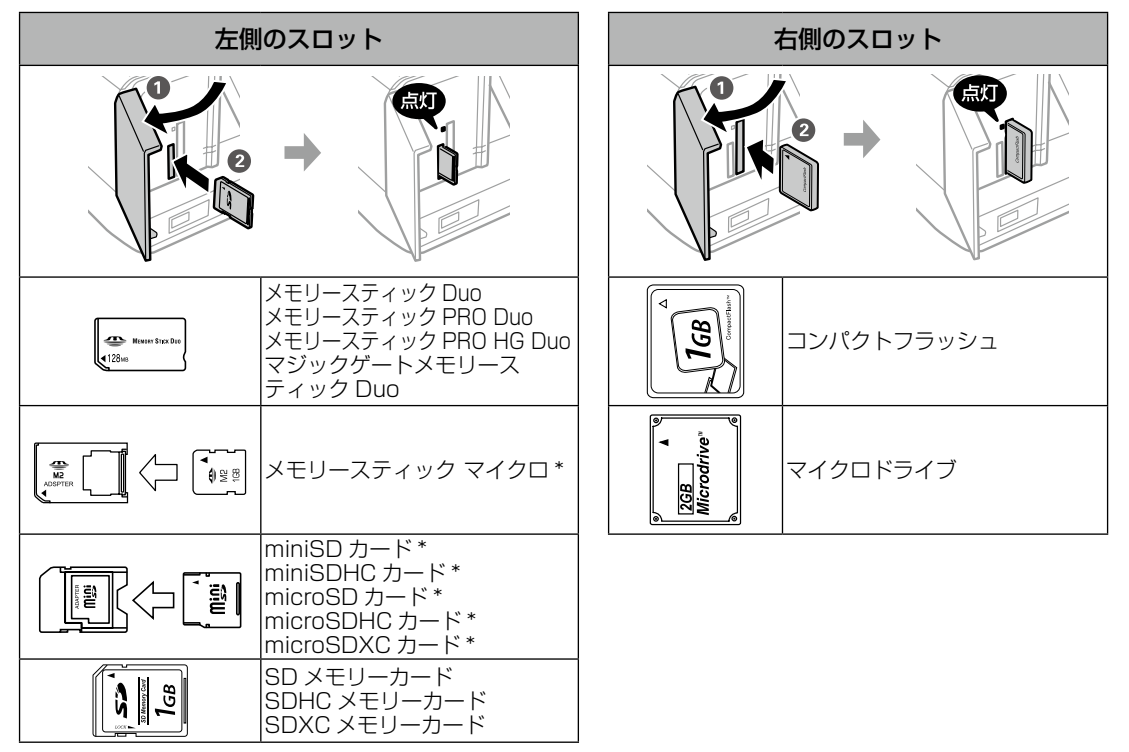

\*: アダプター無しでセットできるメモリーカードと同じサイズのアダプターを装着してください。装着せずにセットすると、カードが取り出せなくなるおそれがあります。

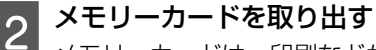

メモリーカードは、印刷などが終わり、ランプが点滅していないことを確認してから取り出してくだ さい。

### !重要

ランプ点滅時(通信中)にメモリーカードを取り出すと、保存されているデータが壊れることがあります。

# 原稿のセット

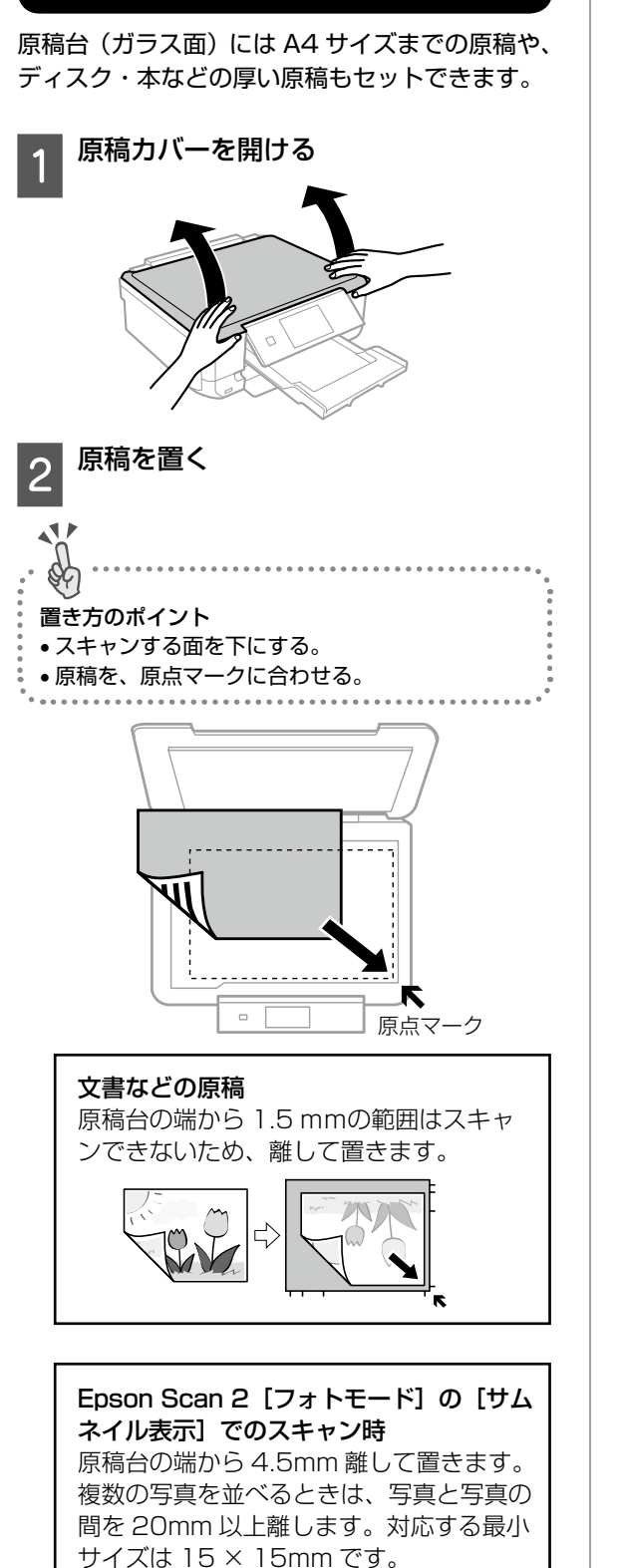

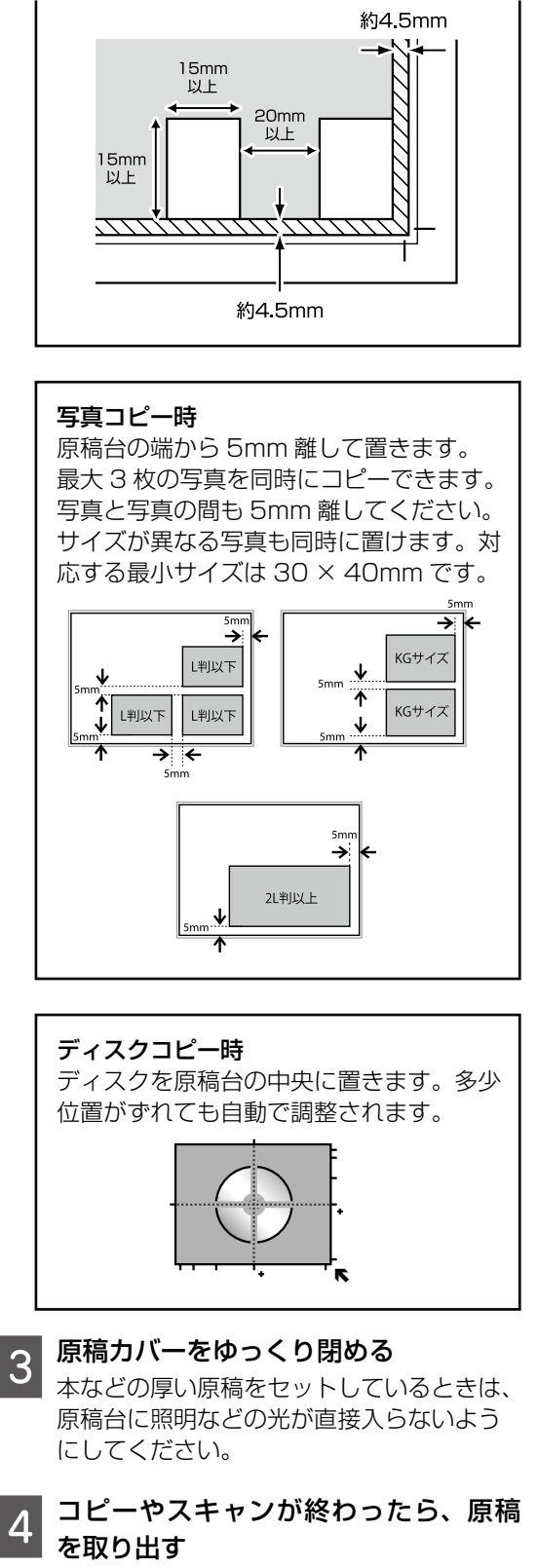

原稿を長時間セットしたままにすると、原 稿台に貼り付くことがあります。

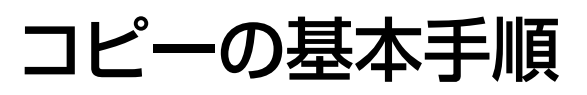

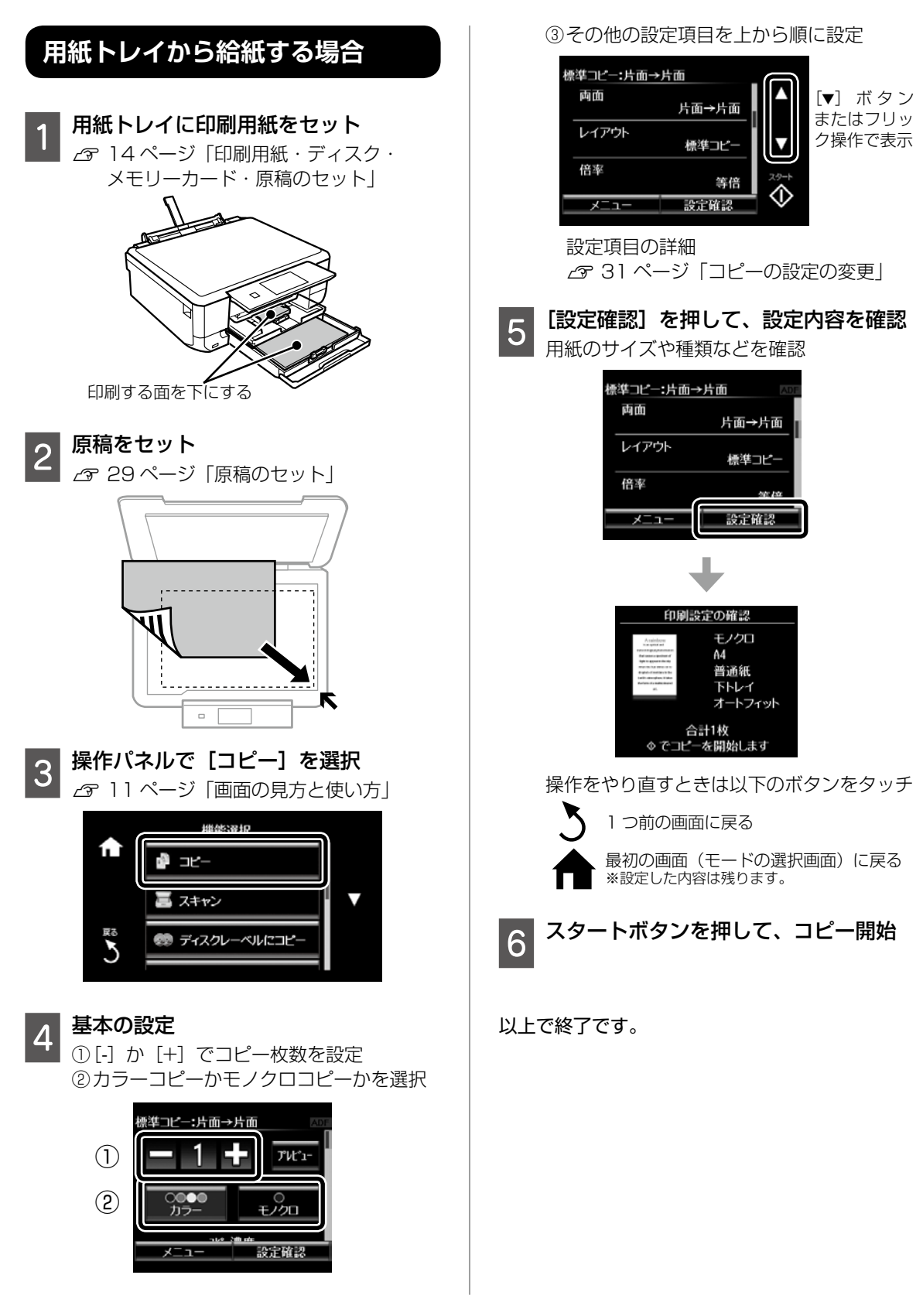

# 手差し給紙から給紙する場合

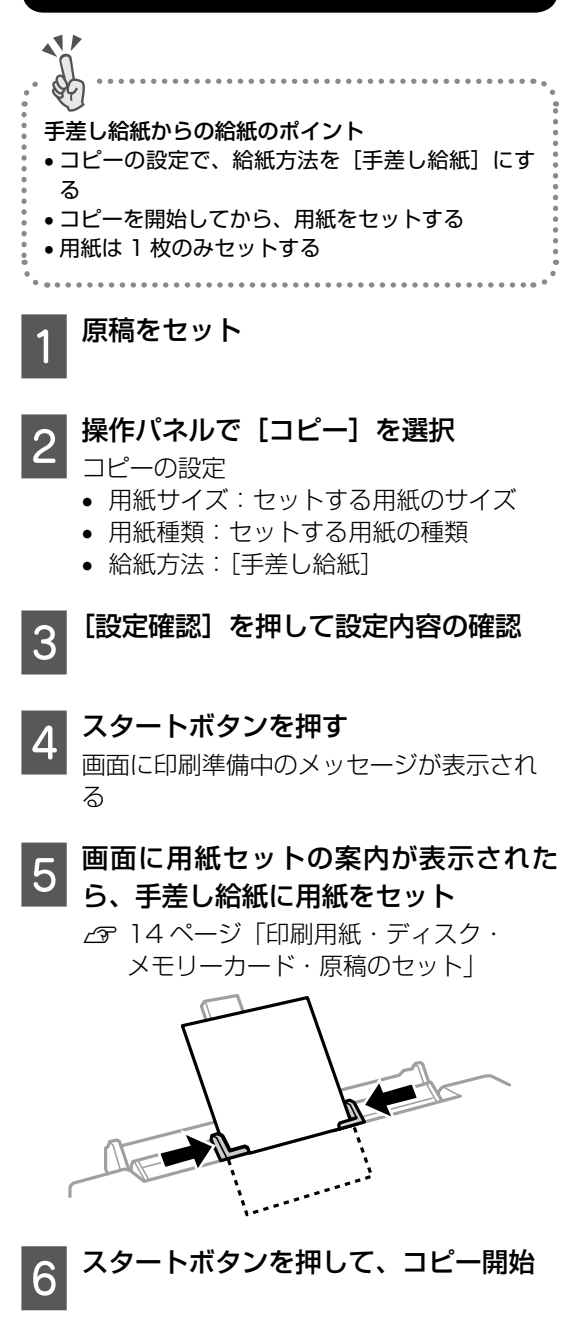

以上で終了です。

# コピーの設定の変更

各設定項目を説明します。

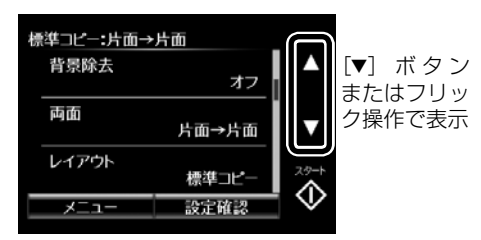

## コピー濃度

コピー結果が薄いときは [▶] ボタンを押して濃 度を上げます。こすれが発生するときは [◀] ボ タンを押して濃度を下げます。

#### 背景除去

原稿の元の色(背景色)を検知して薄くします。 背景色が濃い場合は検知しないことがあります。

#### 両面

2枚の原稿を1枚の用紙の両面にコピーするとき は [片面→両面] に設定します。

# レイアウト

コピーのレイアウトを選択します。両面の設定に よって選択できるレイアウトが異なります。 ∠3 34 ページ「いろいろなレイアウトでコ ピーする」

#### 倍率

コピー倍率を選択して、原稿を拡大または縮小し てコピーします。 ∠3735ページ「倍率を変えてコピーする」

### 用紙サイズ

印刷用紙のサイズを選択します。

#### 用紙種類

印刷用紙の種類を選択します。

### 給紙方法

給紙装置を選択します。

#### 原稿種

原稿の種類(文字・写真)を選択します。

### 印刷品質

[エコノミー]を選択すると速く印刷できますが、 印刷濃度は薄くなります。[きれい]を選択する と高品質で印刷できますが、印刷に時間がかかり ます。

#### 原稿の向き

原稿の向きを選択します。

## 印刷とじ位置

コピー結果のとじ位置を選択します。

### フチなしはみ出し量

フチなし印刷では、画像を用紙から少しはみ出る くらいに拡大して、用紙端に余白が出ないように 印刷します。ここでは、はみ出させる度合いを選 択できます。

## 両面印刷待ち時間

両面コピー時の乾燥時間を選択します。こすれが 発生するときは、長めに設定してください。

#### 詳細画質調整

画像の鮮やかさや色調補正などを設定します。

#### 設定クリア

コピーに関する設定値を購入時の状態に戻しま す。

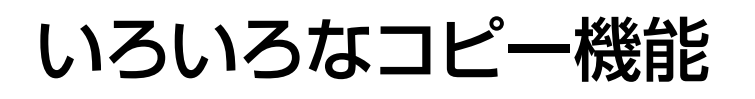

# ディスクレーベルにコピーする

ディスクレーベルや写真などの四角い原稿をプリ ンターの原稿台に置いて、レーベル面にコピーで きます。

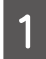

操作パネルで [コピー] を選択

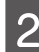

4

【メニュー】を押して【ディスクレーベ ルにコピー】を選択

3 画面を参照して原稿をセットし、[次へ] を押す

外経と内経の印刷領域を設定して [次

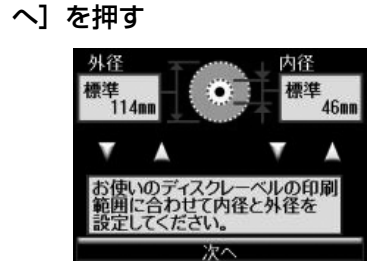

外経は 114 ~ 120mm まで、内径は 18 ~ 46 mmまで 1mm 刻みで調整 できます。

5 [ディスクレーベルに印刷する] を選択 試し印刷するときは、用紙トレイに A4 サ イズの普通紙をセットしてください。ディ スクレーベルに印刷する前にイメージを確 認できます。

6 プリンターの画面に準備中のメッセー ジ、ディスクセットの案内が表示され たらディスクをセット

操作パネルの [▼] ボタンまたはフリック操 作で、セット手順が確認できます。

 排紙トレイが出ているときは、▲ボタンを押すか、 手で押して完全に収納します。

ディスクのセットを終了する
 ①操作パネルの[準備終了]を選択
 ② [確認]を押す

8 コピー設定をして、スタートボタンを 押す

印刷が終了するとディスクトレイが排出されます。

この後は、画面の案内に従って操作してく ださい。

9 ディスクトレイを引き抜いて、ディス クを取り出す

ディスクトレイはプリンターの底面に収納 しておいてください。

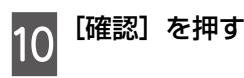

以上で終了です。

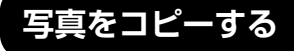

複数の写真を同時にコピーできます。また、色あ せた写真の色も復元できます。

- 1 プリンターに印刷用紙をセット
- ▶ 操作パネルで [コピー] を選択
- 3 [メニュー] を押して [写真コピー] を 選択

4 色あせている写真の色を復元するかど うかを選択

- 5 写真を原稿台にセット 画面に表示された原稿の置き方を確認して ください。
- スタートボタンを押す
  - 写真がスキャンされて、画面に表示されます。

[設定変更・確認]を押し、用紙サイズ や用紙種類などの設定を確認 設定は必要に応じて変更してください。[▲]

設定は必要に応じて変更してくたとい。 [▼] で設定項目を選択できます

# 【参考】

[メニュー]を押すと写真の色補正などができます。 写真の一部を拡大して印刷したいときは「写真ズー ム]を選択して設定できます。[▲] [▼] [◀] [▶] で印刷範囲枠を移動させ、「-」「+」で枠のサイズを 変更します。

[次へ] を押す 8

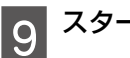

スタートボタンを押す

以上で終了です。

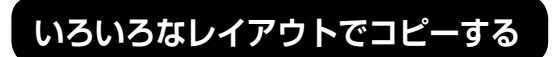

レイアウトを指定してコピーできます。

両面の設定によって選べるレイアウトが異なりま す。

### ■標準コピー

周囲に約3mmの余白(フチ)ありでコピーしま す。

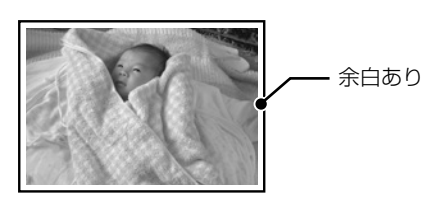

■フチなしコピー 余白(フチ)なしでコピーします。

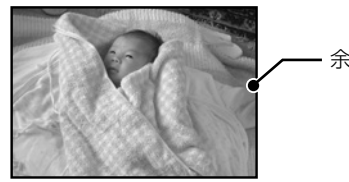

余白なし

■A4 原稿を割り付け /B5 原稿を割り付け 2枚の原稿を(A4 または B5 サイズ)を、1 枚 の A4 サイズの用紙に 2 面割り付けでコピーしま す。

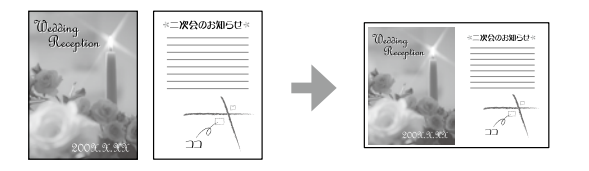

■A4 の本を開いて割り付け /B5 の本を 開いて割り付け

本(A4 または B5 サイズ)の見開き 2 ページ分 の原稿を、1枚のA4サイズの用紙に2面割り付 けでコピーします。

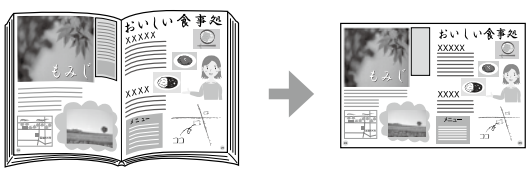

■ミラーコピー(画像を左右反転してコ ピー)

アイロンプリントペーパーに印刷するときに便利 です。

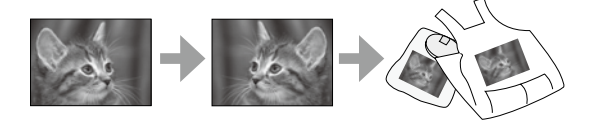

## ■本を開いて両面

A4 または B5 サイズの冊子などで、向きを変え てセットした2ページ分の原稿を、1枚の用紙の 両面にコピーします。

両面印刷で [片面→両面] にしたときのみ選択で きます。

|  | + |  |
|--|---|--|
|--|---|--|

原稿台に原稿をセット

操作パネルで [コピー] を選択

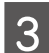

## [レイアウト] を選択

| 標準⊐ピー:片面→片面   |       |  |  |  |
|---------------|-------|--|--|--|
| 両面            | 比而→比而 |  |  |  |
| レイアウト         | 標準コピー |  |  |  |
| 借举            | 等倍    |  |  |  |
| -ב <u>-</u> א | 設定確認  |  |  |  |

コピーするレイアウトを選択 4 この後は、画面の案内に従って操作してく ださい。

以上で終了です。

# 倍率を変えてコピーする

[L 判→ A4]、[2L 判→ハガキ] など定型用紙に 合わせた倍率で拡大 / 縮小コピーできます。 例えば、L 判の写真原稿を A4 の写真用紙に拡大 コピーする手順は以下の通りです。

- 下トレイに A4 写真用紙をセット 1
  - セット後に表示される画面で用紙のサイズ と種類を登録すると、印刷設定に反映され ます。
    - 用紙サイズ: A4
    - 用紙種類:写真用紙

原稿台に原稿をセット

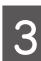

2

操作パネルで [コピー] を選択

操作パネルで [▼] ボタンまたはフリッ 4 ク操作で、[倍率]を選択

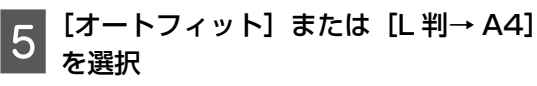

| 標準⊐ピー:片面→片面 |           |  |  |
|-------------|-----------|--|--|
| レイアウト       | - ● 注□ ピー |  |  |
| 倍率          | オートフィット   |  |  |
| 用紙ワイス       | A4        |  |  |
| メニュー        | 設定確認      |  |  |

用紙サイズと種類を確認

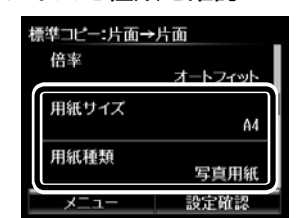

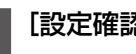

6

[設定確認] を押して内容を確認

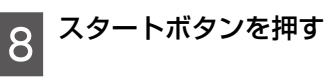

### 以上で終了です。

# メモリーカードから写真を選んで印刷

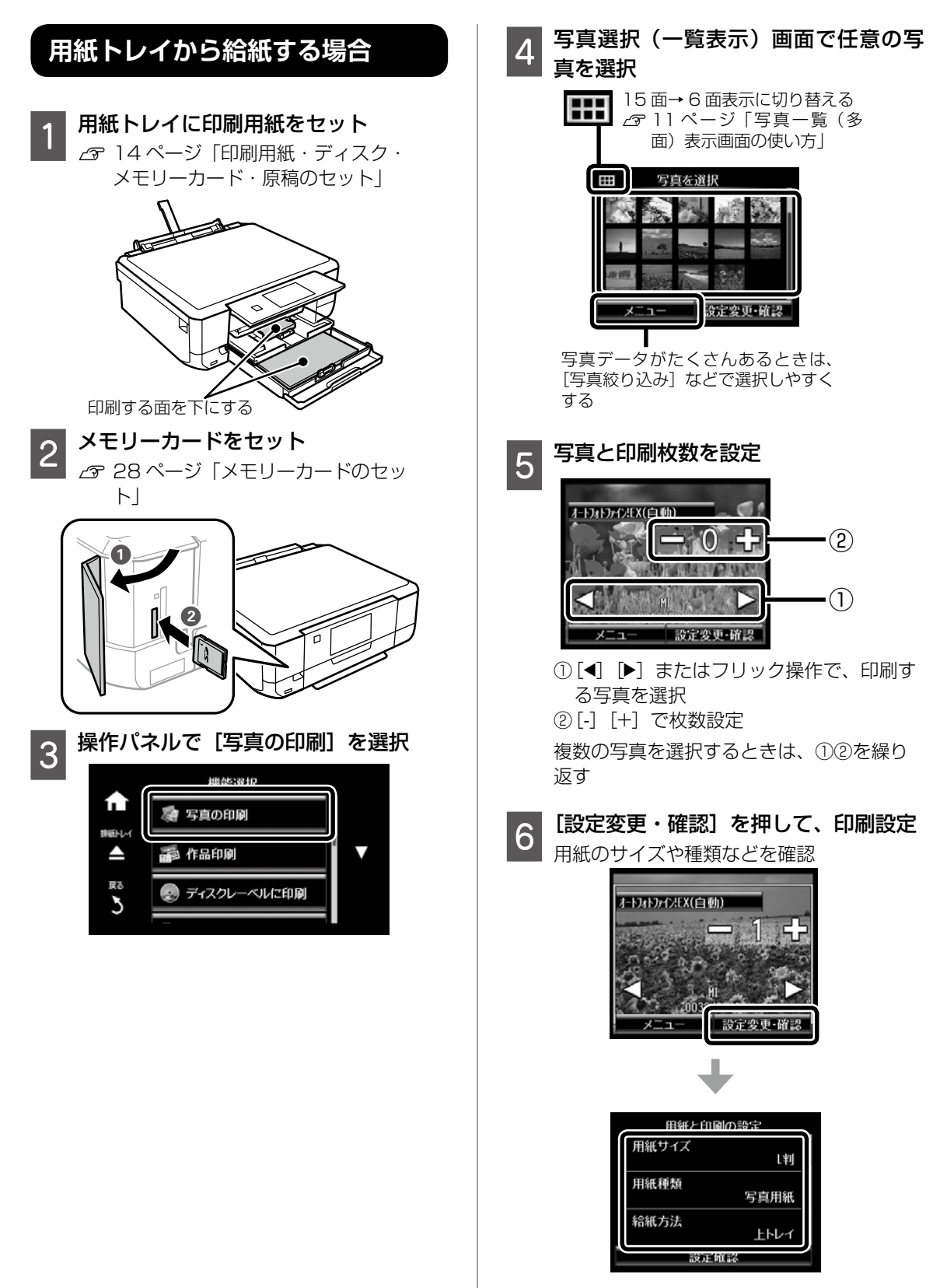
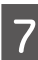

## [設定確認] を押して設定内容の確認

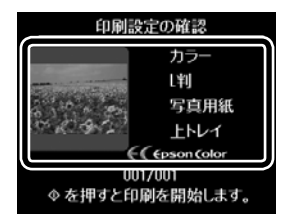

操作をやり直すときは以下のボタンをタッチ

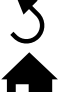

1 つ前の画面に戻る

、最初の画面(モードの選択画面)に戻る ※設定した内容は残ります。

8 スタートボタンを押して、印刷開始

以上で終了です。

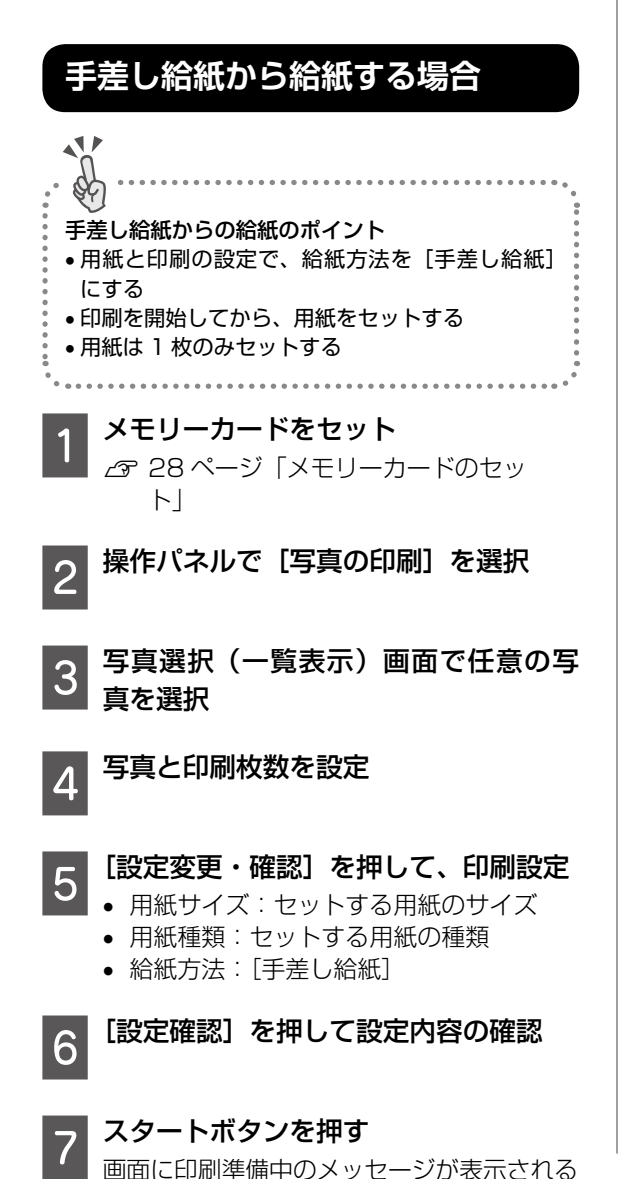

8 画面に用紙セットの案内が表示された
 ら、手差し給紙に用紙をセット
 パタージ「印刷用紙・ディスク・メモリーカード・原稿のセット」
 スタートボタンを押して、印刷開始

以上で終了です。

9

# 写真の選択と印刷メニュー

写真の印刷のメニューや、印刷設定の説明をしま す。

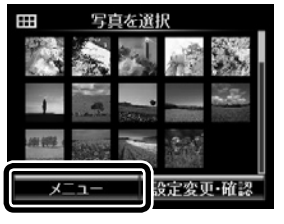

[メニュー] を押す

## 写真の絞り込み

メモリーカード内の写真を日付ごとに分けて一覧 表示します。[絞り込み解除]では、写真の絞り 込みを解除して、全ての写真を表示します。

## 写真の選択方法

メモリーカード内の全ての写真を一括で選択して、枚数設定します。[写真選択の解除]では、 全ての写真の印刷枚数を0枚に戻します。

## データの読み込み先選択

[メモリーカードのデータをバックアップ]機能 でバックアップした外部記憶装置を接続すると有 効になります。バックアップ時に自動的に作られ たフォルダー(「001」~「999」)の一覧からフォ ルダーを選択します。

## いろいろなレイアウトの印刷

1 枚の用紙に複数枚の写真を面付けするレイアウト、ミニフォトシール (フォトシール 16 面) など、 いろいろなレイアウトで印刷できます。

## オーダーシートを使って印刷

オーダーシート(印刷注文用紙)を印刷し、写真に マークを付けるだけで、簡単に写真印刷できます。

## ディスクレーベルに印刷

メモリーカード内の写真を選んでディスクレーベ ル面に直接印刷できます。

## 全ての写真をインデックス印刷

メモリーカード内の写真を一覧表で印刷できま す。

## スライドショー

メモリーカード内の写真をスライドショーで確認 しながら、選択して印刷できます。

# ナチュラルフェイス(小顔/美白補正)

メモリーカード内の人物写真に小顔や美白の補正 効果を加えて印刷できます。

# 用紙と印刷の設定

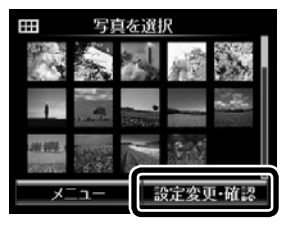

[設定変更・確認] を押す

# 用紙サイズ

印刷用紙のサイズを選択します。

### 用紙種類

印刷用紙の種類を選択します。

## 給紙方法

使用する給紙装置を選択します。

### 印刷品質

印刷品質を設定します。[きれい]を選択すると、 高品質で印刷できますが、印刷に時間がかかりま す。

### フチ

- フチなし:周囲に余白(フチ)なしで印刷します。
- フチ(白)/フチ(黒):フォトフレームに入れた写真のように、写真の周りに白(または黒)のフチを付けて印刷します。黒のフチを付けると写真が引き締まった印象になります。フチの太さ(幅)は変更できます。
- フチ(白)枠付き/フチ(黒)枠付き:写真の 周りに枠線と白(または黒)のフチを付けて印 刷します。枠を付けると写真とフチの境界が強 調されます。フチの太さ(幅)は変更できますが、 枠線の太さは変更できません。

### フチの太さ

フチの太さ(幅)を設定します。[フチ(白)枠付き] と[フチ(黒)枠付き]の枠線の太さは変更でき ません。

### フチなしはみ出し量

フチなし印刷では、画像を用紙から少しはみ出る くらいに拡大して、用紙端に余白が出ないように 印刷します。ここでは、はみ出させる度合いを選 択できます。

### 日付表示

写真の撮影日または保存日を入れて印刷するとき に、日付の表示形式を選択します。レイアウトに よっては日付が印刷できません。

### 情報印刷

- 撮影情報印刷:写真データの Exif 情報(シャッ ター速度、F値、ISO 感度)を印刷します。ただし、 記録されていない情報は印刷されません。
- 文字合成印刷:デジタルカメラ側で設定した文字情報が印刷できます。文字情報の設定はデジタルカメラのマニュアルをご覧ください。L判、2L版、KGサイズ、ハイビジョンサイズの用紙にフチなし設定をするとこの印刷ができます。
- ランドマーク印刷:ランドマーク対応のデジタ ルカメラで撮影した写真データに記録された、 地名やランドマーク名を印刷します。カメラが ランドマークに対応しているかどうかは、各社 のホームページをご覧ください。

# トリミング

画像データと用紙サイズの縦横比が異なる場合、 画像の短辺を用紙の短辺に合わせて印刷領域いっ ぱいに印刷します。長辺は印刷領域からはみ出る 部分が切り取られます。また、パノラマ写真では 設定が無効になることがあります。

### 双方向印刷

プリントヘッドが左右どちらの方向に移動すると きも印刷します。無効にすると罫線のズレが改善 されることがありますが、印刷に時間がかかりま す。

設定クリア

用紙と印刷の設定を購入時の状態に戻します。

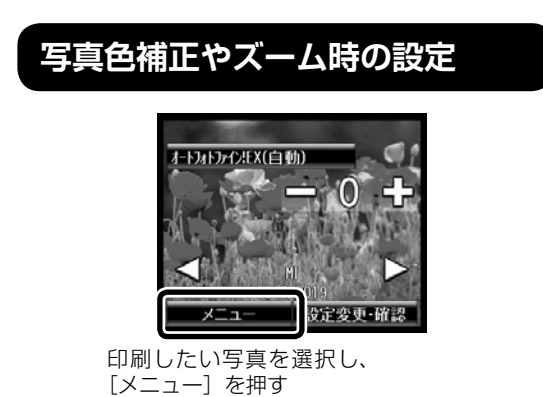

### 写真の色補正

### ■自動画質補正

自動画質補正では、エプソン独自の画像解析、処 理技術の [オートフォトファイン!EX] を用いて 自動的に画像を高画質にして印刷します。[P.I.M.] では、PRINT Image Matching(プリントイメー ジマッチング)機能搭載のデジタルカメラが写真 データに付加した、プリント指示情報を元に補正 します。

### ■赤目補正

赤く撮影された目の色を補正します。元のファイ ルは補正しません。画像によっては赤目以外の部 分が補正されることがあります。

■明るさ調整 画像全体の明るさを調整します。

■コントラスト 画像の明るい部分と暗い部分の差を調整します。

■シャープネス 画像の輪郭を強調したりぼかしたりします。

■鮮やかさ調整 画像の鮮やかさを調整します。

## フィルター設定

セピア、モノクロ、レトロ調などのフィルターを かけて印刷します。

## 写真ズーム

写真の一部を拡大して印刷します。

# いろいろな写真の印刷機能

# こだわりの写真作品に仕上げる

こだわりの写真作品作り「①写真を選ぶ ②色を 編集して保存する ③仕上げて印刷する」がプリ ンターだけで簡単にできます。モノクロ写真もき れいに印刷できます。

# ①作品にする写真を選ぶ

撮影情報付き印刷では、撮影日時やシャッター スピードなどのExif情報と共に写真を一覧印刷 できるので、撮影時の情報を確認しながらベスト ショットが選べます。

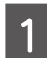

プリンターにメモリーカードをセット

2

操作パネルで[作品印刷]を選択

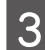

[撮影情報付き印刷] を選択

- 4 6 面や 20 面などのレイアウトを選択 多面レイアウトは A4 サイズの用紙に印刷 できます。
- 5

印刷設定をして「設定確認」を押す

- 6 写真選択(一覧表示)画面で印刷する 写真を選択
- 7 [-] [+] を押して 1 ページ目に配置し たい写真の枚数を設定

多面レイアウトは [◀] [▶] で写真を選択 して、[-] [+] で必要枚数分の写真を選択 します。

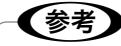

- 全ての写真を一括で選択したいときは、写真選択 (一覧表示)画面で[メニュー]-[写真の選択方法]-[全ての写真を選択]の順に押します。
- 写真データがたくさんあるときは、写真選択(一覧表示)画面で[メニュー]-[写真絞り込み]の順に押してデータを絞り込むと選択しやすくなります。

8 プリンターに印刷用紙をセット セット後に表示される画面で用紙の設定を すると、印刷設定に反映されます。

スタートボタンを押す 9

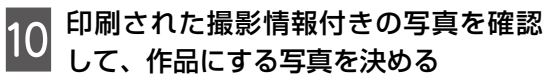

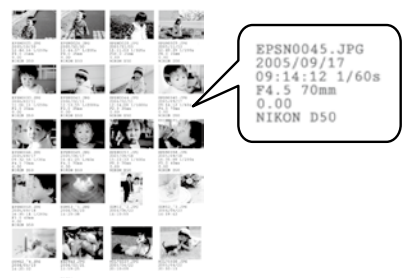

以上で終了です。

②写真の色を編集して保存する

画面では確認しにくい色補正の効果を、A4 サイ ズの用紙に一覧で印刷して確認できます。好みの 色調に編集した画像データは保存できます。

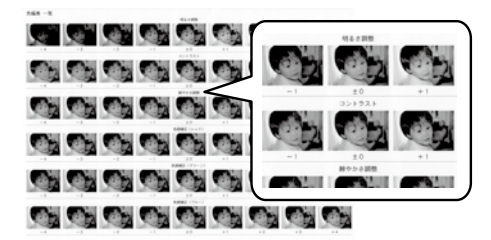

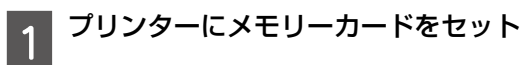

- 2 操作パネルで [作品印刷] [写真の編集] を選択
- 3 写真選択(一覧表示)画面で任意の写 真を選択

4 作品にする写真を表示して[次へ]を 押す

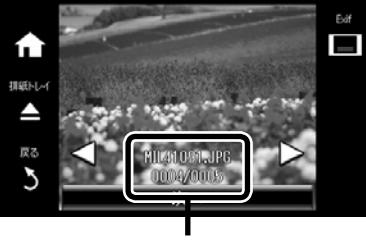

ファイル名

撮影情報付きで印刷された写真にはファイ ル名が印刷されています。画面に表示され たファイル名を確認し、一致したファイル 名の写真を選択してください。

- 5 明るさ、コントラスト、鮮やかさ、色 調補正などを設定
- 6 [一覧印刷] を押し、メッセージを確認 して [次へ] を押す
- 7

印刷設定をして[設定確認]を押す

- 8 プリンターに印刷用紙をセット セット後に表示される画面で用紙の設定を すると、印刷設定に反映されます。
  - スタートボタンを押す

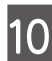

9

)印刷された色編集一覧を確認して、好 みの色調に設定し直す

11 [設定確認] を押して、[写真を印刷] または [写真を保存] を押す

[写真を印刷]を選択した場合は、表示され た画面で [色確認印刷]を押します。

- 色確認印刷: 編集した写真が設定情報 と共に印刷されます。設定を変更したい ときは[再編集する]を押します。
- 写真を保存: 編集した画像データが、 編集前の元データとは別名でメモリー カードに保存されます。後で印刷すると きは[編集済み画像]でデータを絞り込 むと、写真がすぐに見つけられます。

以上で終了です。

# ③フチを付けて作品に仕上げる

フチの設定をして印刷すると、見栄えの良い作品 に仕上げられます。

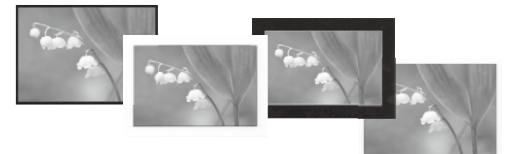

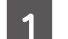

プリンターにメモリーカードをセット

2 操作パネルで [作品印刷] - [フチをつ けて印刷] を選択

3 写真選択(一覧表示)画面で任意の写 真を選択

②で写真を編集して保存したときは、[メ ニュー] - [写真絞り込み] - [編集済み画像] の順に押してください。編集した画像のみ が表示されるため、作品にする写真が選択 しやすくなります。

- 4 作品にする写真を表示し、[-] [+] で 印刷枚数を設定
- 5 [設定変更・確認] を押して、印刷の設 定をする
  - フチ:白または黒のフチが選べます。黒 いフチは写真の印象を引き締められます。
     写真の周りに枠を付けると、写真とフチの境界が強調されます。
  - フチの太さ:選択したフチの太さ(幅) を設定します。枠線の太さは変更できま せん。

(参考)

画像の全てを印刷したいときは、[トリミング]を[し ない]に設定してください。[する]に設定すると、 画像データと印刷領域の縦横比が異なる場合、印刷 領域からはみ出る部分が切り取られます。

プリンターに印刷用紙をセット 6

セット後に表示される画面で用紙の設定を すると、印刷設定に反映されます。

スタートボタンを押す

# メモリーカードの写真をモノクロで 印刷する

グレーの色調や明るさが調整できます。

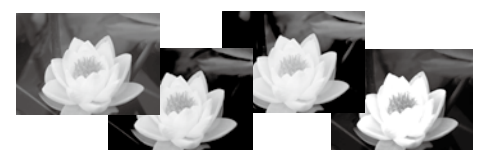

- プリンターに印刷用紙をセット セット後に表示される画面で用紙の設定を すると、印刷設定に反映されます。
- 2 プリンターにメモリーカードをセット
- 3 操作パネルで [作品印刷] [モノクロ 作品印刷] の順に選択
- 4 写真選択(一覧表示)画面で任意の写 真を選択
- 5 作品にする写真を表示して[次へ]を 押す

参考

1

撮影情報付きで印刷された写真にはファイル名が印 刷されています。画面に表示されたファイル名を確 認し、一致したファイル名の写真を選択してくださ い。

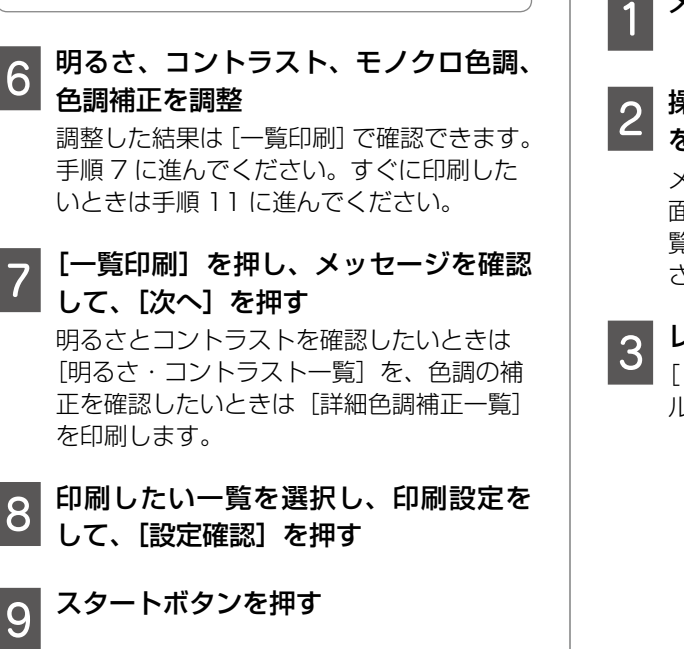

- 10 一覧を確認する
   ・ さらに調整したいときは、手順6に戻る
   ・ このまま印刷するときは、次の手順に進む
- 11 [設定確認] を押し、メッセージを確認 して、[次へ] を押す

## **参考**

[色確認印刷] を押すと編集した写真が設定情報と 共に印刷されます。パネルの指示に従って操作して ください

- 12<sup>[-][+]で印刷枚数を設定して[次へ]</sup> を押す
- 13 印刷設定をして [設定確認] を押す

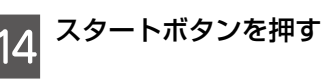

以上で終了です。

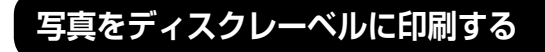

写真を選んでディスクレーベル面に直接印刷でき ます。複数枚の写真をレイアウトすることもでき ます。

1 メモリーカードをセット

### 2 操作パネルで [ディスクレーベルに印刷] を選択

メニューが表示されないときは、ホーム画 面で[写真の印刷]を選択し、写真選択(一 覧表示)画面で[メニュー]を押してくだ さい。

### レイアウトを選択

[レーベル 1 面] [レーベル 4 面] [レーベ ル バラエティー] が選べます。

#### 写真を配置する 4

- レーベル1面/レーベルバラエティーの 場合
- 画面を確認して[次へ]を押す
- ②写真選択(一覧表示)画面で任意の写真 を選択
- ③印刷する写真と枚数を選択して「次へ] を押す
- レーベル4面で写真を自動で配置する場 合
- ①画面を確認して、「自動で配置」を選択
- ②写真選択(一覧表示)画面で任意の写真 を選択
- ③印刷する写真と枚数を選択して [次へ] を押す
- レーベル4面で写真を配置する位置を指 定する場合
- ① 画面を確認して [配置する位置を指定] を選択
- ②写真選択(一覧表示)画面で任意の写真 を選択
- ③ [◀] [▶] で印刷する写真を表示させて [この写真を配置]を押すか、[空白を配置] を押す
- ④[配置終了] を押す

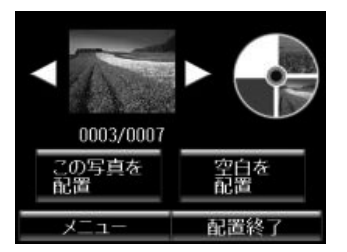

「メニュー」を押すと、写真の色補正やズー ム印刷ができます。

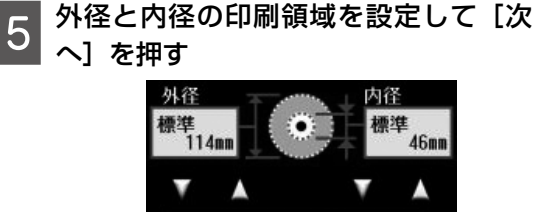

外径は114~120mm まで、内径は18 ~ 46mm まで 1mm 刻みで調整できます。

いのディスクレーベルの印 IIに合わせて内径と外径を こしてください。 次へ

ルの印刷

- [ディスクレーベルに印刷する] を選択 6 試し印刷するときは、下トレイに A4 サイ ズの普通紙をセットしてください。ディス クレーベルに印刷する前にイメージを確認 できます。
- プリンターの画面に進備中のメッセー ジ、ディスクセットの案内が表示され

たらディスクをセット 操作パネルの [▼] ボタンまたはフリック

11 排紙トレイが出ているときは、▲ボタンを押して 収納してください。

操作で、セット手順が確認できます。

ディスクのセットを終了する 8

> ①操作パネルの「準備終了」を選択 (2) [確認] を押す

印刷濃度などの設定をして、スタート ボタンを押す

印刷が終了するとディスクトレイが排出さ れます。

ディスクトレイを引き抜いて、ディス 10 クを取り出す

ディスクトレイはプリンターの底面に収納 しておいてください。

[確認] を押す

以上で終了です。

43

# 写真に手書き文字を合成して印刷する

メモリーカード内の写真を選択して手書き合成 シートを印刷し、文字やイラストを記入してス キャンすると、その文字やイラストが入った写真 が印刷できます。

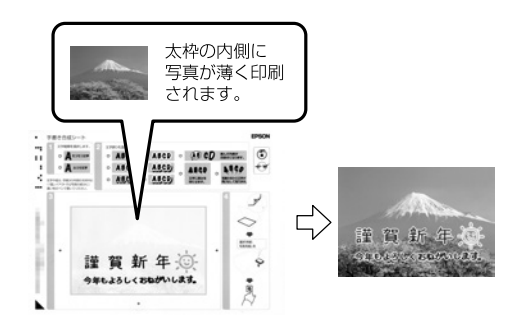

メモリーカードをセット

1

- 2 操作パネルで [手書き合成シート印刷] -[手書き合成シートを印刷する] の順に 選択
- 3 写真選択(一覧表示)画面で任意の写 真を選択
- 4 [◀] [▶] またはフリック操作で、印 刷する写真を選択して、[次へ] を押す
- 5 合成写真を印刷するときの用紙サイズ やレイアウトなどの印刷設定をして、 [次へ]を押す
- 6 手書き合成シート(テンプレート)を 印刷するために、下トレイに A4 サイ ズの普通紙をセット
- 7 スタートボタンを押す <sub>手書き合成シートが印刷されます。</sub>

8 手書き合成シートの説明に従って、手 書き合成シートに文字やイラストを手 書きする

① HB などの濃い鉛筆で、[文字種類] と[文字飾り] にマークします。
 ②ペンなどで文字やイラストを書き込みま

す。淡い色や蛍光ペンなどは不向きです。

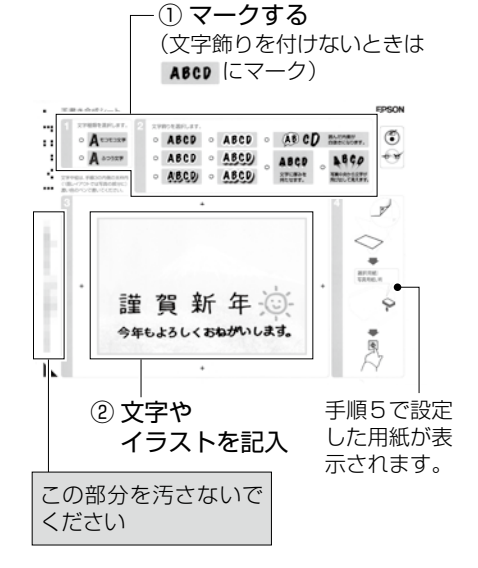

9 手順5で設定した用紙を上トレイに セット

排紙トレイが出ているときは、▲ボタンを押して 収納してください。

10 操作パネルで [手書き合成シートを使っ てプリントする]を選択
11 画面を参照して手書き合成シートを原 稿台にセットし、[次へ]を押す
10 印刷枚数を設定して、スタートボタン

以上で終了です。

12

を押す

# 写真をいろいろなレイアウトで印刷する

1 枚の用紙に複数の写真を面付けしたり、ミニ フォトシール(フォトシール 16 面)や証明写真 などのいろいろなレイアウトで印刷できます。

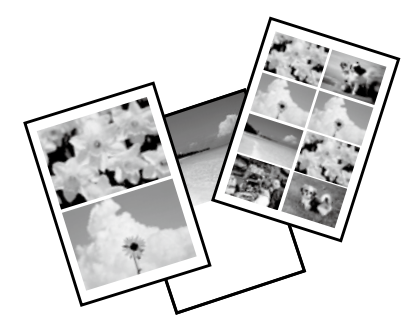

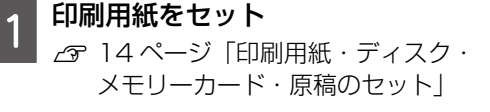

**メモリーカードをセット**  *△*7 28 ページ「メモリーカードのセッ ト」

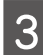

2

操作パネルで[写真の印刷]を選択

4 写真選択 (一覧表示) 画面で [メニュー] を押す

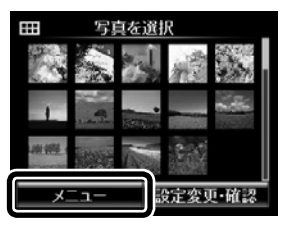

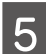

[いろいろなレイアウトの印刷] を選択

6 印刷したいレイアウトを選択

この後は、画面の案内に従って操作してください。

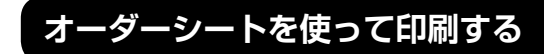

複数の写真をそれぞれ印刷枚数を変えて、一度に 印刷したいときに使うと便利です。メモリーカー ド内の写真を一覧できるオーダーシートを A4 サ イズの普通紙に印刷し、印刷する写真や枚数など にマークを付けてスキャンすると、マークした写 真を印刷できます。

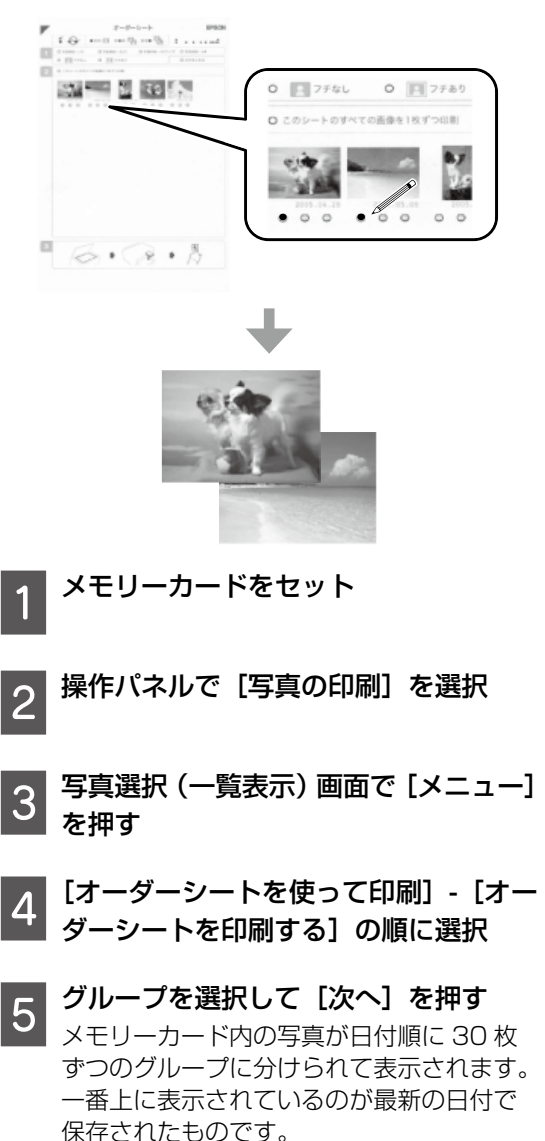

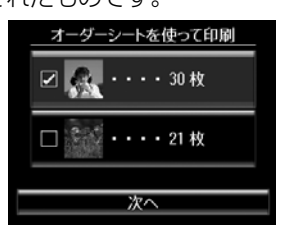

| 6 下トレイに A4 サイズの普通紙をセット                                                                                                    |
|----------------------------------------------------------------------------------------------------|
| <ul> <li>・</li> <li>セット後に表示される画面で用紙のサイズ<br/>と種類を登録すると、印刷設定に反映され<br/>ます。</li> <li>・</li> <li>用紙サイズ:A4</li> <li>・</li> <li>用紙種類:普通紙</li> </ul>                  |
| 7 スタートボタンを押してオーダーシー<br>トを印刷                                                                                                    |
| 8 オーダーシートに記入する<br>HB などの濃い鉛筆でマークしてください。                                                                                                    |
| <ul> <li>①用紙サイズ・フチなし設定を選択<br/>(写真に日付を入れるときは[日付<br/>を入れる]にマーク)</li> </ul>                                                                                      |
| オーダーシート         EPSON           ジョン         ・・・・・・・・・・・・・・・・・・・・・・・・・・・・・・・・・・・・                                                                              |
| ②写真と枚数を選択<br>30枚の写真が印刷されます。                                                                                                    |
| 9 [オーダーシートから写真プリント]を<br>選択<br>必要に応じて印刷設定を変更して[次へ]<br>を押します。                                                                                                   |
| 10 ▲ボタンを押して排紙トレイを収納す<br>る                                                                                                    |
| <ul> <li>オーダーシートにマーキングした用紙</li> <li>を、用紙トレイにセット</li> <li>セット後に表示される画面で用紙のサイズ<br/>と種類を登録すると、印刷設定に反映され<br/>ます。</li> <li>用紙サイズ: A4</li> <li>用紙種類:写真用紙</li> </ul> |
| 12 画面を参照してオーダーシートを原稿<br>台にセットし、スタートボタンを押す                                                                                                    |
| 以上で終了です。                                                                                                    |

# 全ての写真をインデックス印刷する

メモリーカード内の写真を先頭から 999 枚目ま で一覧で印刷できます。

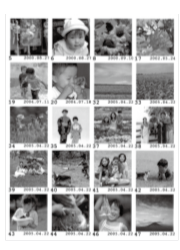

- 1 メモリーカードをセット
- 2 操作パネルで [写真の印刷] を選択
- 3 写真選択 (一覧表示) 画面で [メニュー] を押す
- 4 [全ての写真をインデックス印刷] を選 択
- 5 必要に応じて用紙や印刷の設定をする
- 6 [設定確認]を押して、スタートボタン を押す

以上で終了です。

スライドショーを見ながら印刷する

メモリーカード内の写真をスライドショーで確認 しながら、選択して印刷できます。

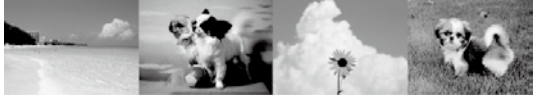

- 1 メモリーカードをセット
- 2 操作パネルで [写真の印刷] を選択
- 3 写真選択 (一覧表示) 画面で [メニュー] を押す
- 4 [スライドショー]を選択

5 スライド表示中の画面をタッチして [写 真選択] を選択

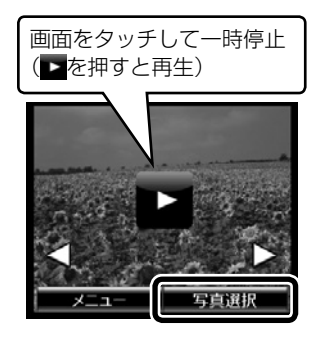

[スライドショーを継続しますか?] と表示 されます。引き続き写真を選択する場合は [はい]を、選択を終了する場合は[いいえ] を押し、次の手順に進みます。

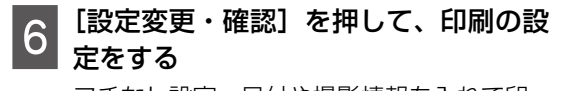

フチなし設定、日付や撮影情報を入れて印 刷する設定ができます。

7 [設定確認]を押して、スタートボタン を押す

以上で終了です。

# 小顔 / 美白に補正して印刷する (ナチュラルフェイス)

メモリーカード内の人物写真に小顔や美白の補正 効果を加えて印刷できます。

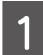

メモリーカードをセット

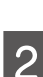

操作パネルで[写真の印刷]を選択

- 3 写真選択 (一覧表示) 画面で [メニュー] を押す
- 4 [ナチュラルフェイス(小顔 / 美白補正)] を選択
- 5 補正する写真を選択して [次へ] を押 す

6 補正する項目(小顔または美白)や補 正の強さを選択して、[次へ]を押す

7 案内に従って進み、補正の効果を確認 する

- 8 [次へ]を押して進み、必要に応じて用 紙や印刷の設定をする
- 9 [設定確認]を押して、スタートボタン を押す

以上で終了です。

# 応用機能で印刷する

オリジナルの便箋やスケジュール表、 メッセージカードなどを印刷

[フォーム印刷] では、一般的な罫線入り用紙や スケジュール表、オリジナルの便箋やメッセージ カードなどを簡単に印刷できます。

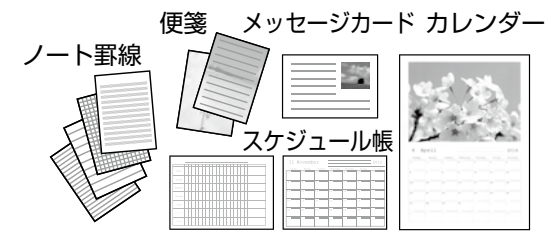

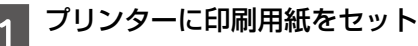

- 2 必要に応じてメモリーカードをセット 便箋やメッセージカード、月次カレンダー にお手持ちの画像を入れて印刷したい場合 は画像が入ったメモリーカードをセットし てください。
- 3 ホーム画面から [応用機能] [フォー ム印刷] の順に選択

## 印刷したい項目を選択

4

この後は、画面の指示に従って操作してく ださい。

- **ノート**罫線: ノート罫線やマス目、五 線譜などを印刷します。
- 便箋: メモリーカード内の写真を背景 にした便箋を印刷します。文字が書け るように写真は薄く印刷されます。
- スケジュール表:スケジュール表を印 刷します。月間スケジュールを印刷す るときは年月を指定します。
- メッヤージカード:プリンター内蔵の 画像またはメモリーカード内の写真を 配置したメッセージカードを印刷しま す。

以上で終了です。

# オリジナルの封筒を印刷する

プリンター内蔵の画像でオリジナルの封筒が作れ ます。同じ画像でメッセージカードを印刷すれば、 封筒とおそろいになります。

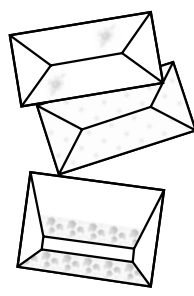

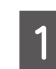

ホーム画面から[応用機能]-[フォー ム印刷]の順に選択

2

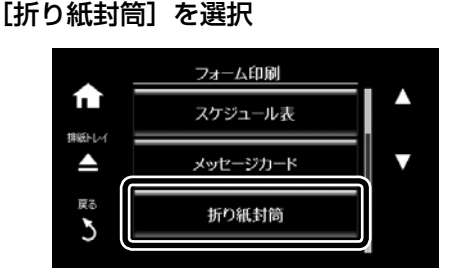

#### [封筒] を選択 3

折り紙封筒: [封筒] では、プリンター内蔵の画像を 配置した封筒の展開図を、A4 サイズ の用紙に印刷します。「折り線」を有効 にすると、封筒の展開図に折り線を印 刷できます。 [封筒の折り方] では、封筒の折り方を 示したシートを A4 サイズの用紙に印 刷します。このシートを封筒の展開図 に重ねて折りたたむと封筒ができ上が ります。

封筒に印刷する画像を選択 Δ

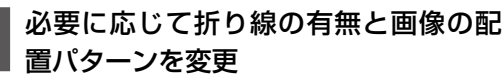

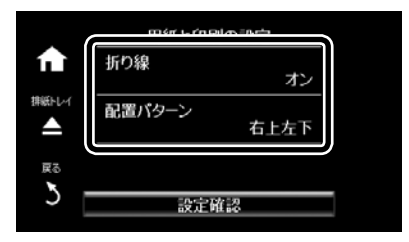

## (参考)

折り線を有効にすると、折り方を示した封筒を印刷 できます。印刷後に線に沿って折ると封筒ができま す。

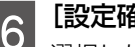

[設定確認] を押す

選択した画像と印刷位置、折り線印刷の情 報が表示されます。

設定内容を確認して[次へ]を押す

- 封筒のサイズを選択
- 画面のメッセージを確認して、下トレ イに A4 サイズの普通紙をセット セット後に表示される画面で用紙の設定を します。
  - 用紙サイズ:A4
  - 用紙種類:普诵紙

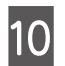

[次へ] を押す

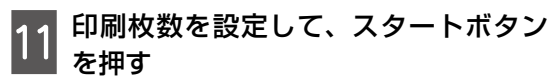

以上で終了です。

## 塗り絵印刷

写真やイラストなどから輪郭だけを抜き出した下 絵を印刷します。ペンなどで色を塗ってお楽しみ ください。

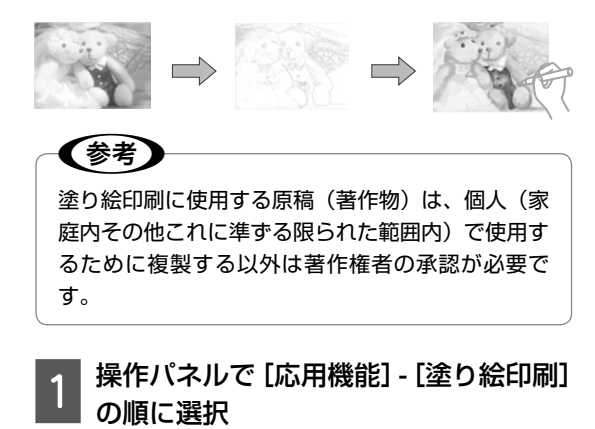

2 原稿をスキャンして下絵にするか、メ モリーカード内の写真を下絵にするか を選択

- 原稿をスキャンして下絵にする:原稿台 に原稿をセットして、用紙や線の濃さな どを設定して印刷します。
- メモリーカード内の写真を下絵にする: メモリーカードをセットして、下絵にする写真を選択し、用紙や線の濃さなどを設定して印刷します。

この後は、画面の指示に従って操作してく ださい。

以上で終了です。

フォトブック印刷

メモリーカード内の写真をエプソンの「手づくり フォトブック」に印刷して、アルバムを作成でき ます。

この印刷は手差し給紙のみ対応です。

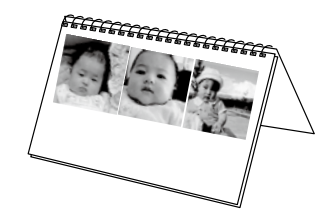

1 メモリーカードをセット

2 操作パネルで [応用機能] - [フォトブック印刷] の順に選択

# 3 印刷するレイアウトを選択

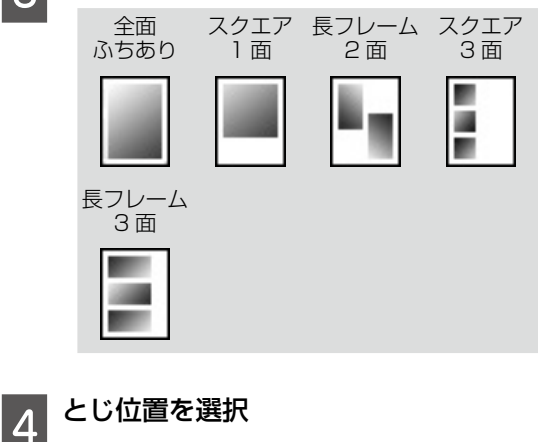

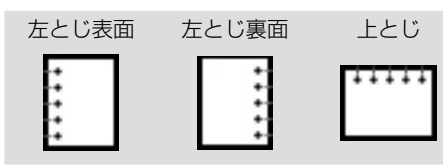

# 5 写真を配置する

- 全面ふちあり、スクエア1面の場合
   ①画面を確認して[次へ]を押す
   ②写真選択(一覧表示)画面で任意の写真 を選択
- ③印刷する写真と枚数を選択して[次へ] を押す

- 全面ふちあり、スクエア1面以外で、写 真を自動で配置する場合
- ①画面を確認して、「自動で配置」を選択
- ②写真選択(一覧表示)画面で任意の写真 を選択
- ③印刷する写真と枚数を選択して [次へ] を押す
- 全面ふちあり、スクエア1面以外で、写 真を配置する位置を指定する場合
- 画面を確認して
   配置する位置を指定
   を選択
- ②写真選択(一覧表示)画面で任意の写真 を選択
- ③[◀][▶]で印刷する写真を表示させて
   [この写真を配置]を押すか、[空白を配置]
   を押す
- ④[配置終了]を押す
- 6 必要に応じて用紙と印刷の設定をして、 [設定確認]を押す
  - 7 [フォトブック印刷する]または[お試 し印刷する]を選択
- 8 設定内容を確認して、スタートボタン を押す
- 9 画面に指示が表示されたら、手差し給 紙に印刷用紙をセット
- 10 続けて印刷するか印刷を終了するかを 選択

(参考)

試し印刷するときは、手差し給紙に「手づくりフォ トブック」のパッケージに同梱されているお試し用 紙をセットしてください。印刷する前にイメージを 確認できます。

以上で終了です。

# NFC タグにスマートフォンやタ ブレットをタッチして印刷する

NFC (Near field communication) に対応し ている Android 4.0 以降のスマートフォンやタ ブレットでは、プリンターの NFC タグにスマー トフォンやタブレットの NFC アンテナを重ねる ようにタッチすると自動的に接続して印刷でき ます。NFC アンテナの位置はスマートフォンや タブレットによって異なります。詳しくはスマー トフォンやタブレットのマニュアルをご覧くださ い。

### !重要

- Wi-Fi Direct (シンプル AP)の接続設定が有効になっている必要があります。以下のメニューで有効にしてください。
   [設定] [ネットワーク設定] [無線 LAN 設定] [Wi-Fi Direct 設定] [接続設定]
- スマートフォンやタブレットで NFC の設定を有 効にしてください。
- スマートフォンやタブレットに Epson iPrint が インストールされている必要があります。プリン ターの NFC タグにスマートフォンやタブレット の NFC アンテナを重ねるようにタッチして、ダ ウンロードサイトからインストールしてください。

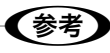

- タッチしても通信できないときは、プリンターの NFC タグとスマートフォンやタブレットの NFC アンテナの位置を調整してください。
- プリンターのNFC タグとスマートフォンやタブ レットのNFC アンテナの間に金属などの障害物 があると、通信できないことがあります。
- Wi-Fi Direct (シンプル AP) 接続を使ってプリンターに接続します。接続できる機器は4台までです。詳しくは『ユーザーズガイド』をご覧ください。
- Wi-Fi Direct (シンプル AP) 接続のパスワード を変更すると、この機能が使えなくなります。パ スワードを初期値に戻してください。

1

2 プリンターの NFC タグにスマートフォ ンやタブレットの NFC アンテナを重ね るようにタッチ

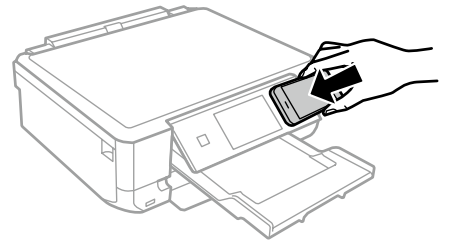

Epson iPrint が起動します。

- 3 Epson iPrint のホーム画面で、再度プ リンターの NFC タグにスマートフォン やタブレットの NFC アンテナを重ねる ようにタッチ プリンターとスマートフォンやタブレット が接続されます。
- 4 印刷したい画像を選択し、画面右上の [次へ]を選択
- 5 再度プリンターの NFC タグにスマート フォンやタブレットの NFC アンテナを 重ねるようにタッチ 印刷が始まります。

以上で終了です。

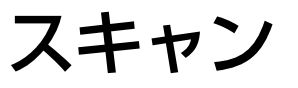

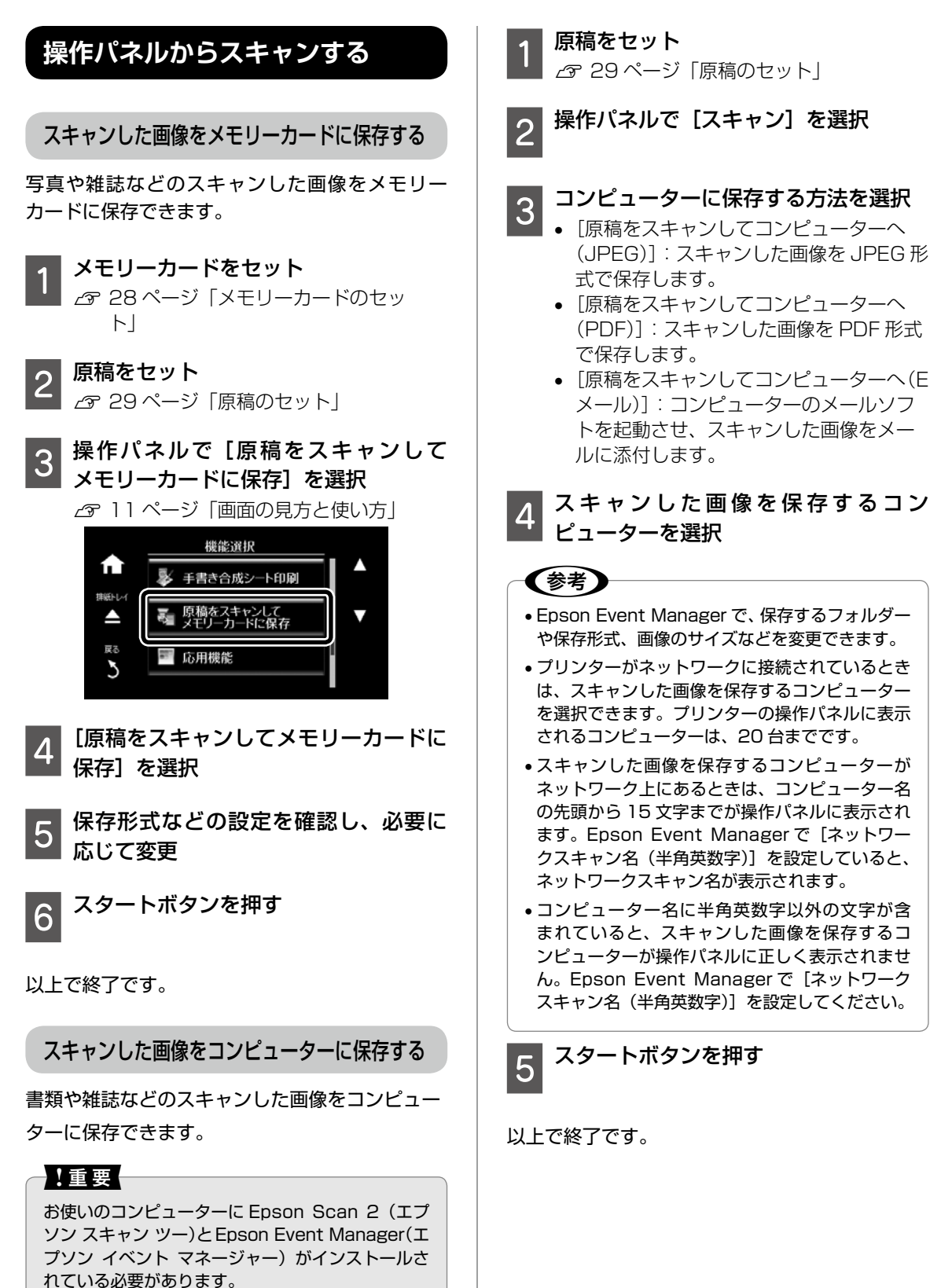

### 

# 上手に長くお使いいただくコツ

# プリントヘッド(ノズル)の目詰まりを防ぐ

プリントヘッド(用紙にインクを吹き付ける部分) が目詰まりすると、印刷結果にスジが入ってシマシ マになったり、おかしな色味で印刷されたりします。 ∠3 87 ページ「プリントヘッド(ノズル)の 目詰まり」

# プリントヘッドの乾燥を防ぐ

万年筆や油性ペンなどにペン先の乾燥を防ぐ キャップがあるように、プリンターにもインクの 乾燥を防ぐためのキャップがあります。印刷終了 後に電源を切るときは、自動的にキャップされる 仕組みになっていますが、電源ボタンを押してか ら完全に電源が切れる前にコンセントを抜いたり すると、正しくキャップされずにインクが乾燥し て目詰まりが発生してしまいます。また、インク カートリッジを取り外したまま放置すると、イン クを供給する部分が乾燥してしまいます。

| . J                                        |
|--------------------------------------------|
| これを防ぐには                                    |
| <ul> <li>電源プラグは、スイッチ付きテーブルタップなど</li> </ul> |
| に接続せず、壁などに直付けされたコンセントに                     |
| 差し込んでください。                                 |
| • 電源の入 / 切は、必ず操作パネル上の[電源]ボ                 |
| タンで行ってください。                                |
| <ul> <li>インクカートリッジを取り外したまま放置しない</li> </ul> |
| でください。                                     |
|                                            |

# ホコリが付かないようにする

プリントヘッドのノズル(インクを出す穴)はと ても小さいため、ホコリが付いただけでも目詰ま りする場合があります。

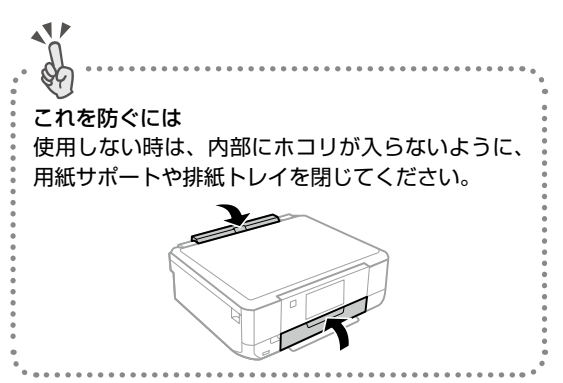

内部の汚れをティッシュペーパーなどでふくと、 ティッシュペーパーの繊維くずがプリントヘッド に付いて目詰まりする場合があります。

| ·                                       |
|-----------------------------------------|
| これを防ぐには                                 |
| 内部の汚れはふき取らずに、以下のコピー操作によ                 |
| りクリーニングしてください。                          |
| ①用紙をセットします。                             |
| ②原稿台のガラス面と保護マットに汚れがないか                  |
| を確認します。                                 |
| ③原稿台に原稿をセットせずに、コピーを実行します。               |
| 用紙にインクの汚れが付かなくなるまで、①~③                  |
| の手順を繰り返してください。                          |
| ••••••••••••••••••••••••••••••••••••••• |

## 印刷を実行する前に

プリントヘッドの目詰まりを防いでいても、環境 などによっては目詰まりして、きれいに印刷され ない場合もあります。

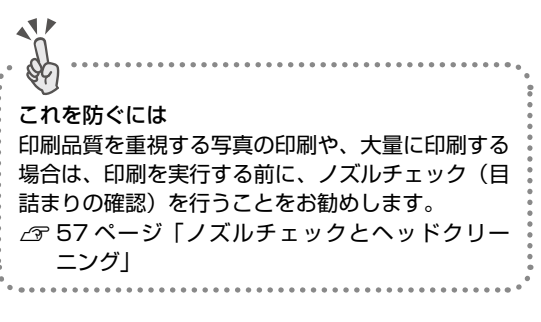

# 紙詰まりを防ぐ

### 頻繁に紙詰まりが発生すると、故障の原因となります。

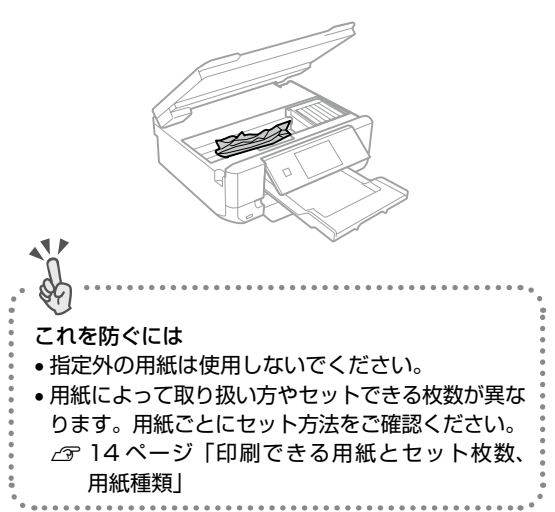

# きれいにスキャンするために

# 原稿台や原稿に汚れやホコリが付かないようにする 原稿台や原稿自体が汚れていたり、ホコリが付い ていたりすると、汚れやホコリまでスキャンして しまいます。 11 \$ これを防ぐには ・原稿をセットする前に、原稿台に汚れやホコリが 付いていないかを確認してください。 原稿台(ガラス面)を、ティッシュペーパーなど の繊維くずが出るものでふかないでください。メ ガネふきなどの繊維くずが出ない布で汚れをふき 取ることをお勧めします。 ●印刷した用紙を原稿としてセットする場合は、イ ンクが原稿台に付かないように、よく乾燥させて からセットしてください。 ●使用しないときは、原稿台にホコリが付かないよ うに、原稿カバーを閉じておいてください。

# 印刷後は・・・

印刷後は、変色を防ぐために以下の内容を参考に して正しい展示・保存を行ってください。正しい 展示・保存を行うことによって、印刷直後の色合 いを長期間保つことができます。

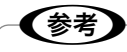

- 一般的に印刷物や写真などは、空気中に含まれる さまざまな成分や光の影響などで退色(変色)し ていきます。エプソン製専用紙も同様ですが、保 存方法に注意することで、変色の度合いを低く抑 えることができます。
- 各専用紙の取り扱い方法は、専用紙のパッケージ に添付されている取扱説明書をご覧ください。

## 十分に乾燥させる

乾燥していない状態でアルバムなどに保存する と、にじみが発生することがあります。

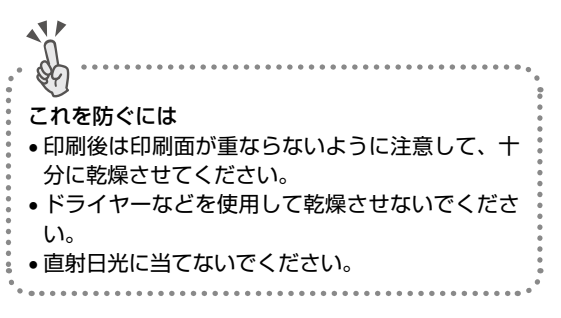

## 保存・展示方法

- 十分乾燥させてから、保存・展示を行ってくだ さい。
- クリアファイルやアルバムに 入れ、暗所で保存してください。
   光や空気を遮断することで変色の度合いを極めて低く抑える、
   一番良い保存方法です。

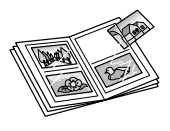

ガラス付き額縁に入れて展示してください。
 空気を遮断する展示方法で、
 変色の度合いを抑えることができます。

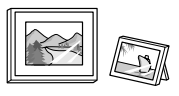

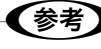

- ガラス付き額縁などに入れた場合も、屋外に置き 続けると色あせる場合があります。
- 写真現像室など化学物質がある場所での保存・展示をした場合、色あせたりすることがあります。
- クリアファイルは、用紙よりも大きいサイズのものをご使用ください。
- ミニフォトシールは、印刷面にシートが密着する タイプのアルバムなどに入れないでください。印 刷結果がにじむ場合があります。間紙を挟んでク リアファイルに入れてください。

メンテナンス

# インクカートリッジの交換

### インク残量を確認する

インク残量は、ホーム画面から「設定]-「インク 残量の表示]を選択して確認します。インクが残 り少なくなると画面に表示される 確認できます。インクが残り少なくなったら、早 めに新しいインクカートリッジを用意してくださ い。

△ 85ページ 「インクカートリッジの型番」

## メッセージが表示される前に交換する

インクカートリッジ交換のメッセージが表示され る前に交換する手順は以下の通りです。

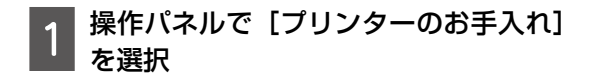

- [インクカートリッジ交換]を選択 2
- 新しいインクカートリッジを袋から出 3 して、[次へ] を押す
- メッセージを確認して、スタートボタ 4 ンを押す

この後は「インクカートリッジを交換する| 手順 4から行ってください。

インクカートリッジを交換する

インク残量が少なくなると、カートリッジ交換画 面が表示されます。

### ⚠注意

スキャナーユニットを開閉するときは、手や指を挟 まないように注意してください。けがをするおそれ があります。

!重要

- 事前に『ユーザーズガイド』-「インクカートリッ ジ取り扱い上のご注意 | を確認してください。
- 交換は速やかに行い、インクカートリッジを取り 外した状態で放置しないでください。

【参考】

コピー中に交換すると、原稿の位置がずれる可能性 があります。ストップボタンを押してコピーを中止 後、残りのコピーを原稿のセットからやり直してく ださい。

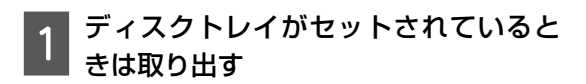

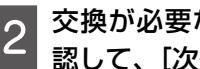

交換が必要なインクカートリッジを確 認して、[次へ] を押す

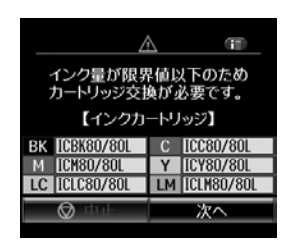

[すぐ交換する] または [交換して続け 3 3 を選択

新しいインクカートリッジを袋から出 | ਰ

メッセージを確認して、スタートボタ 5 ンを押す

メンテナンス

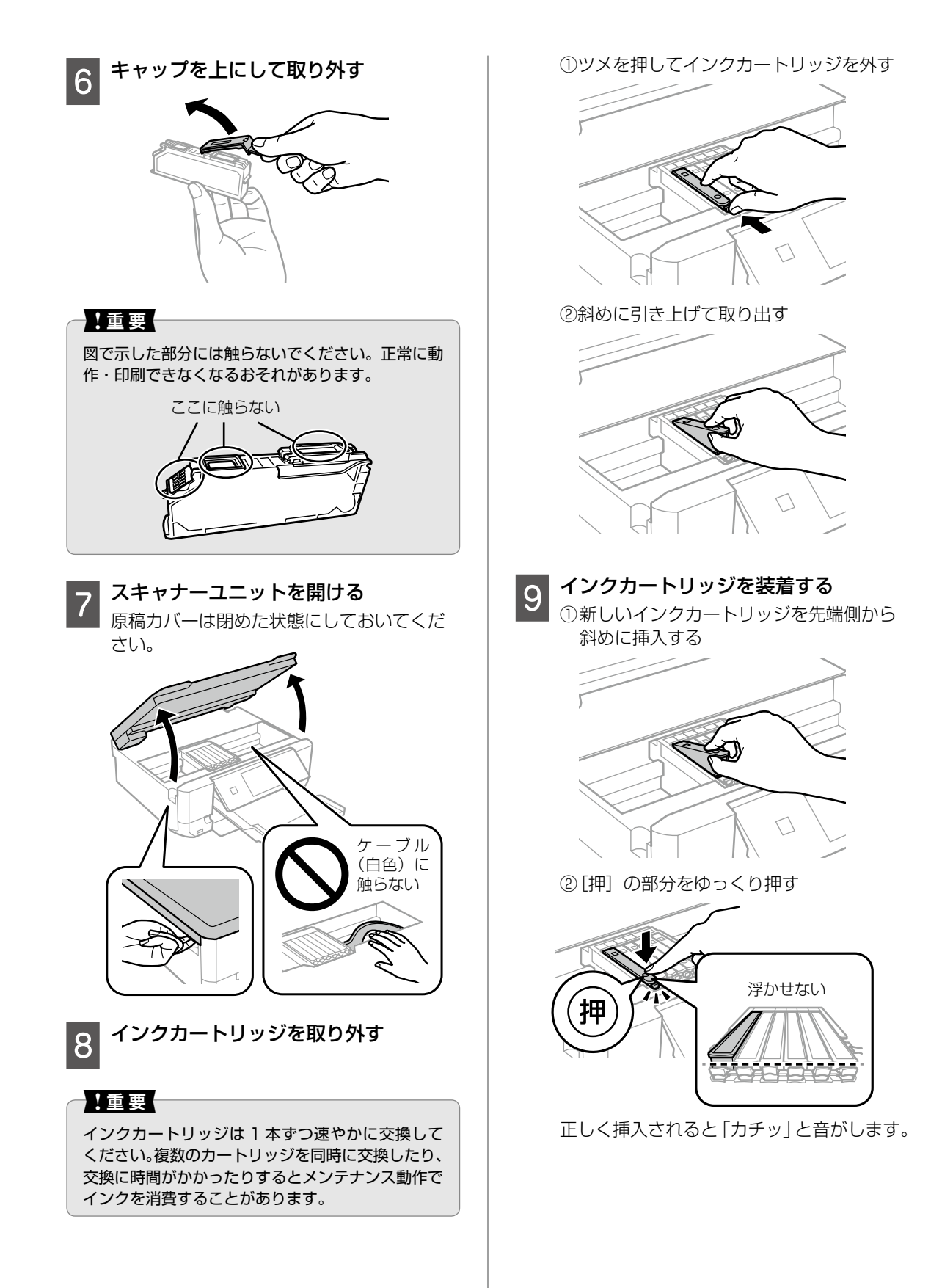

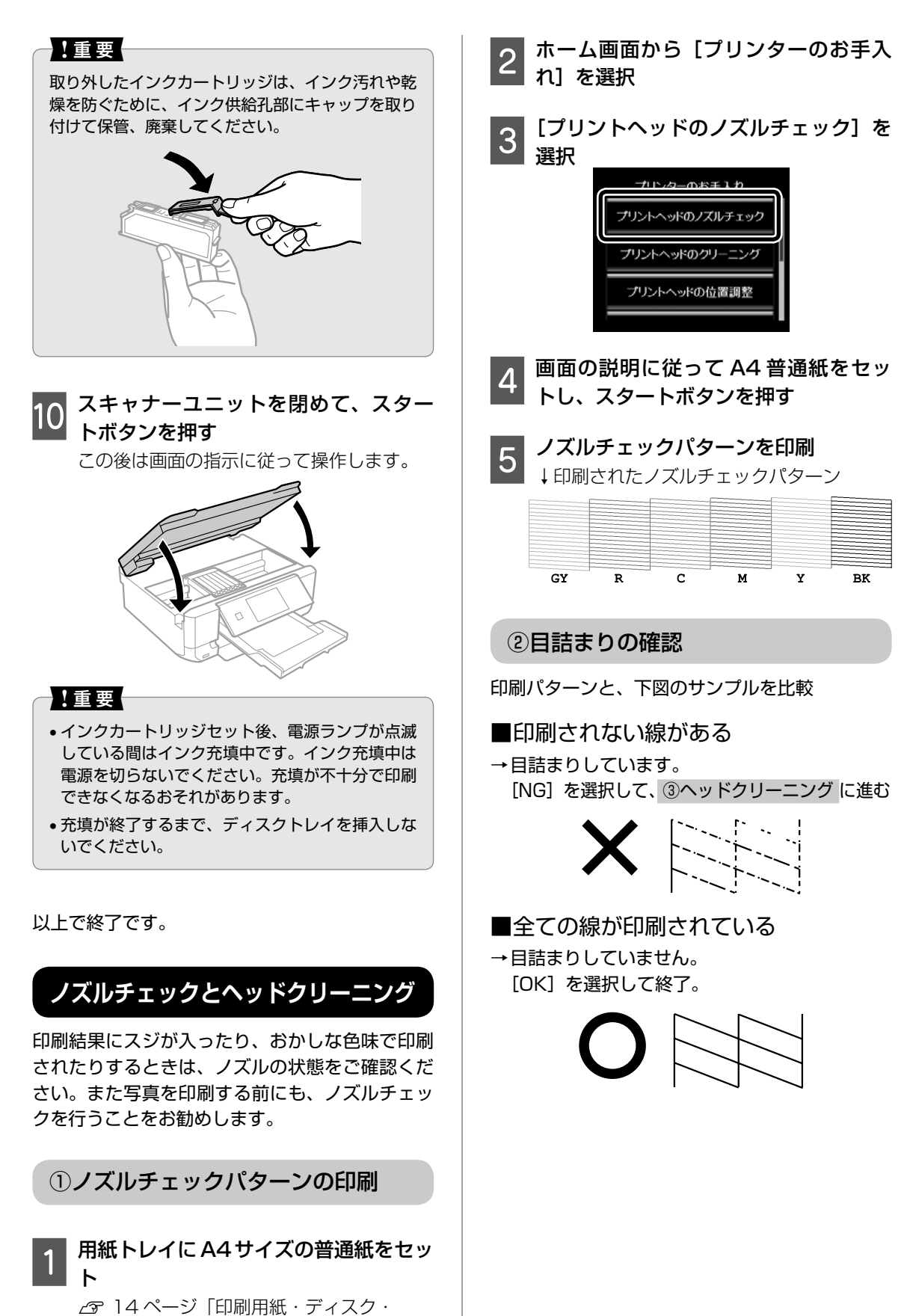

メモリーカード・原稿のセット」

メンテナンス

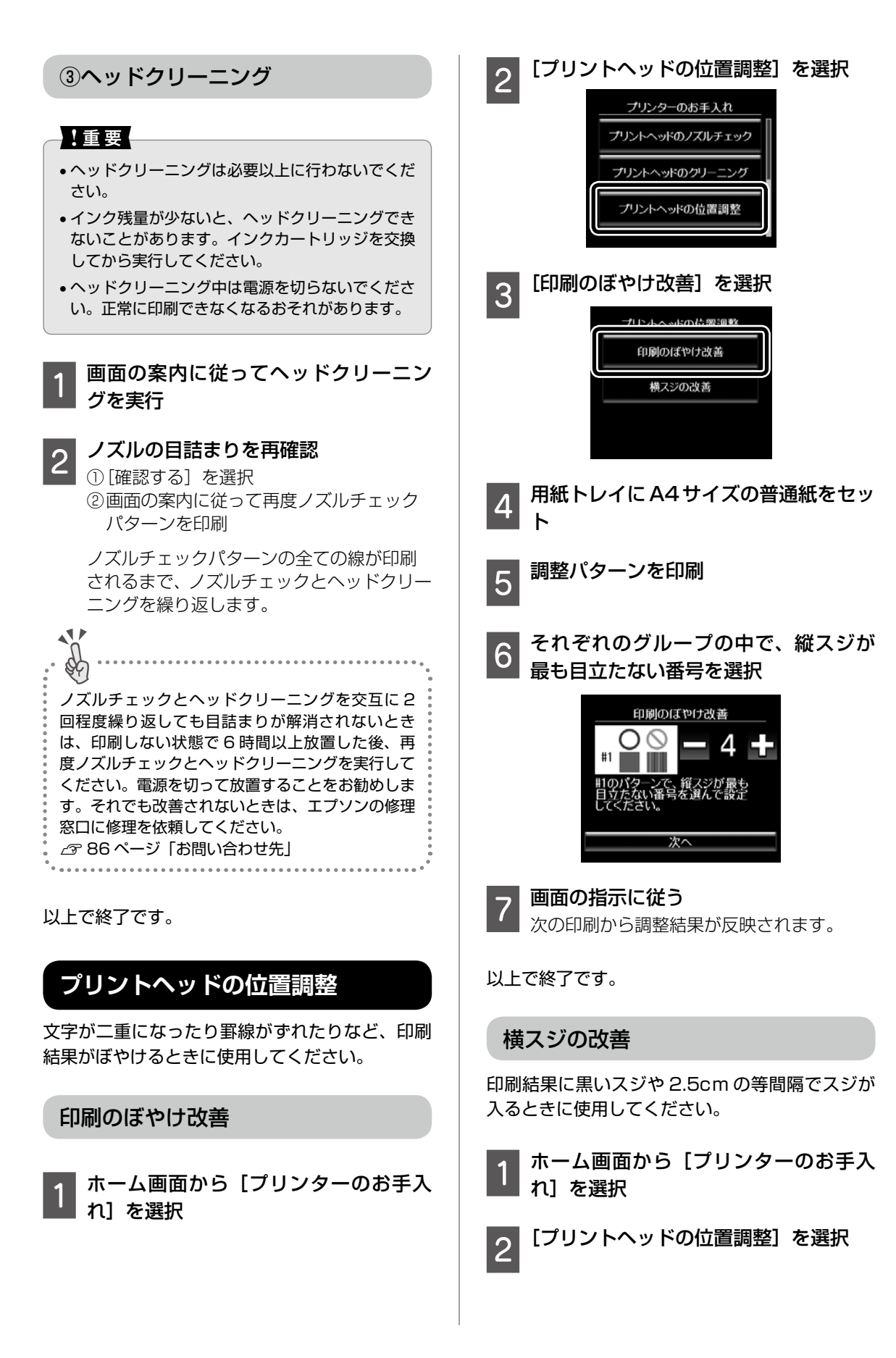

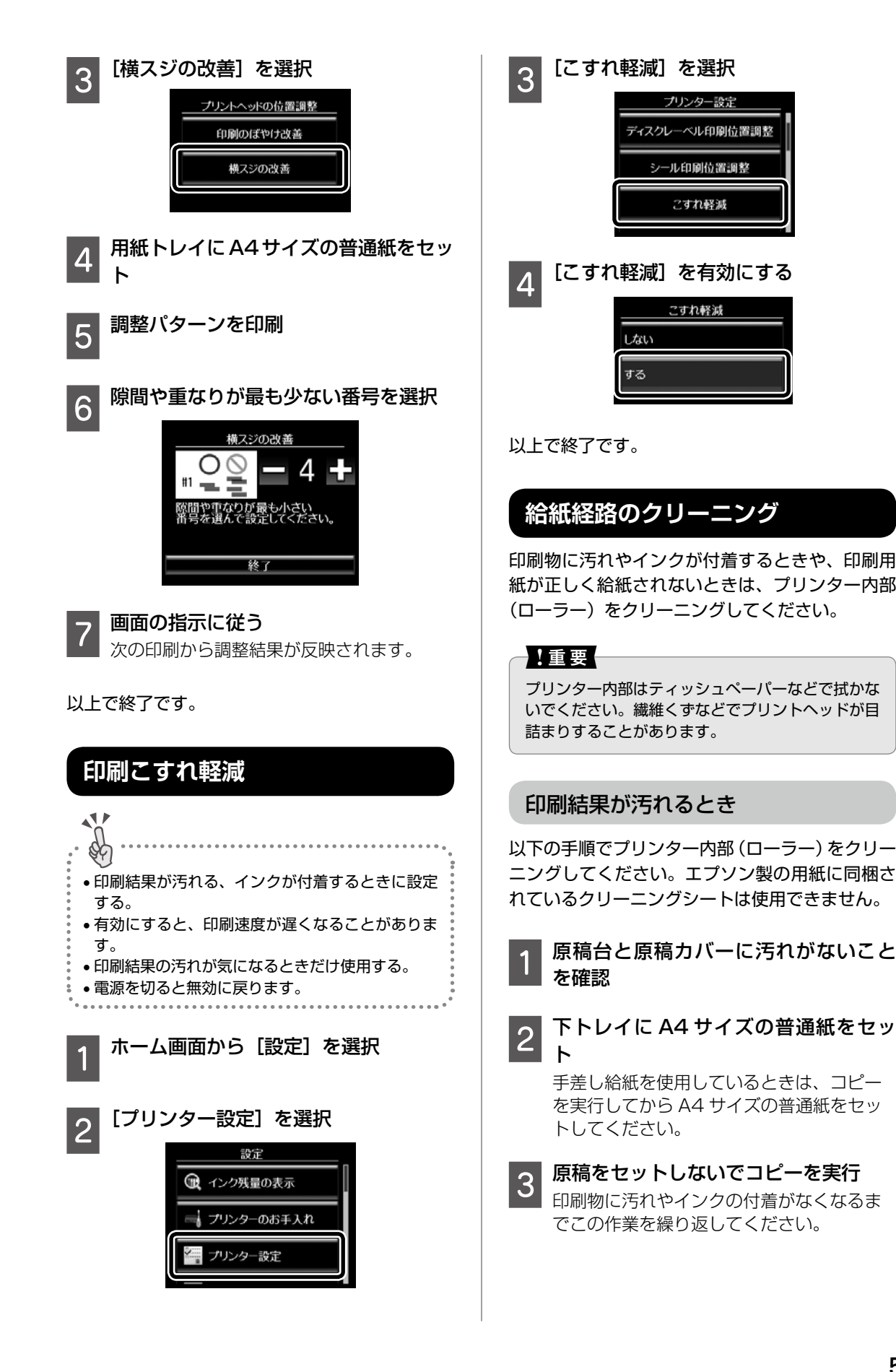

メンテナンス

# 正しく給紙されないとき

用紙トレイから印刷用紙が正しく給紙されないと きは、プリンター内部(ローラー)をクリーニン グしてください。

1 プリンターの電源を切り、電源プラグ をコンセントから抜いて電源コードを 取り除く

3 プリンターを立てる

# ⚠注意

手や指を挟まないように注意してください。

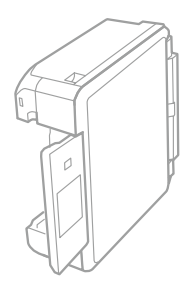

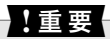

プリンターは長時間立てたままにしないでください。

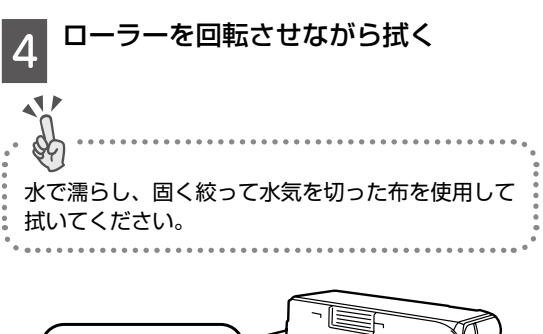

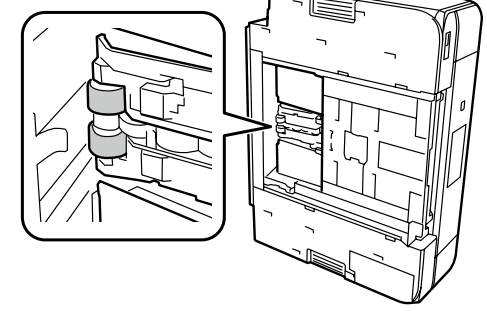

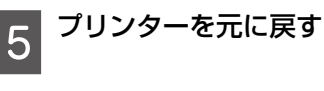

- 6 用紙トレイを差し込む
- 7 電源コードを接続する

### 以上で終了です。

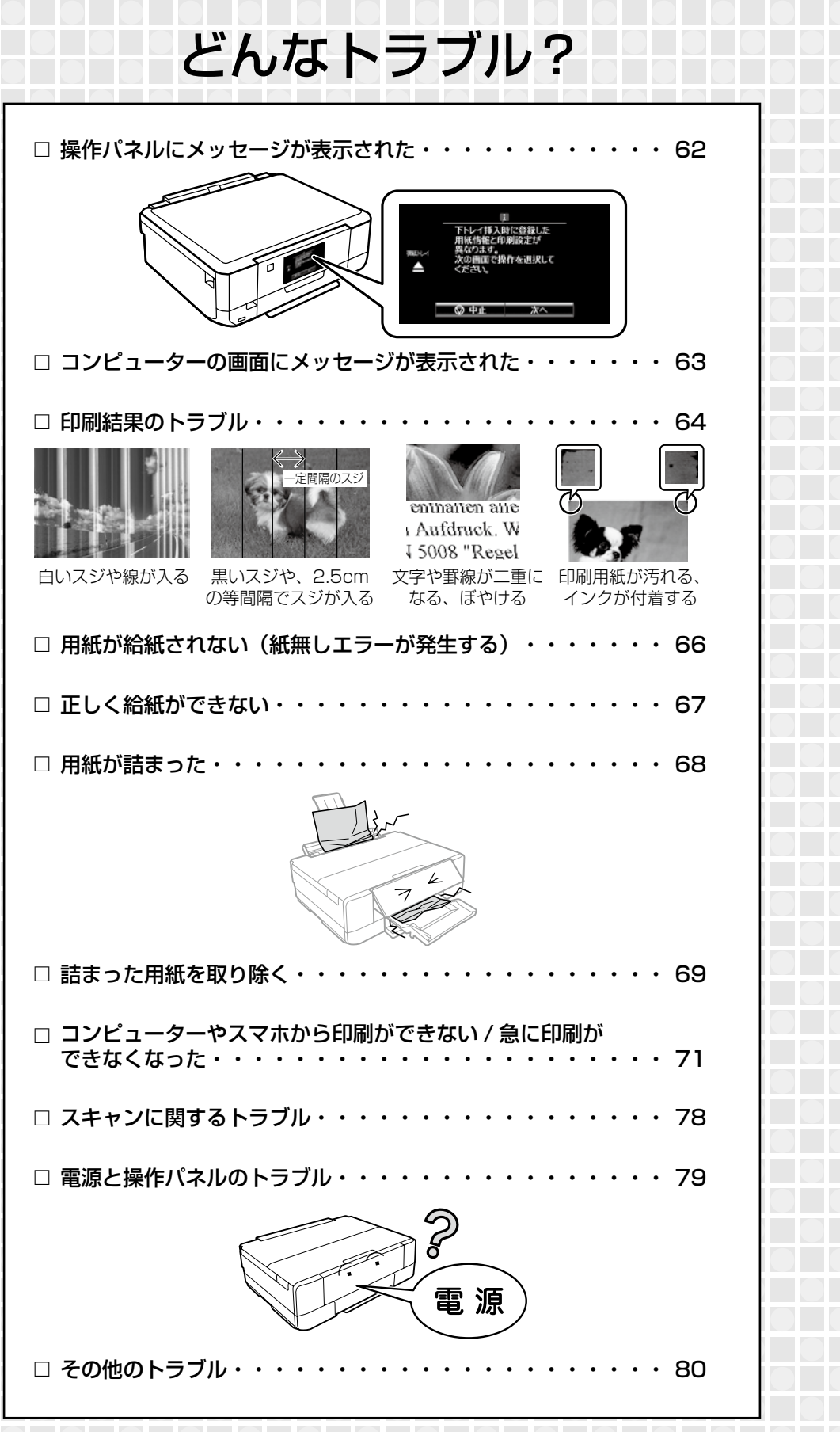

# 操作パネルにメッセージが表示された

プリンターの画面にメッセージが表示されたら、画面の指示または以下の対処方法に従ってトラブルを解決してください。

| メッセージ                                               | 対処方法                                                                                                    |
|-----------------------------------------------------|----------------------------------------------------------------------------------------------------|
|                                                     | 以下を実施してください。                                                                                                    |
| プリンターエラーが発生しました。<br>電源を入れ直してください。                   | <ol> <li>スキャナーユニットを開けて、プリンター内部に用紙や保護<br/>材が入っていたら取り除きます。</li> <li>スキャナーユニットを閉めて、電源を入れ直します。</li> </ol>                                                                |
| エラーコード:XXXX                                         | それでも同じメッセージが表示されるときは修理が必要です。<br>エラーコードを控えてから、エプソンの修理窓口にご連絡くだ<br>さい。                                                                                                  |
| バックアップ中にエラーが発生しま<br>した。バックアップを中止します。<br>エニーコード・XXXX | 表示されたエラーコードを控えてから、エプソンの修理窓口に<br>ご連絡ください。<br>                                                                                                    |
|                                                     | プリンク―にセットしたメエリーカードたどの内部記憶法署が                                                                                                    |
| 保存中にエラーが発生しました。<br>保存を中止します。                        | 壊れている可能性があります。使用できるメモリーカードや外部記憶装置かを確認してください。                                                                                                    |
| インクが少なくなりました。                                       | インクカートリッジ交換のメッセージが表示されるまでは印刷<br>できますが、インクが1色でも限界値に達すると印刷できなく<br>なります。早めに新しいインクカートリッジを準備してくださ<br>い。                                                                   |
| インクカートリッジが正しくセット<br>されていません。                        | [押]の部分をゆっくり押してください。正しく挿入されると「カ<br>チッ」と音がします。<br>∠3~85ページ「インクカートリッジの型番」                                                                                               |
| 本製品では使用できないインクカー<br>トリッジがセットされています。                 | 本製品で使用できるカートリッジをセットしてください。<br>∠3~85ページ「インクカートリッジの型番」                                                                                                    |
| インク量が限界値以下のためカート<br>リッジ交換が必要です。                     | プリントヘッドの品質を維持するため、インクが完全になくな<br>る前に動作を停止するように設計されています。新しいインク<br>カートリッジと交換してください。                                                                                     |
|                                                     | 表示された画面で[次へ]を押すと以下の選択ができます。                                                                                                    |
| インクが残り少ないため、印刷に<br>失敗する可能性があります。                    | 「交換してから印刷する」<br>「交換せずに継続する」                                                                                                    |
|                                                     | [交換してから印刷する]を押して、新しいインクカートリッジ<br>に交換することをお勧めします。                                                                                                    |
|                                                     | [交換せずに継続する]を選択すると、印刷中にインク残量が限<br>界以下になった場合に、印刷途中で用紙が排出されることがあ<br>ります。その場合は、[中止]を選択してからカートリッジを交<br>換してください。<br>印刷を中止しないと、交換後に残りのデータが用紙の途中から<br>印刷されて、用紙が無駄になることがあります。 |
| 用紙が給紙できなかったか、用紙が<br>詰まりました。                         | 詰まった用紙を取り除き、セットし直して ◇ ボタンを押してく<br>ださい。                                                                                                    |

|                                                                          | Ι                                                                                                    |
|--------------------------------------------------------------------------|----------------------------------------------------------------------------------------------------|
| メッセージ                                                                    | 対処方法                                                                                                    |
| コンピューターとの通信エラーが発<br>生しました。コンピューターとの接<br>続を確認してください。                      | コンピューターとプリンターを正しく接続してください。ネットワークで接続しているときは、コンピューターからネットワーク接続する方法の説明をご覧ください。                                                                                                    |
|                                                                          | スキャン中にこのメッセージが表示された場合は、Epson<br>Scan 2 と Epson Event Manager がコンピューターにイン<br>ストールされているか確認してください。                                                                                                    |
| (用紙設定画面の)自動表示をオフに<br>します。一部の機能が使えなくなり<br>ます。                             | [設定画面自動表示]を無効にすると、AirPrintが使用できません。また、用紙設定ミスを防ぐためのメッセージが表示されなくなります。常に同じ用紙をセットしていて設定変更の必要がないとき以外は、有効にしておくことをお勧めします。                                                                                                    |
| 指定した用紙サイズ(または用紙種<br>類)が用紙トレイの[サイズ / 種類<br>の設定]と異なります。現在の設定<br>を確認してください。 | <ul> <li>用紙トレイの用紙の設定に合わせて印刷設定を変更してください。または、印刷設定に合わせて用紙トレイの用紙をセットし直し、用紙の設定を変更してください。</li> <li>▲ 19 ページ「用紙の情報を登録する 一うっかり印刷 ミスを防ぎますー」</li> <li>▲ 81 ページ「用紙が給紙されずにエラーメッセージが 表示された」</li> </ul>                                                          |
| Recovery Mode                                                            | ファームウェアのアップデートに失敗したため、リカバリーモー<br>ドで起動しました。以下の手順でもう一度ファームウェアをアッ<br>プデートしてください。<br>① コンピューターとプリンターを USB 接続します(リカバリー<br>モード中のアップデートは、ネットワーク接続ではできません)。<br>② エプソンのホームページから最新のファームウェアをダウン<br>ロードしてアップデートを開始します。<br>詳しくはダウンロードページの「アップデート方法」をご覧く<br>ださい。 |
| 廃インク吸収パッドの吸収量が限界に<br>近付いています。お早めにエプソンの<br>修理窓口に交換をご依頼ください。               | 廃インク吸収パッド*は、お客様による交換ができないため、<br>エプソンの修理窓口に依頼してください。このメッセージは、<br>交換するまで定期的に表示されますが、印刷は続行できます。                                                                                                    |
| 1 印刷継続                                                                   |                                                                                                    |
| 廃インク吸収パッドの吸収量が限界<br>に達しました。エプソンの修理窓口<br>に交換をご依頼ください。                     | 廃インク吸収パッド*はお客様による交換ができないため、エ<br>プソンの修理窓口に依頼してください。                                                                                                    |
|                                                                          |                                                                                                    |

\*: クリーニング時や印刷時に排出される廃インクを吸収する部品です。吸収量が限界に達する時期は使用状況によって異なります。限 界に達すると、パッドを交換するまで印刷できません(インクあふれ防止のため)。保証期間経過後の交換は有償です。

# コンピューターの画面にメッセージが表示された

コンピューターの画面に以下のメッセージが表示されたら、[接続診断]をクリックし、画面の指示に従っ てトラブルを解決してください。

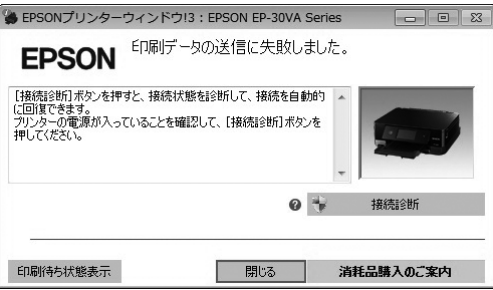

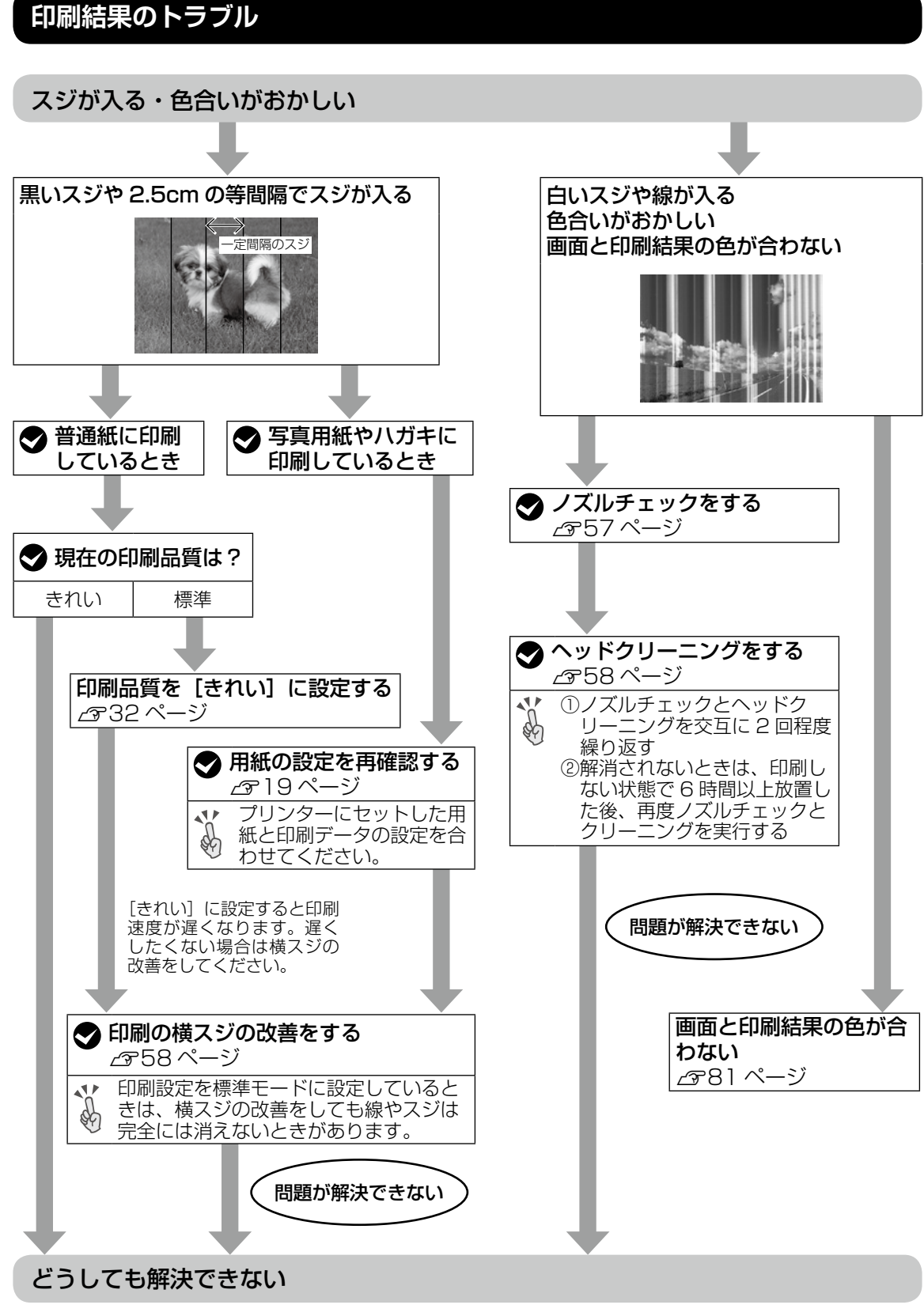

●製品に関するご質問・お問い合わせ先 →カラリオインフォメーションセンターへ
 ●修理に関するお問い合わせ →エプソンの修理窓口へ
 ♪ 86 ページ「お問い合わせ先」

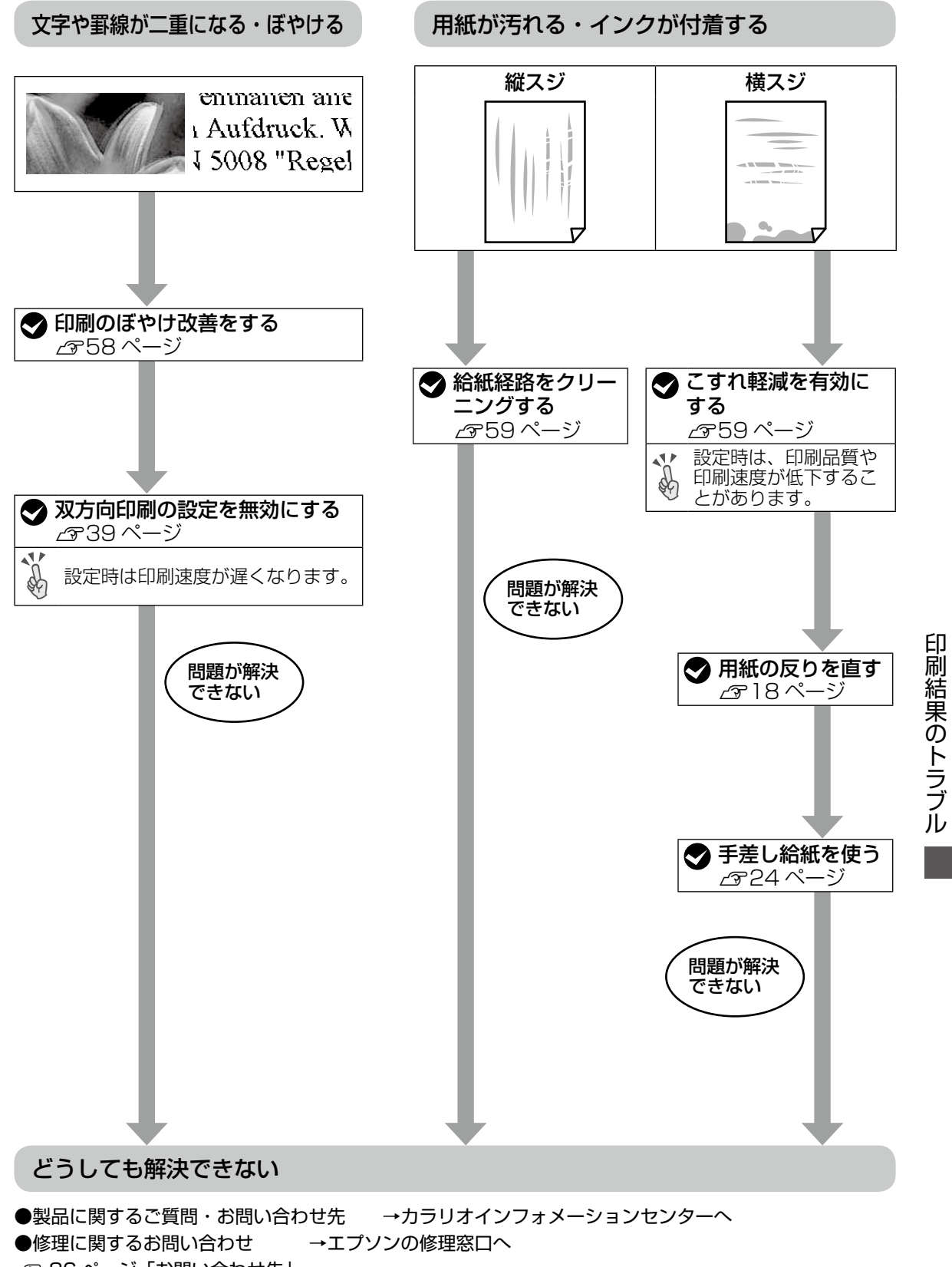

# 用紙が給紙されない(紙無しエラーが発生する)

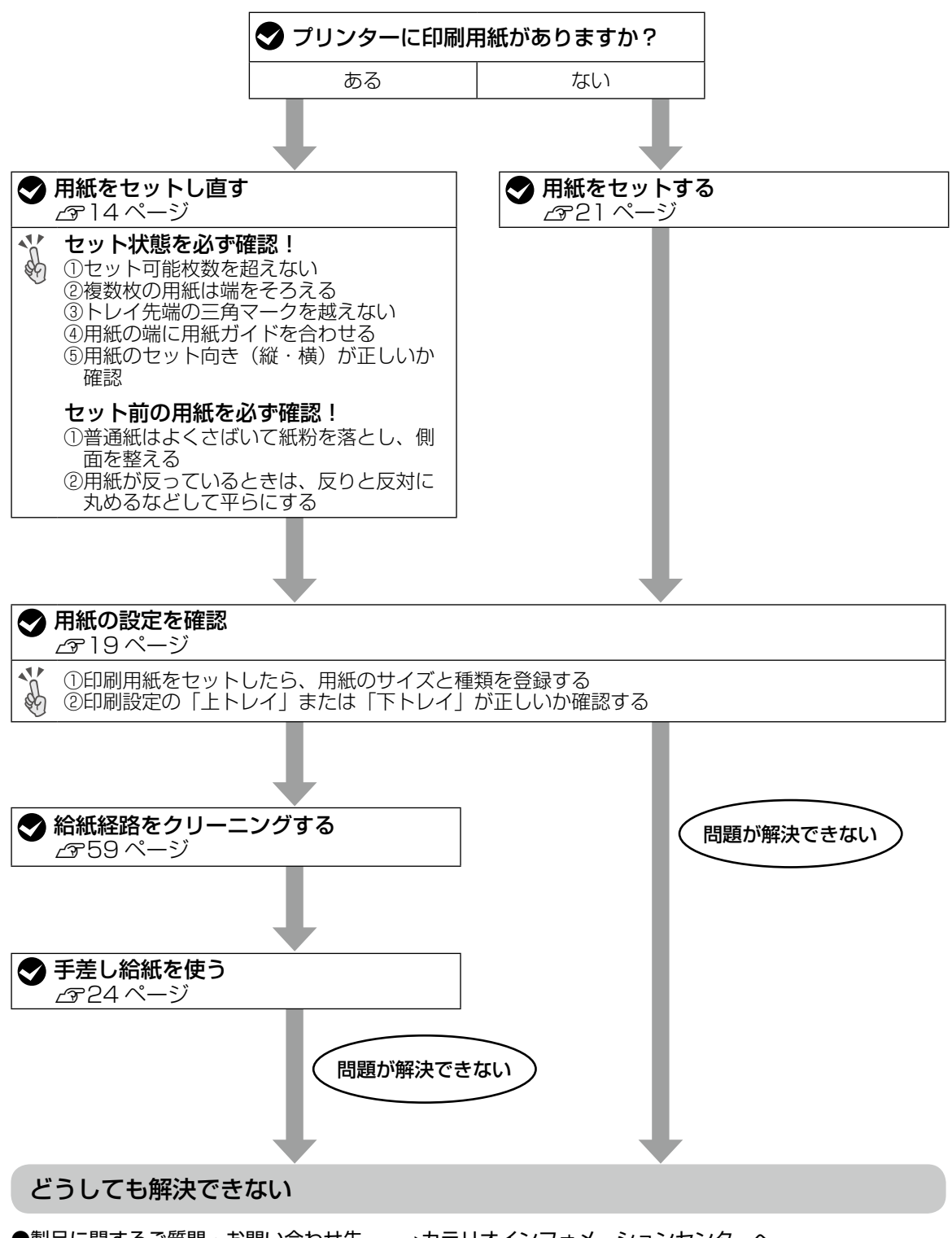

●製品に関するご質問・お問い合わせ先 →カラリオインフォメーションセンターへ

●修理に関するお問い合わせ →エプソンの修理窓口へ

∠ 786ページ 「お問い合わせ先」

# 正しく給紙ができない

以下を確認してから、現象に応じた対処方法をお試しください。

- ・プリンターを水平な場所に置いて、適切な環境で使用してください。
   △ア『ユーザーズガイド』-「付録」-「プリンターの仕様」
- ・印刷用紙取り扱い上の注意に従ってください。
   △ 18ページ「印刷用紙取り扱い上の注意」
- ・ プリンターの用紙サイズと用紙種類の設定を、実際にセットした用紙に合わせてください。
   △ 3 14ページ「印刷できる用紙とセット枚数、用紙種類」

## 印刷用紙が詰まる

- 印刷用紙を正しい方向でセットして、印刷用紙の側面に用紙ガイドを合わせてください。
- ・ 複数枚セットしてうまく給紙できないときは、1枚ずつセットしてください。

### 斜めに給紙される

印刷用紙を正しい方向でセットして、印刷用紙の側面に用紙ガイドを合わせてください。 23 14 ページ「印刷用紙・ディスク・メモリーカード・原稿のセット」

### 重なって給紙される

- 用紙が密着している可能性があるため用紙をさばいてください。
- 複数枚セットしてうまく給紙できないときは、1枚ずつセットしてください。

### 給紙されない

- 印刷用紙はセット可能枚数を超えてセットしないでください。普通紙は用紙ガイドの▼マーク下の線を 越えてセットしないでください。それでも給紙されないときは、1枚ずつセットしてください。
- ・ 用紙ローラーをクリーニングしてください。
   △ア 59 ページ「給紙経路のクリーニング」
- 厚さ 0.05 ~ 0.6mm の用紙を使用してください。ただし、紙の厚さがこの範囲内であっても用紙の硬 さや透け具合によっては正しく給紙されないことがあります。

### 手差し給紙から白紙で排紙される

手差し給紙の準備前に用紙をセットすると、印刷されずに白紙で排出されます。印刷データを送信して、 操作パネルに用紙セットのメッセージが表示されたら、用紙をセットしてください。

## ディスクトレイが排出されてしまう

- ディスクを正しくセットし直してください。
- ・ディスク挿入のメッセージが表示されるまでは、ディスクをセットしないでください。表示前にセット すると、エラーになってディスクトレイが排出されます。
   ∠3 26 ページ「印刷用ディスク(CD/DVD)のセット」

26 ページ | 印刷用ティスク(CD/DVD)のセット」

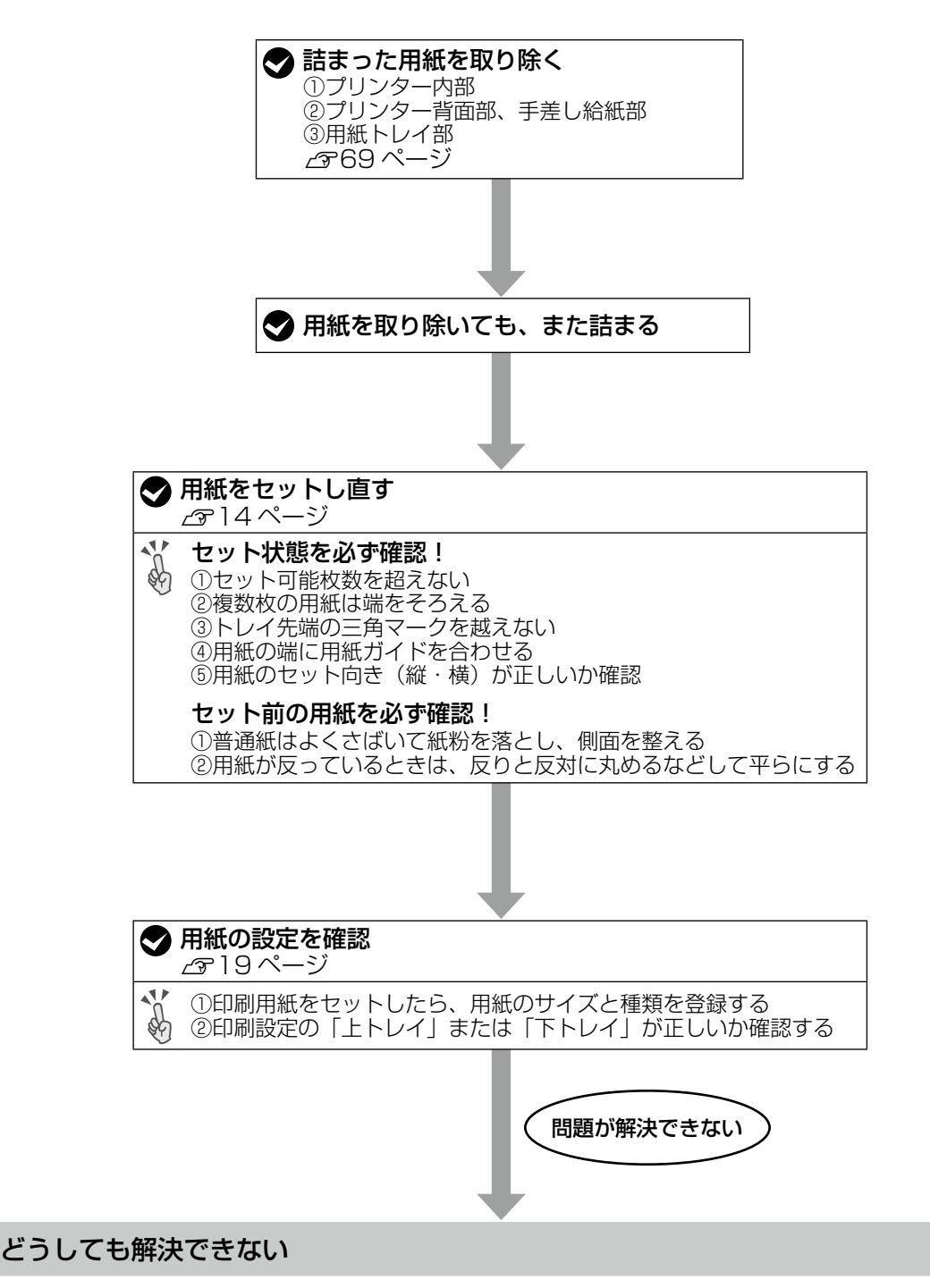

●製品に関するご質問・お問い合わせ先 →カラリオインフォメーションセンターへ ●修理に関するお問い合わせ →エプソンの修理窓口へ ∠3 86 ページ「お問い合わせ先」

# 詰まった用紙を取り除く

操作パネルのエラー表示を確認し、用紙が詰まっ ている箇所を順番に確認して取り除いてくださ い。その後、エラーを解除してください。

### !重要

用紙はゆっくりと引き抜いてください。勢いよく 引っ張るとプリンターが故障することがあります。

# プリンター内部

### <u>∧</u>注意

スキャナーユニットを開閉するときは、手や指を挟 まないように注意してください。けがをするおそれ があります。

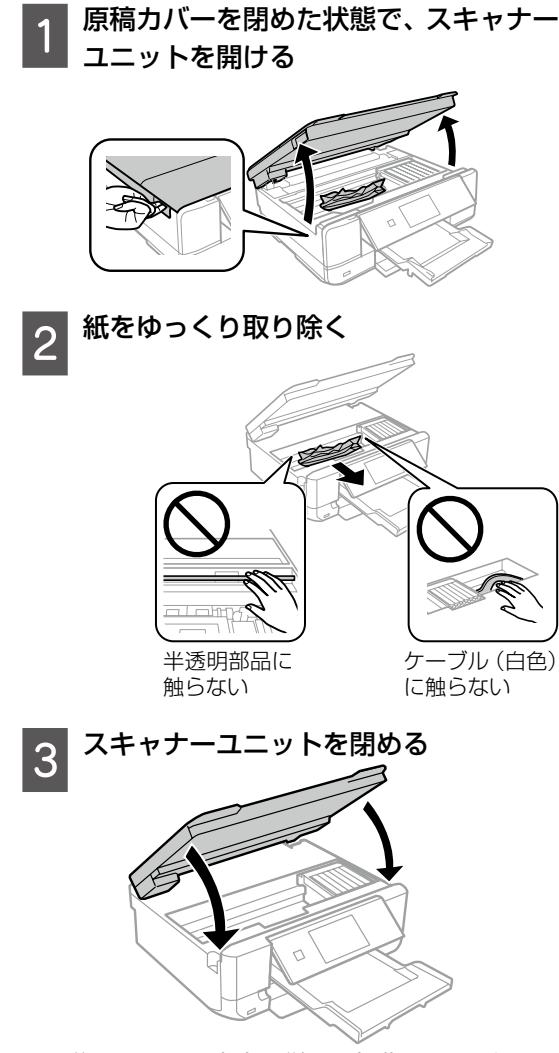

この後は、画面の案内に従って操作してください。

プリンター背面部、手差し給紙部

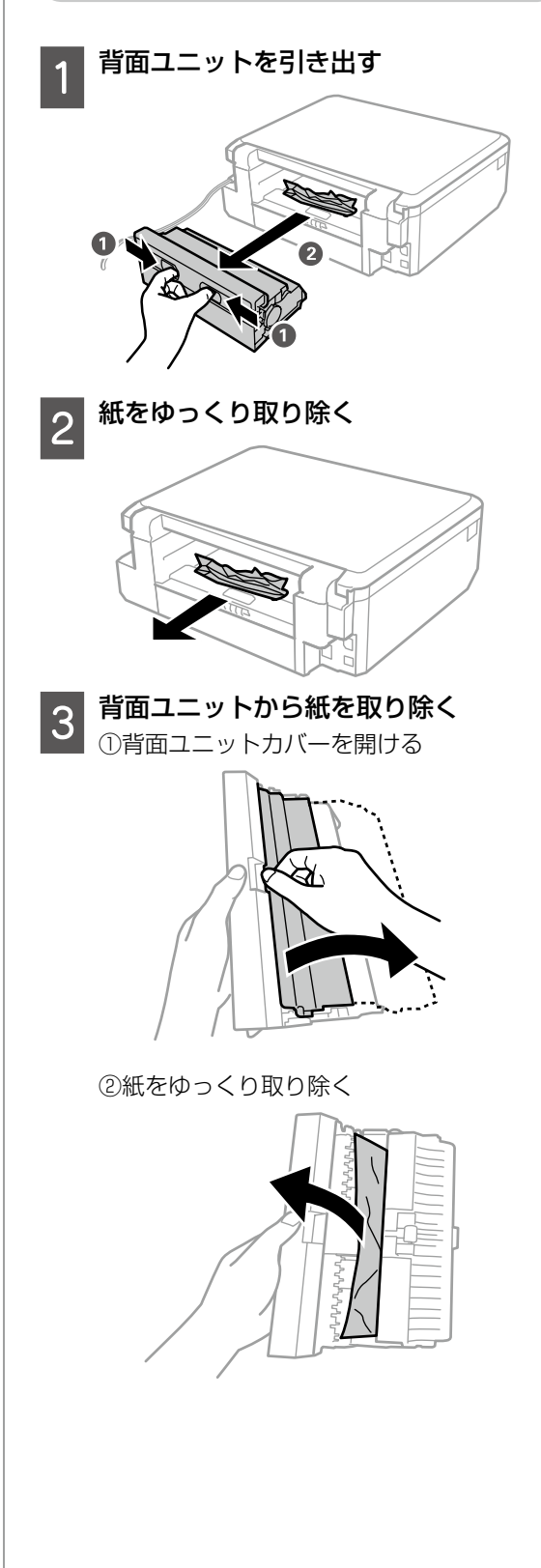

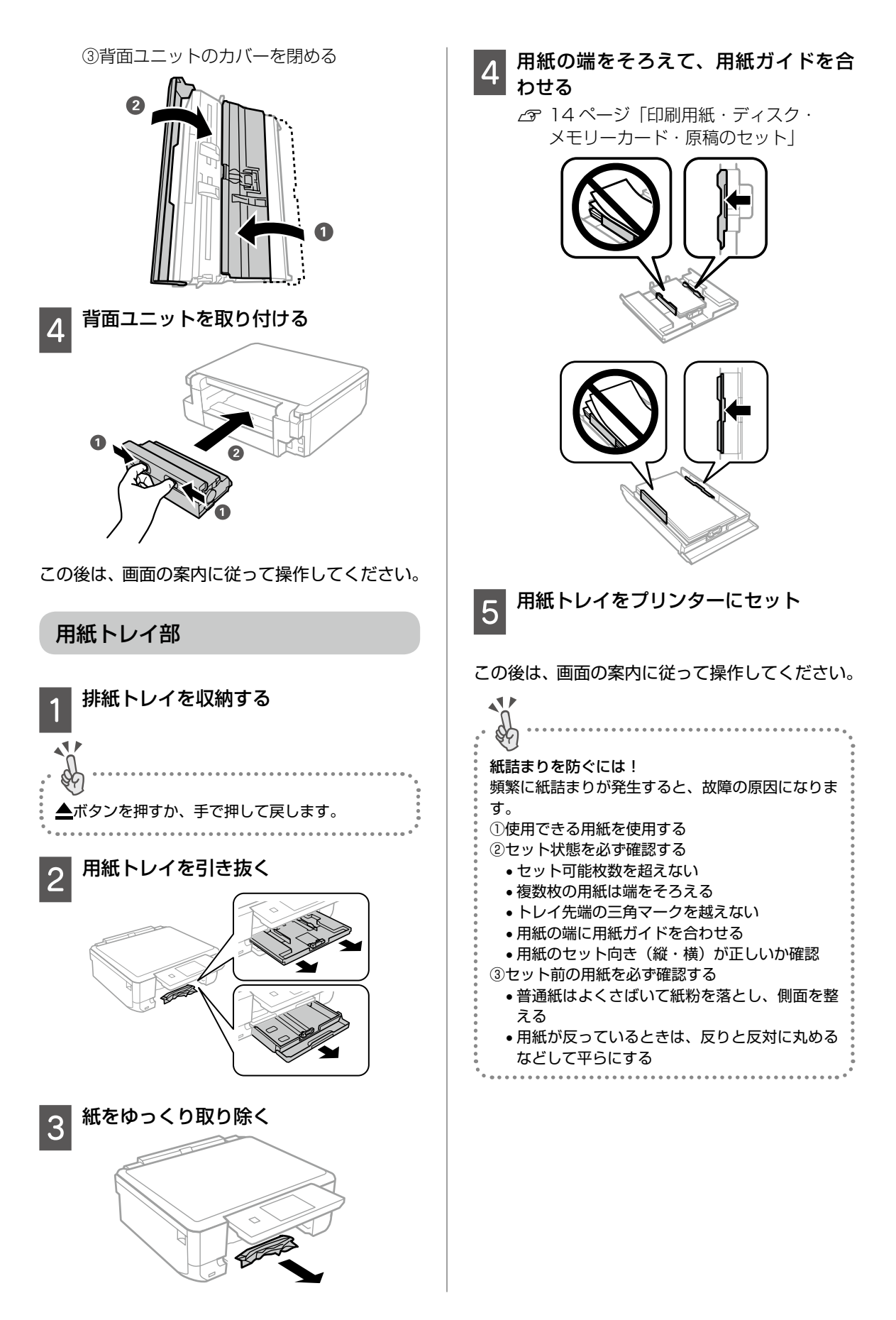

# コンピューターやスマホから印刷ができない / 急に印刷ができなくなった

印刷ができない場合、さまざまな原因が考えられます。以下の流れの対処方法に従ってトラブルを解決してください。

1. プリンターだけで印刷できるか確認する(72ページ)

プリンターだけで印刷できるか試し印刷をする

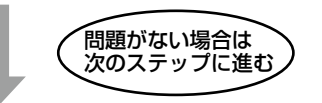

2. コンピューター、スマホに必要なソフトウェア、アプリがインストールされているか確認する(72 ページ)

- コンピューターに必要なソフトウェア(プリンタードライバー)がインストールされているか確認する
- スマホに必要なアプリ(Epson iPrint)がインストールされているか確認する

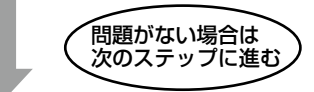

3. プリンターとコンピューター、スマホを接続し直す(72ページ)

### ①ケーブルの接続を確認する

電源 /USB/ 有線 LAN の各ケーブルがしっかりと接続されているか確認する

### ②全ての機器を再起動する

有線 LAN、無線 LAN で接続されている機器が不安定になっている可能性があるため、再起動する

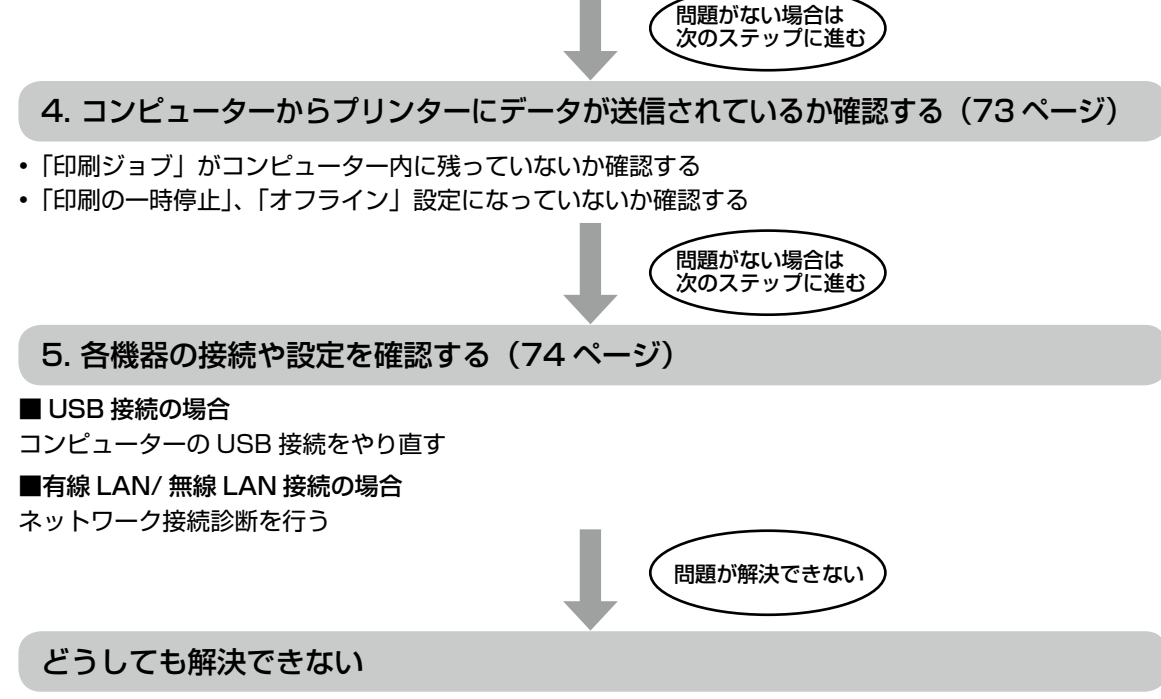

■製品に関するご質問・お問い合わせ先→カラリオインフォメーションセンターへ

■修理に関するお問い合わせ→エプソンの修理窓口へ

∠ 386ページ 「お問い合わせ先」

詳細の説明は次のページから始まります

## 1. プリンターだけで印刷できるか確認する

プリンターだけで印刷できるか試し印刷をしま す。例えば、コピーができれば、プリンター本体 に問題はありません。

# コンピューター、スマホに必要なソフトウェア、 アプリがインストールされているか確認する

■コンピューターの場合

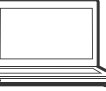

1 コンピューターの [デバイスとプリン ター] を表示する

Windows 10: 「スタート」を右クリック - 「コントロール パネル] - [デバイスとプリンターを表示] の順に選択する。 Windows 8.1/Windows 8: 設定チャームから [コントロールパネル] -[ハードウェアとサウンド](または [ハー ドウェア]) - [デバイスとプリンター] の順 に選択する。 Windows 7: 「スタート]-「デバイスとプリンター」の順 に選択する。 Windows Vista: [スタート] - [コントロールパネル] - [プ リンター]の順に選択する。 Windows XP : [スタート] - [コントロールパネル] - [プ リンタと FAX]の順に選択する。

## 2 お使いのプリンター名が表示されてい るか確認

表示されていない場合は、プリンタードラ イバーがインストールされていません。

3 プリンタードライバーをインストール する

> 手順は、『スタートガイド』「2A コンピュー ターから印刷・スキャンする」をご確認く ださい。

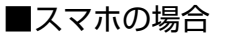

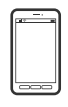

印刷アプリの例としてエプソンが提供する無料ア プリ、「Epson iPrint」を使用して説明します。

# 1 スマホにアプリ [Epson iPrint] のア イコンでが表示されているか確認

表示されていない場合は、インストールされていません。

# 2 アプリ [Epson iPrint] をインストー ルする

手順は、『スタートガイド』 裏面「2B スマートフォンやタブレット端末から印刷する」 をご確認ください。

 3. プリンターとコンピューター、ス マホを接続し直す

### ┫ ケーブルの接続を確認する

│ 電源 /USB/ 有線 LAN の各ケーブルがしっ かりと接続されているか確認します。

電源ケーブル USB ケーブル

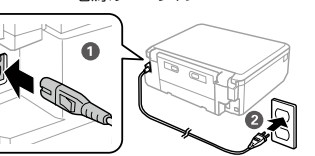

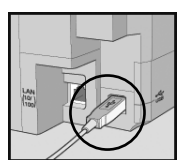

コンピューター側も 確認してください。

LAN ケーブル

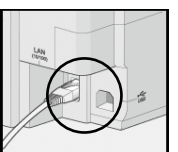

アクセスポイント側も 確認してください。

全ての機器を接続し直す 2

### USB 接続の場合

- USB ケーブルを一度抜き、差し直す。
- コンピューターに複数の USB スロット がある場合は、別のスロットに差し替え る。
# 有線 LAN、無線 LAN の場合

有線 LAN、無線 LAN で接続されている機 器が不安定になっている可能性があるため、 再起動する。

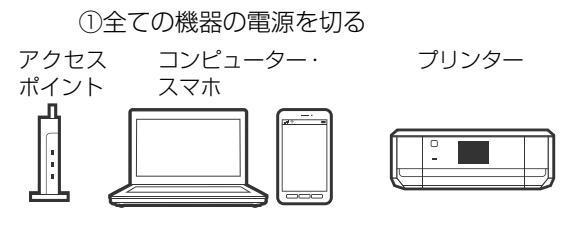

②約10秒待ち、下図の順に電源を入れる

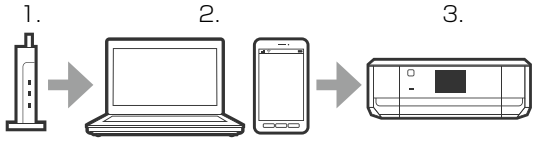

参考

電源スイッチのないアクセスポイントの場合は、電源ケーブルや AC アダプターをコンセントから抜き 差ししてください。ご利用のアクセスポイントの操作は、アクセスポイントのマニュアルをご覧ください。

③電波が届きやすいように、アクセスポイントとコンピューター、プリンターをできるだけ近付ける

# コンピューターからプリンターに データが送信されているか確認する

コンピューターからプリンターに印刷データが 送られていない場合、「印刷ジョブ」としてコン ピューター内に残っていることや、「印刷の一時 停止」、「オフライン」設定になっていることが原 因として考えられます。以下の手順で確認してく ださい。

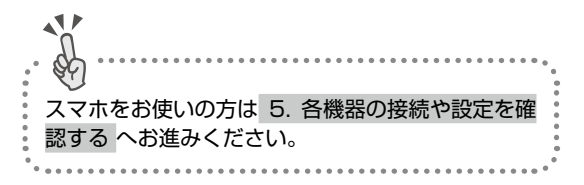

# 1 コンピューターの [デバイスとプリン ター] を表示

Windows 10: 「スタート」を右クリック - [コントロール パネル] - [デバイスとプリンター] の順に 選択する。 Windows 8 1/Windows 8 : 設定チャームから「コントロールパネル]-[ハードウェアとサウンド](または[ハー ドウェア]) - 「デバイスとプリンター] の順 に選択する。 Windows 7: 「スタート]- [デバイスとプリンター] の順 に選択する。 Windows Vista: [スタート] - [コントロールパネル] - [プ リンター]の順に選択する。 Windows XP : [スタート] - [コントロールパネル] - [プ リンタと FAX]の順に選択する。

# 2 通常使うプリンターに設定

ご利用のプリンターのアイコンを右クリックし、[通常使うプリンターに設定]をクリックします。

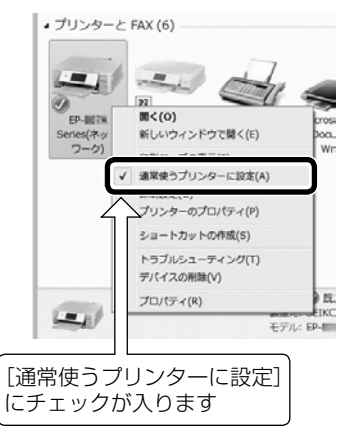

アイコンが複数ある場合は、以下を参考に 選んでください。

例)

USB ケーブルで接続:EP-XXX Series ネットワークで接続: EP-XXX Series (ネットワーク)

何度もプリンタードライバーをインストー ルするとプリンタードライバーのコピーが 作成されることがあります。 アイコンが複数あり、「EP-XXX Series (コ ピー1)」などのコピーができてしまってい る場合は、コピーされたドライバのアイコ

ン上で右クリックし、[デバイスの削除]を クリックして削除してください。

## 試し印刷をする

3

印刷ができれば問題解決の流れはここで終 了です。 印刷ができない場合は、引き続き、以下の 手順にお進みください。

# **A** 印刷ジョブを表示

ご利用のプリンターのアイコンを右クリックし、[印刷ジョブの表示]を選択してください。

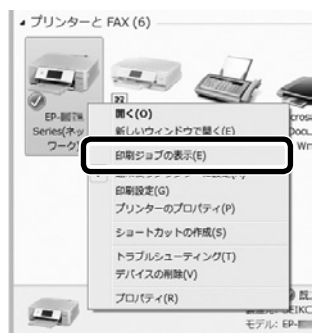

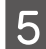

# 印刷ジョブの一覧を確認

| IN) EPSON EP-#7743 Series |           |      |      |      |    |
|---------------------------|-----------|------|------|------|----|
| プリンター(P) ドキュメント           | (D) 表示(Y) |      |      |      |    |
| ドキュメント名                   | 状態        | 所有者  | ページ数 | サイズ  | 퓻  |
| 印刷データが<br>されます。           | 残ってし      | いれば、 | ここに  | こ一覧語 | 表示 |
| ٠                         |           | _    |      |      | •  |
|                           |           |      |      |      |    |

印刷データが表示されている場合は[すべ てのドキュメントの取り消し]を選択しま す。

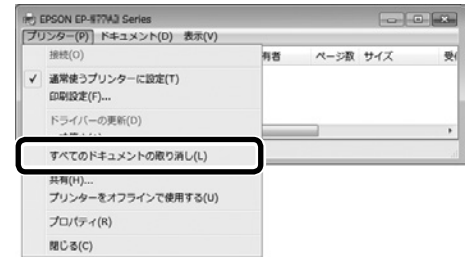

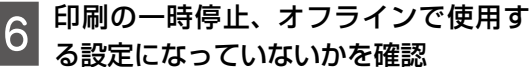

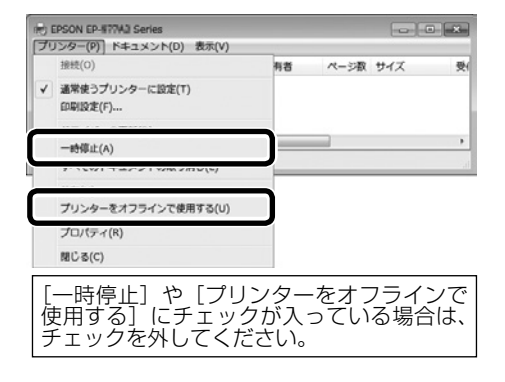

5. 各機器の接続や設定を確認する

■USB 接続の場合

1 コンピューターから USB ケーブルを外 す

## 2 プリンターのアイコン上で右クリック し、[デバイスの削除] を選択

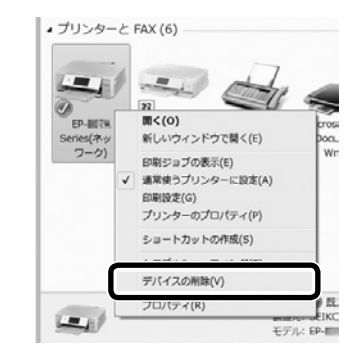

## っ コンピューターに USB ケーブルを接続

- コンピューターに複数の USB スロット がある場合は、別のスロットに差し替え てみてください。
- USB ハブ使用時はプリンターとコン ピューターを直接、接続してください。

# 4 コンピューターとプリンターを再起動 する

5. 各機器の接続や設定を確認するをやっても印刷できない プリンタードライバーをアンインストールし、再度セットアップを行ってください。
⑦アンインストール方法
1.コンピューターから USB ケーブルを外す
2.コンピューターから EPSON EP-30VA プリンターをアンインストール
ジョクーをアンインストール

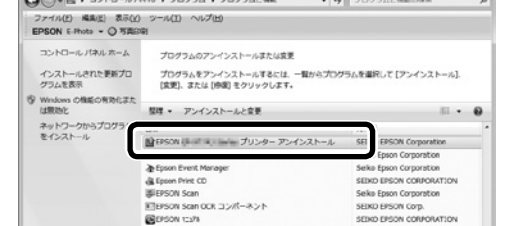

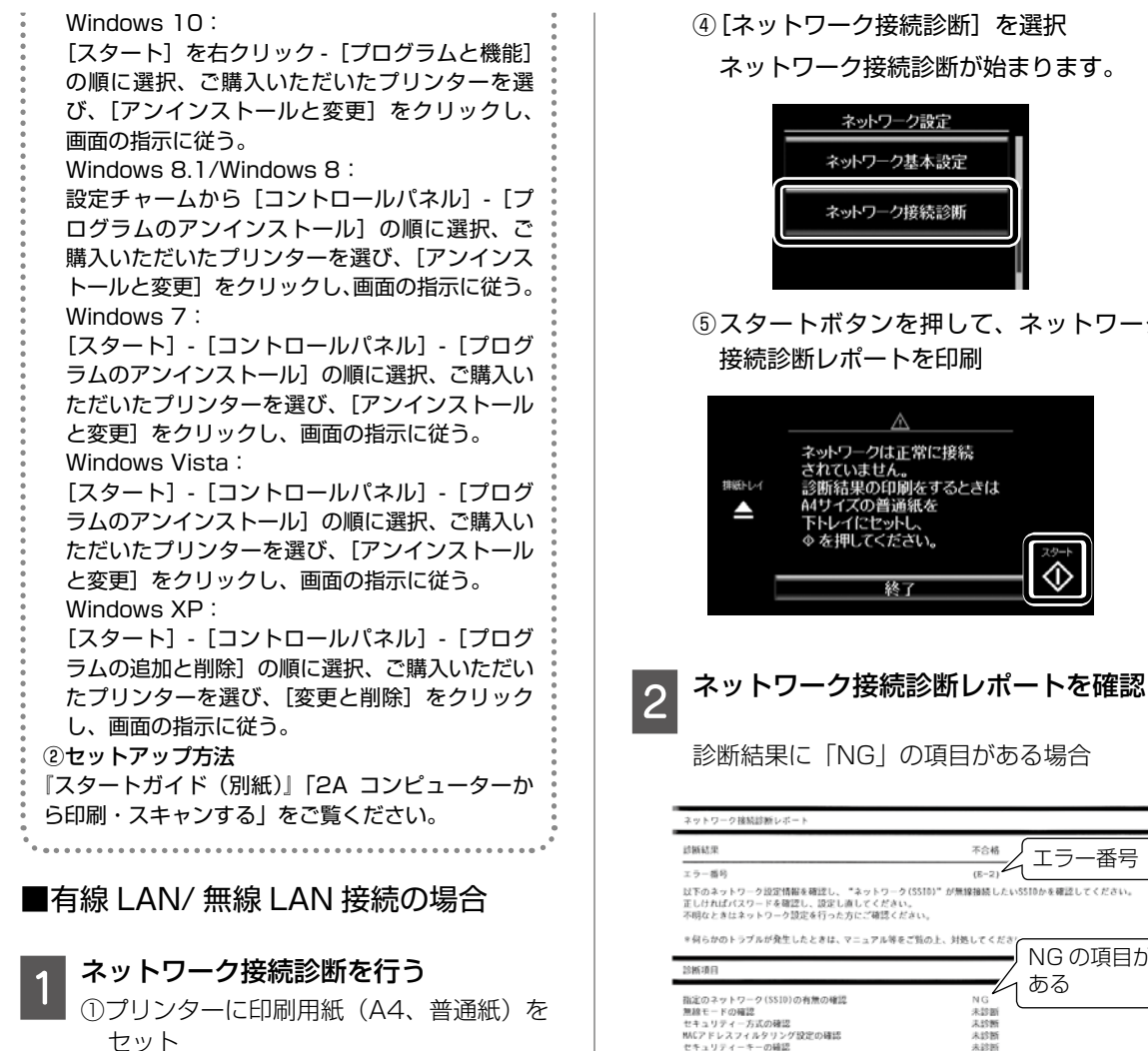

②プリンターのホーム画面で [設定] を選 択

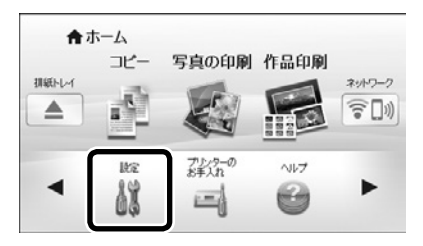

③ [ネットワーク設定] を選択

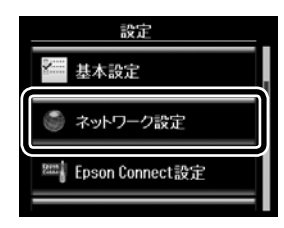

④ 「ネットワーク接続診断〕を選択

#### ネットワーク接続診断が始まります。

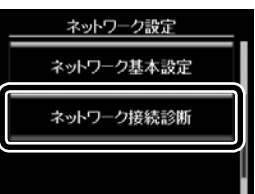

# ⑤スタートボタンを押して、ネットワーク

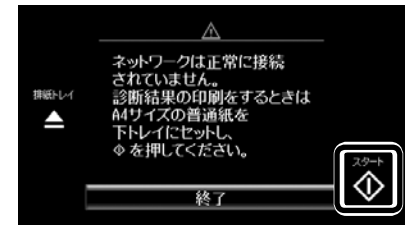

診断結果に [NG] の項目がある場合

| ネットワーク接続診断レポート                                                                   |                                               |
|----------------------------------------------------------------------------------|-----------------------------------------------|
| 診断結果                                                                             |                                               |
| エラー番号                                                                            | (E-2)                                         |
| 以下のネットワーク設定情報を確認し、"ネットワー<br>正しければパスワードを確認し、設定し直してくださ<br>不明なときはネットワーク設定を行った方にご確認く | ク(SS10)"が無線撮続したいSS10かを確認してください。<br>い。<br>ださい。 |
| *何らかのトラブルが発生したときは、マニュアル等                                                         | をご覧の上、対処してくださ                                 |
| 診断項目                                                                             |                                               |
| 指定のネットワーク(SS10)の有無の確認                                                            | NG ØØ                                         |
| 無線モードの確認                                                                         | 未診断                                           |
| モデュリティーカムの確認<br>MACアドレスフィルタリング設定の確認                                              | 未診断                                           |
| セキュリティーキーの確認                                                                     | 未診断                                           |
| IFFFVAの確認<br>IP詳細設定の確認                                                           | 木 25 四<br>未 23 断                              |

「ユーザーズガイド」(電子マニュアル)の 「ネットワーク接続診断レポートの見方と対 処方法 を参照し、エラー番号に応じた対 処を行ってください。

#### 診断結果の各項目が「OK」の場合

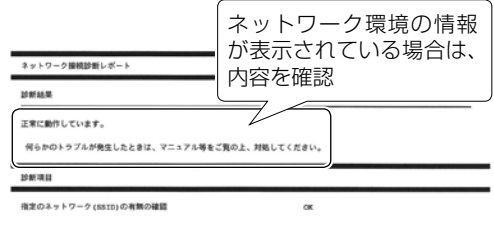

診断結果が「OK」の場合でも印刷やスキャ ンで問題が発生しているときは、以下の対 処を行ってください。

- ネットワーク設定情報の電波状態が「弱い」や「悪い」と表示されているとき アクセスポイントとプリンターの位置を 見直し、お互いに見通せる、できるだけ 近い位置に設置してください。
- 診断レポートの下の欄にネットワーク環 境の情報が表示されるとき
  - 「電波が混雑しています」などの表示が あるときは、アクセスポイントのチャ ンネル変更などで改善することがあり ます。詳しくは、アクセスポイントの マニュアルをご覧ください。
  - 『ユーザーズガイド』(電子マニュアル) の「ネットワーク設定」の「ネットワー ク接続診断レポートの見方と対処方法」 を参照し、メッセージに合った対処を してください。
- 3 コンピューター、スマホで Web サイト を閲覧できるか確認

閲覧できれば、コンピューターやスマホの ネットワーク設定には問題ありません。

4 コンピューター、スマホとプリンター を同じネットワークに接続する

有線 LAN でも、無線 LAN でも、同じアク セスポイントに接続されている場合

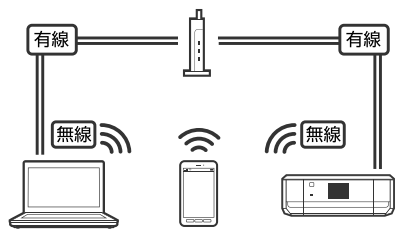

コンピューターやスマホの接続している SSID がプリンターと接続している SSID と一致している場合

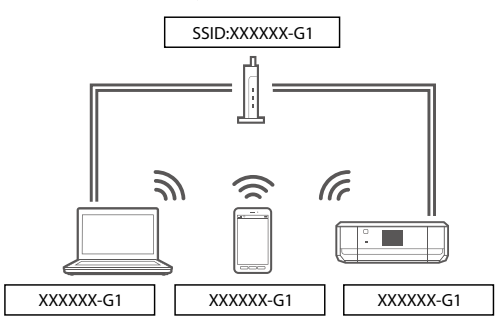

プリンターが接続されている SSID を確認 ネットワーク接続診断レポートの下記の位 置に記載されています。

| ネットワーク設定情報    |                                        |
|---------------|----------------------------------------|
| プリンター名        | EPSONXXXXX                             |
| プリンター型番       | EP-XXXX Series                         |
| 接続形態          | 無線LAN接続                                |
| TCP/IP設定方法    | 自動設定                                   |
| IPアドレス        | 192.168.13.8                           |
| サブネットマスク      | 255.255.255.0                          |
| ネットワーク (SSID) | XXXXXXXXXXXXXXXXXXXXXXXXXXXXXXXXXXXXXX |
| 無線セキュリティー設定   | WPA2-PSK (AES)                         |
| 電波状態          | 非常に良い                                  |
| MACアドレス       | XX : XX : XX : XX : XX : XX            |
| Epson Connect | 無効                                     |

#### コンピューターが接続されている SSID を 確認

[コントロールパネル] - [ネットワークとイ ンターネット] - [ネットワークと共有セン ター] の順に選び、下記の画面で確認でき ます。

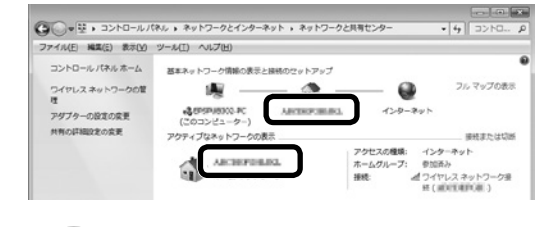

### 参考

 コンピューターやスマホの各 OS で SSID やパス ワードを調べる方法については、以下の FAQ を 参照してください。

http://www.epson.jp/faq/

- △? 製品カテゴリーからお使いの製品を選択して、 「無線 LAN SSID」などのキーワード入力で 検索できます。
- モバイルルーターをお使いの方へ:以下の画面(インク残量がグレー)が表示される場合は、プライバシーセパレーターが設定されている可能性があります。

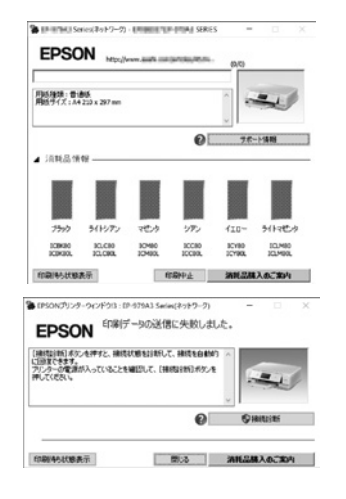

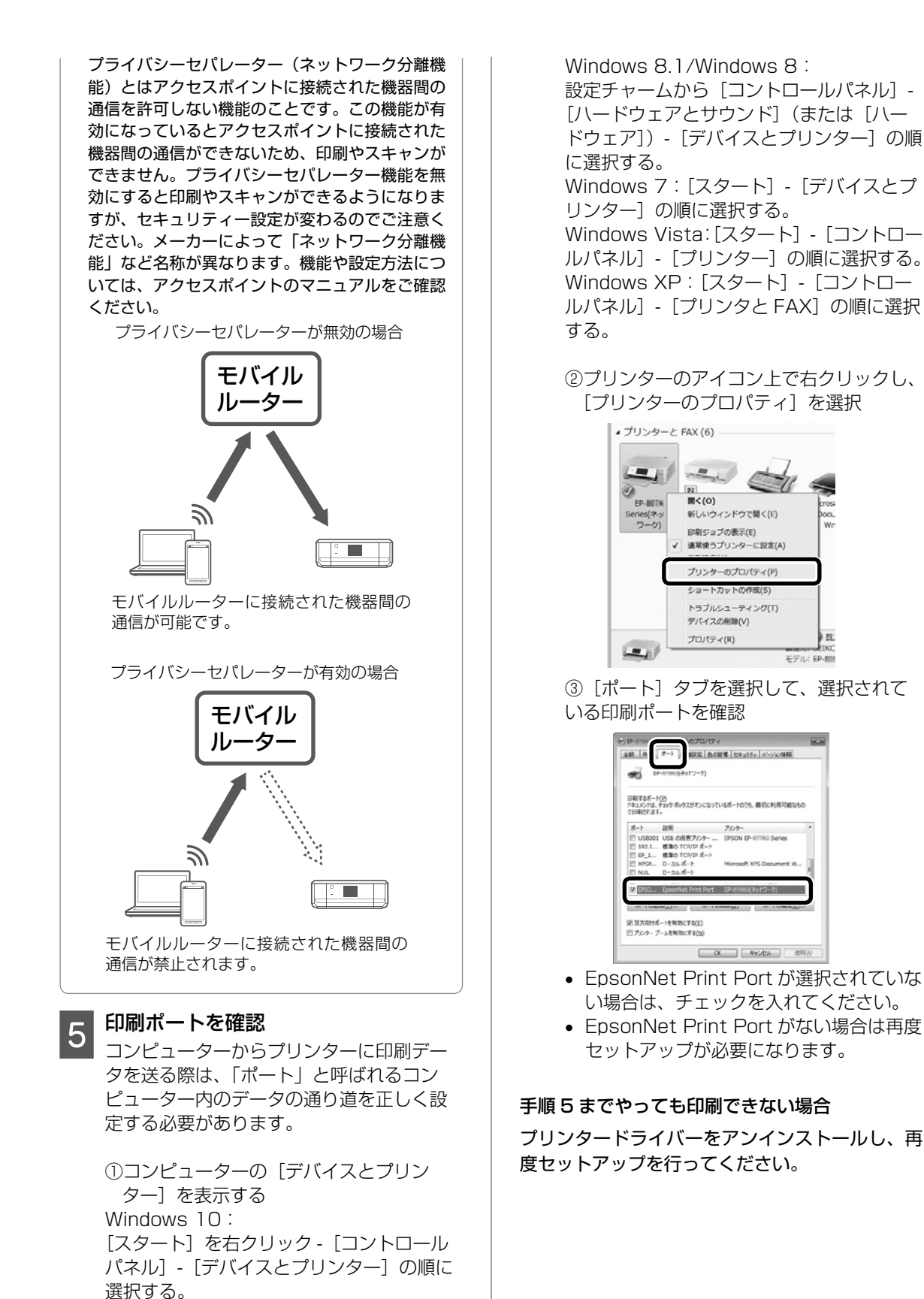

#### ①アンインストール方法

EPSON EP-30VA プリンターをアンインストー ルします。

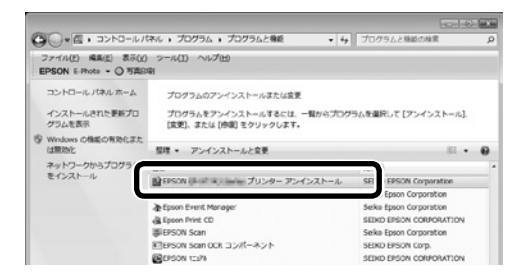

#### Windows 10:

[スタート]を右クリック-[プログラムと機能] の順に選択、ご購入いただいたプリンターを選び、 [アンインストールと変更]をクリックし、画面の指示に従います。

Windows 8.1/Windows 8 :

設定チャームから [コントロールパネル] - [プロ グラムのアンインストール] の順に選択、ご購入 いただいたプリンターを選び、[アンインストー ルと変更] をクリックし、画面の指示に従います。 Windows 7:

[スタート] - [コントロールパネル] - [プログラ ムのアンインストール] の順に選択、ご購入いた だいたプリンターを選び、[アンインストールと 変更] をクリックし、画面の指示に従います。 Windows Vista:

[スタート] - [コントロールパネル] - [プログラ ムのアンインストール] の順に選択、ご購入いた だいたプリンターを選び、[アンインストールと 変更] をクリックし、画面の指示に従います。 Windows XP:

[スタート] - [コントロールパネル] - [プログラ ムの追加と削除] の順に選択、ご購入いただいた プリンターを選び、[変更と削除] をクリックし、 画面の指示に従います。

②セットアップ方法

『スタートガイド(別紙)』「2A コンピューターか ら印刷・スキャンする」をご覧ください。

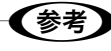

以上の確認をしてもうまくいかない場合は、セキュ リティーソフトなどの影響が考えられます。他にも お客様の状況に合った情報が、エプソンのホーム ページ内にはありますので、以下の FAQ を参照し てください。

http://www.epson.jp/faq/

△3 製品カテゴリーからお使いの製品を選択して、 「無線 LAN SSID」などのキーワード入力で検 索できます。

# スキャンに関するトラブル

#### スキャンの品質が悪い

- 原稿台をクリーニングしてください。
- 原稿台からスキャンするときは、原稿や原稿カ バーを強く押さえ付けないでください。強く押 さえ付けると、ムラ、シミ、斑点が出ることが あります。
- 原稿に付いているゴミや汚れを取り除いてくだ さい。
- ・原稿の種類をスキャンする原稿に合わせて設定してください。
- 解像度を低く設定している場合は、解像度を上 げてスキャンしてください。
- Epson Scan 2 で画像を補正してからスキャンしてみてください。詳しくは Epson Scan 2 のヘルプをご覧ください。

#### 文字がぼやける

- Epson Scan 2 を起動し、[お気に入り設定]
   で[書類]を選択してください。
- Epson Scan 2 [ドキュメントモード]の場合、 [拡張設定] タブをクリックし、[イメージオプ ション]の[文字くっきり]を選択してください。
- Epson Scan 2 でしきい値を調整してください。
   [ドキュメントモード]の[イメージタイプ]で[モノクロ]を選択し、[拡張設定] タブをクリックして、[しきい値]を調整します。
- 解像度を上げてスキャンしてください。

## スキャンすると裏写りする

- 薄手の原稿は、原稿の裏側に黒い紙や下敷きな どを重ねて原稿台にセットしてください。
- 原稿の種類をスキャンする原稿に合わせて設定してください。
- Epson Scan 2の[ドキュメントモード]の場合、[拡張設定]タブをクリックし、[イメージオプション]の[文字くっきり]を選択してください。

## モアレ(網目状の陰影)が出る

- 原稿の角度を少し変えてセットしてください。
- Epson Scan 2の[ドキュメントモード]の
   場合:

[基本設定] タブをクリックして、[イメージタ イプ] で [カラー] を選び、[拡張設定] タブ をクリックして、[モアレ除去] をチェックし てください。

- Epson Scan 2の[フォトモード]の場合:
   [拡張設定]タブをクリックし、[モアレ除去]
   で設定を調整してください。
- 解像度の設定を変更してください。

#### 意図した範囲、向きでスキャンできない

- 原稿台からのスキャン時は、原稿を原点マーク に合わせて正しくセットしてください。
- スキャン結果の端が切れたときは、原稿を原点 マークから少し離してセットしてください。
- 原稿台や原稿カバーのゴミや汚れを取り除いて ください。ゴミや汚れがあると、その位置まで スキャン範囲が拡張されるため、位置が大きく ずれたり、画像が小さくなったりします。
- 原稿台に複数の写真を置いて別々にスキャンしたいのに1ファイルにスキャンされてしまうときは、写真と写真の間を20mm以上離してください。離しても1ファイルにスキャンされてしまうときは1枚ずつセットしてください。
- スキャンする範囲を正しく設定してください。
- Epson Scan 2 [フォトモード]の[サムネイル表示]でスキャンするときは、原稿を原稿台の端から 4.5mm 離してください。
- 高解像度の読み取り時に意図した範囲でスキャンできないことがあります。Epson Scan 2
   でスキャンしているときは、解像度を下げるか
   [プレビュー] 画面でスキャン領域を調整してください。

## スキャン品質のトラブルが解決しないときは

全ての対処方法を試してもスキャン品質のトラブ ルが解決できないときは、Epson Scan 2 をア ンインストールして、再インストールしてくださ い。詳しくは『ユーザーズガイド』をご覧ください。 ∠☞『ユーザーズガイド』・「ソフトウェアをアン インストール(削除)する」

#### スキャン速度が遅い

- 解像度を下げてスキャンしてください。
- [動作音低減] モードを無効にしてください。 ホーム画面で [動作音低減モード] を選択して 無効にします。
- Epson Scan 2 で [環境設定] をクリックして、
   [スキャン] タブをクリックし、[動作音低減モー
   ド] で、[オフ] を選択します。

# 電源と操作パネルのトラブル

#### 電源が入らない

- 電源プラグをコンセントにしっかり差し込んで ください。
- ・
   ・
   ・
   ・
   ・
   ・
   ・
   ・
   ・
   ・
   ・
   ・
   ・
   ・
   ・
   ・
   ・
   ・
   ・
   ・
   ・
   ・
   ・
   ・
   ・
   ・
   ・
   ・
   ・
   ・
   ・
   ・
   ・
   ・
   ・
   ・
   ・
   ・
   ・
   ・
   ・
   ・
   ・
   ・
   ・
   ・
   ・
   ・
   ・
   ・
   ・
   ・
   ・
   ・
   ・
   ・
   ・
   ・
   ・
   ・
   ・
   ・
   ・
   ・
   ・
   ・
   ・
   ・
   ・
   ・
   ・
   ・
   ・
   ・
   ・
   ・
   ・
   ・
   ・
   ・
   ・
   ・
   ・
   ・
   ・
   ・
   ・
   ・
   ・
   ・
   ・
   ・
   ・
   ・
   ・
   ・
   ・
   ・
   ・
   ・
   ・
   ・
   ・
   ・
   ・
   ・
   ・
   ・
   ・
   ・
   ・
   ・
   ・
   ・
   ・
   ・
   ・
   ・
   ・
   ・
   ・
   ・
   ・
   ・
   ・
   ・
   ・
   ・
   ・
   ・
   ・
   ・
   ・
   ・
   ・
   ・

#### 電源が切れない

しボタンを少し長めに押してください。それでも 切れないときは、電源プラグをコンセントから抜 いてください。プリントヘッドの乾燥を防ぐため、 その後に電源を入れ直して、①ボタンで切ってく ださい。

#### プリンターの画面が暗くなった

スリープモードになっています。画面を押すと元 の明るさに戻ります。

#### 自動電源オン設定が機能しない

- [設定]-[プリンター設定]の[自動電源オン設定] が有効になっていることを確認してください。
- USB ケーブルの接続、またはネットワーク設 定を確認してください。

# その他のトラブル

#### 連続印刷中に印刷速度が極端に遅くなった

高温によるプリンター内部の損傷を防ぐための機能が働いていますが、印刷は継続できます。印刷速度を 回復させるには、電源を入れたまま印刷しない状態で 30 分以上放置してください。電源を切って放置し ても回復しません。

#### 動作音が大きい

動作音が大きいときは[動作音低減モード]を有効にしてください。ただし、動作速度が遅くなります。 ホーム画面で[動作音低減モード]を選択して有効にします。

#### 印刷速度が遅い

- 不要なアプリケーションソフトを終了させてください。
- ・操作パネルやプリンタードライバーの印刷品質を下げて印刷してください(きれい→標準)。印刷品質が 高いと印刷速度が遅くなります。
- 双方向印刷設定を有効にしてください。双方向印刷はプリントヘッドが左右どちらに移動するときも印 刷するため、印刷速度が速くなります。操作パネルから、印刷設定の[双方向印刷]を有効にします。
- [動作音低減モード]を無効にしてください。ホーム画面で [動作音低減モード] を選択して無効にします。

#### プリンターに触れたときに電気を感じる

多数の周辺機器をコンピューターに接続していると、プリンターに触れたときに電気を感じることがあり ます。プリンターを接続しているコンピューターからアース(接地)を取ってください。

#### 外部記憶装置にデータを保存できない

- 本製品で対応している外部記憶装置を使用してください。
- 外部記憶装置が書き込み禁止になっていないか確認してください。
- 外部記憶装置の空き容量が十分にあるか確認してください。空き容量が少ないと保存できません。
- △ ア『ユーザーズガイド』-「付録」-「プリンターの仕様」-「外部記憶装置の仕様」

#### 写真の選択画面で「?」と表示される

 印刷ミスを防ぐため、プリンターに登録した用紙の情報と、印刷設定(紙サイズ・種類)が一致しないと きにエラーメッセージが表示されます。

プリンターに登録した用紙情報と印刷設定(用紙サイズ・種類)を一致させてください。

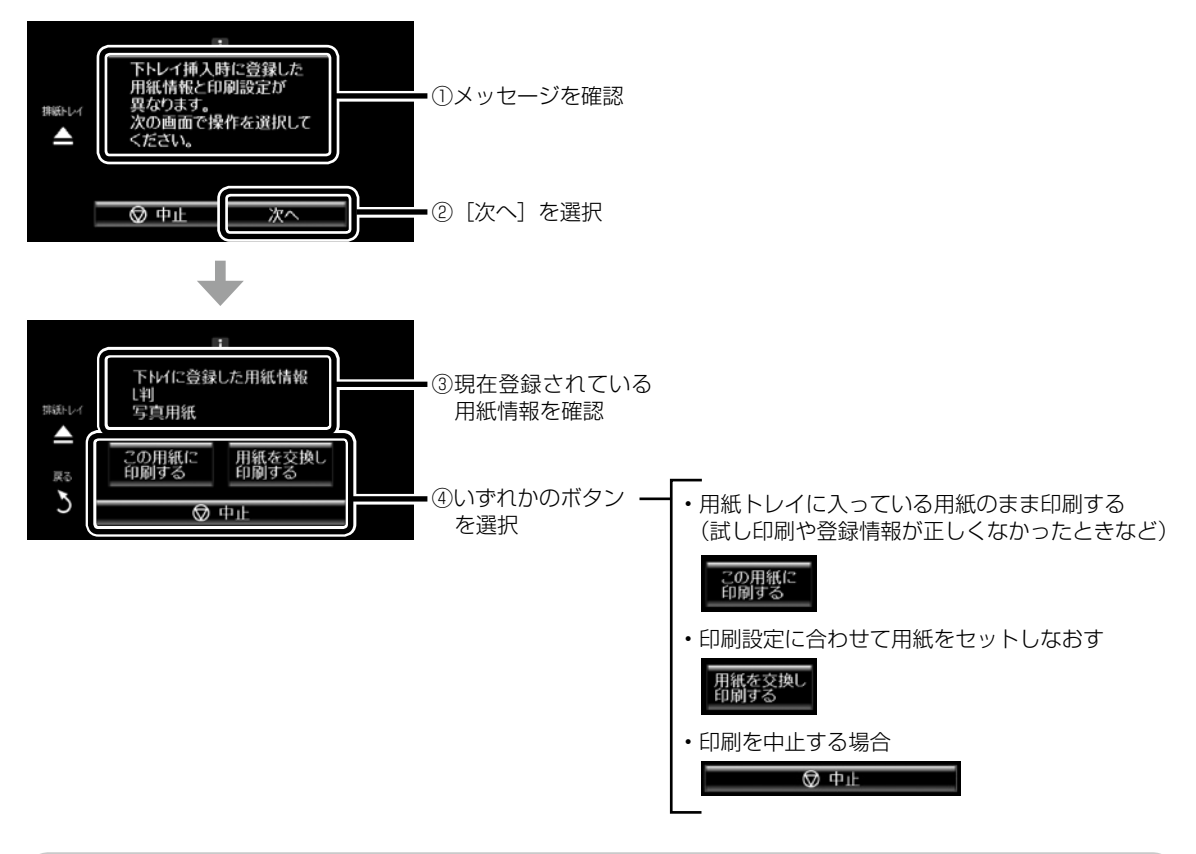

#### 画面表示と印刷結果の色合いが異なる

- コンピューターの画面などのディスプレイ(モニター)は、機器によって表示特性が異なります。機器の調整が偏っていると、画像が適切な明るさや色合いで表示されません。機器の表示を調整してください。
   その後、プリンタードライバーの画面を表示し、[基本設定]タブの[色補正]で[EPSON 基準色]を 選択し、再度印刷してみてください。
- ディスプレイへの光の強さも画像の見え方に影響します。直射日光を避け、適度な明るさの場所で画像 を確認してください。
- 高精細なディスプレイが搭載されたスマートフォンやタブレットなどのスマートデバイスでは、印刷結 果とは色の見え方が異なることがあります。
- ディスプレイとプリンターでは発色の原理が異なるため、画面表示と印刷結果の色合いが完全に一致す ることはありません。

# サービスとサポートのご案内

弊社が行っている各種サービス・サポートについ ては、86 ページの「お問い合わせ先」をご覧 ください。

# 修理に出す前に

「故障かな?」と思ったときは、61 ページ「困っ たときは」のトラブル対処方法をお読みください。 それでもトラブルが解決しないときは以下の準備 をしてください。

- ①保証書の有無および内容の確認をする。
- ② 補修用性能部品および消耗品の保有期間を確認 する。
- ③「お客様診断シート」をコピーして、トラブルの内容を記入する。
  - ∠3 83 ページをコピーして使用してください。

#### 保証書について

保証期間中に故障した場合には、保証書の記載内 容に基づき修理いたします。保証期間、保証事項 については、保証書をご覧ください。

保証書は、製品の「保証期間」を証明するものです。 「お買い上げ年月日」「販売店名」に記載漏れがな いかご確認ください。これらの記載がない場合は、 保証期間内であっても保証期間内と認められない ことがあります。記載漏れがあった場合は、お買 い求めいただいた販売店までお申し出ください。 保証書は大切に保管してください。

#### 補修用性能部品および消耗品の保有期間

本製品の補修用性能部品および消耗品の保有期間は、製品の製造終了後5年間です。

改良などにより、予告なく外観や仕様などを変更 することがあります。

故障の状況によっては、弊社の判断により、製品 本体を同一機種または同等仕様の機種と交換等さ せていただくことがあります。同等機種と交換し た場合は、交換前の製品の付属品や消耗品をご使 用いただけなくなることがあります。

# 修理に出すとき

以下を確認してから、修理依頼を申し込んでくだ さい。

 修理に出す前に ③でコピーし、記入した「お 客様診断シート」を製品の原稿台の上に載せて、 原稿カバーを閉じる。

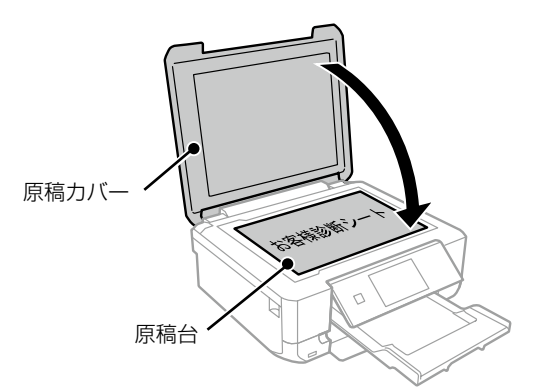

②「修理品送付・持ち込み依頼先」に修理を依頼 する。

#### 保守サービスの受付窓口

保守サービスに関してのご相談、お申し込みは、 以下で承ります。

- お買い求めいただいた販売店
- エプソンの修理センター
- エプソンのホームページ

 ■製品に関するご質問・ご相談先
 (カラリオインフォメーションセンター)
 製品に関するご質問・ご相談に電話でお答えします。
 【電話番号】050-3155-8022
 ◎上記電話番号がご利用できない場合は、 042-507-6480 へお問い合わせください。

■修理品送付・持ち込み依頼先 お買い上げの販売店様へお持ち込みいただくか、下 記修理センターまで送付願います。

 ・札幌修理センター:011-805-2886

- •松本修理センター:050-3155-7110
- •鳥取修理センター:050-3155-7140
- •沖縄修理センター:098-852-1420

修理について詳しくは、エプソンのホームページ でご確認ください。

http://www.epson.jp/support/

# お客様診断シート

ご使用の製品と一緒に修理センターへ送付いただくシートです。

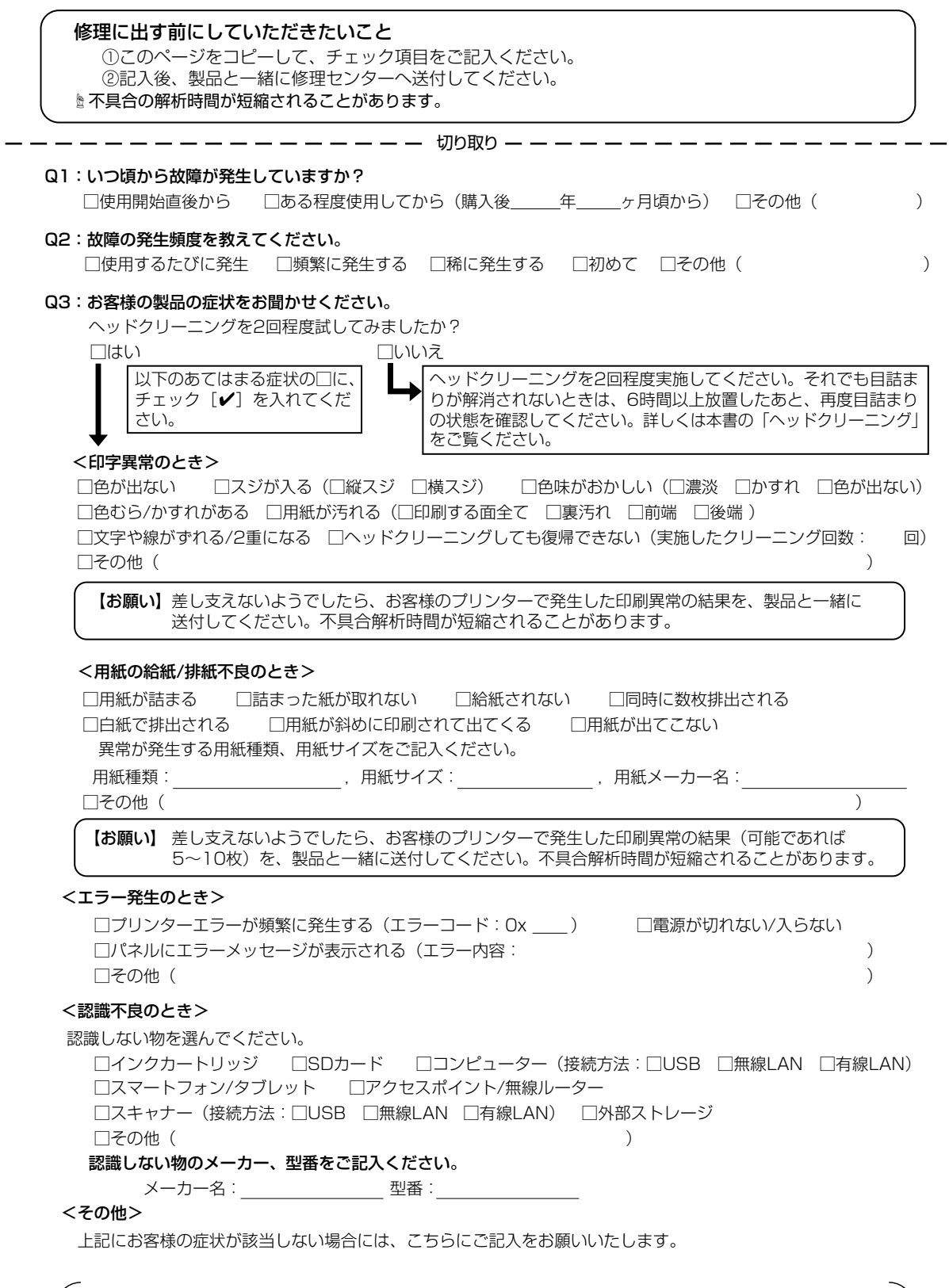

Ŋ

取

h

インクカートリッジの型番

## インクカートリッジは純正品をお勧めします

プリンター性能をフルに発揮するためにエプソン純正品のインクカートリッジを使用することをお勧めし ます。純正品以外のものをご使用になりますと、プリンター本体や印刷品質に悪影響が出るなど、プリンター 本来の性能を発揮できない場合があります。純正品以外の品質や信頼性について保証できません。非純正 品の使用に起因して生じた本体の損傷、故障については、保証期間内であっても有償修理となります。

純正品の型番は以下の通りです。

| アイコン        | シリーズ名 | シリーズ略称 | 画面の表示 | 商品名       | 型番      |
|-------------|-------|--------|-------|-----------|---------|
| A           | ヨット   | ΥΤΗ    | BK    | ヨット ブラック  | YTH-BK  |
|             |       |        | С     | ヨット シアン   | YTH-C   |
|             |       |        | М     | ヨット マゼンタ  | YTH-M   |
|             |       |        | Y     | ヨット イエロー  | YTH-Y   |
|             |       |        | R     | ヨット レッド   | YTH-R   |
|             |       |        | GY    | ヨット グレー   | YTH-GY  |
| 「ヨット」が目印です。 |       |        | -     | ヨット 6色パック | YTH-6CL |

「YTH」、「ヨット」の文字および図形は、セイコーエプソン株式会社の商標または登録商標です。

# 使用済みインクカートリッジの回収にご協力ください

エプソンは使用済み純正インクカートリッジの回収活動を通じ、地球環境保全と教育助成活動を推進しています。より身近に活動に参加いただけるように、郵便局や学校での回収活動を推進しています。使用済みのエプソン純正インクカートリッジを、最寄りの「回収箱設置の郵便局」や「ベルマークのカートリッジ回収活動に参加している学校」にお持ちください。詳しくはエプソンのホームページをご覧ください。 <http://www.epson.jp/recycle/>

# お問い合わせ先

●エプソンのウェブサイト epson.jp

#### 各種製品情報・ドライバー類の提供、サポート案内等のさまざまな情報を満載したエプソンのウェブサイトです。 エプソンなら購入後も安心。皆様からのお問い合わせの多い内容をFAQとして掲載しております。ぜひご活用ください。 インターネット 上ノソン・のシート・ FAQ epson.jp/faq/ • MyEPSON エプゾン製品をご愛用の方も、お持ちでない方も、エプソンに興味をお持ちの方への会員制情報提供サービスです。お客様にビッタリの おすすめ最新情報をお届けしたり、プリンターをもっと楽しくお使いいただくお手伝いをします。製品購入後のユーザー登録もカンタンです。 さあ、今すぐアクセスして会員登録しよう。 インターネットでアクセス! myepson.jp/ ▶カンタンな質問に答えて会員登録。 ●製品に関するご質問・ご相談先(カラリオインフォメーションセンター) 製品に関するご質問・ご相談に電話でお答えします。 【雷話番号】 050-3155-8022 ◎上記電話番号をご利用できない場合は、042-507-6480へお問い合わせください。 ●エプソン プラス・ワンサービス 電話だけではわかりにくい""もっと深く知りたい"などのご要望にお応えする有料サービスです。 ○遠隔サポートサービス インターネットを介してお客様のパソコン画面をオペレーターのパソコンに表示し、画面共有しながら操作・設定方法などをアドバイスさせて いただく有料サービスです。 ※サービスの概要および注意事項等、詳細事項はエプソンのウェブサイト epson.jp/es/ でご確認ください。 【電話番号】050-3155-8888 ◎上記電話番号がご利用できない場合は、042-511-2788へお問い合わせください。 〇おうちプリント訪問サービス 2つのメニューをご用意。ご自宅にお伺いする有料サービスです。 ・おたすけサービス:カラリオ製品の本体設置や、無線LANの接続:設置などを行います。 ・ホームレッスン :カラリオ製品の使い方、パソコンから写真印刷する方法などのレッスンを行います。 ・ホームレッスン ※サービスの概要および注意事項等、詳細事項はエプソンのウェブサイト epson.jp/support/houmon/ でご確認ください。 【電話番号】050-3155-8666 ◎上記電話番号がご利用できない場合は、042-511-2944へお問い合わせください。 ●修理品送付・持ち込み依頼先 お買い上げの販売店様へお持ち込みいただくか、下記修理センターまで送付願います。 拠 点 名 所 在 拁 雷話番号 札幌修理センター 〒003-0021 札幌市白石区栄通4-2-7 エプソンサービス(株) 011-805-2886 松本修理センター 〒390-0863 松本市白板2-4-14 エプソンサービス(株) 050-3155-7110 〒689-1121 鳥取市南栄町26-1 エプソンリペア(株) 050-3155-7140 鳥取修理ヤンター 沖縄修理センター 〒900-0027 那覇市山下町5-21 グリーンビル山下町2F エプソンサービス(株) 098-852-1420 \*修理について詳しくは、エプソンのウェブサイト epson.jp/support/ でご確認ください。 ◎上記電話番号をご利用できない場合は、下記の電話番号へお問い合わせください。 ・松本修理センター:0263-86-7660 ・鳥取修理センター:0857-77-2202 ●引取修理サービス(ドアtoドアサービス)に関するお問い合わせ先 引取修理サービス(ドアtoドアサービス)とはお客様のご希望日に、ご指定の場所へ、指定業者が修理品をお引取りにお伺いし、 修理完了後弊社からご自宅へお届けする有償サービスです。\*梱包は業者が行います。 【雷話番号】 050-3155-7150 ◎上記電話番号をご利用できない場合は、0263-86-9995へお問い合わせください。 \*引取修理サービス(ドアtoドアサービス)について詳しくは、エブソンのウェブサイト epson.jp/support/ でご確認ください。 ●講習会のご案内 詳細はウェブサイト epson.jp/school/ でご確認ください。 ●ショールーム 詳細はウェブサイト epson.jp/showroom/ でご確認ください。 ●消耗品のご購入 お近くのエプソン商品取扱店及びエプソンダイレクト(epson.jp/shop/または通話料無料 0120-545-101) でお買い求めください。

上記050で始まる電話番号はKDDI株式会社の電話サービスKDDI光ダイレクトを利用しています。 上記電話番号をご利用いただけない場合は、携帯電話またはNTTの固定電話(一般回線)からおかけいただくか、各◎印の電話番号に おかけくださいますようお願いいたします。 木ページル記載の情報は予告毎く変更になる場合がでざいます。あらかいめでて承ください。

本ページに記載の情報は予告無く変更になる場合がございます。あらかじめご了承ください。 最新の情報はエブソンのウェブサイト(epson.jp/support/)にてご確認ください。

エブソン販売株式会社 〒160-8801 東京都新宿区新宿四丁目1番6号 JR新宿ミライナタワー 29階

**セイコーエプソン株式会社 〒392-8502 長野県諏訪市大和三丁目3番5号** 

# プリントヘッド(ノズル)の目詰まり

プリントヘッドのノズルが目詰まりすると、以下のサンプルのような症状が現れることがあります。このような場合は、まずノズルチェックを行い、必要に応じてプリントヘッドのクリーニングを実行してください。 ∠3 58 ページ [③ヘッドクリーニング]

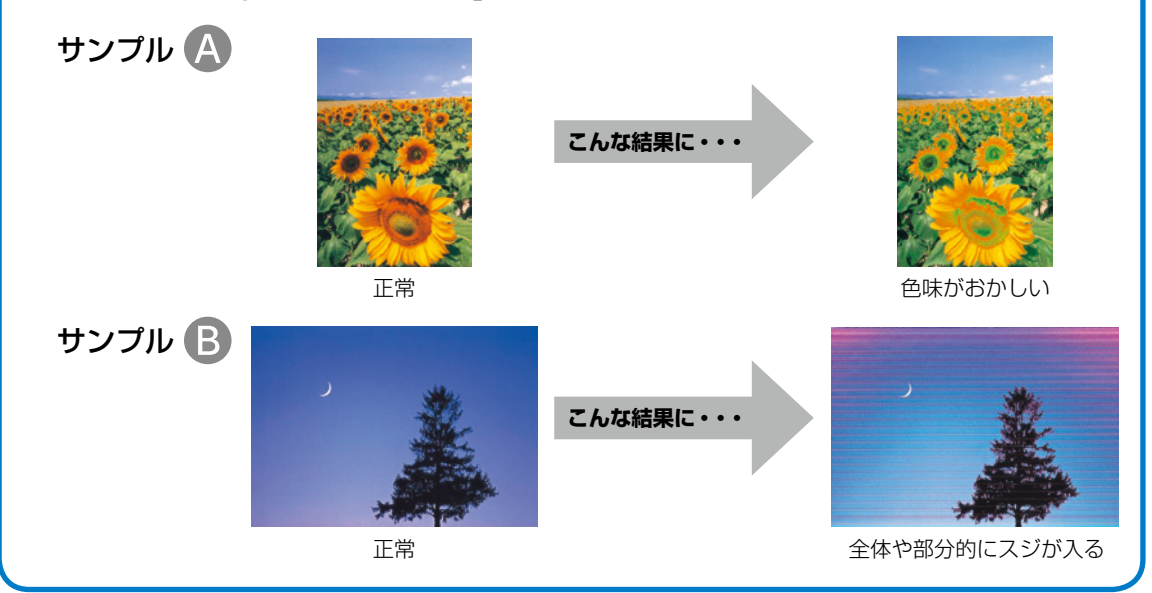

# なぜ目詰まりを起こすの?

万年筆や油性ペンなどにペン先の乾燥を防ぐキャップがあるように、プリンター にもインクの乾燥を防ぐためのキャップがあります。印刷終了後に電源を切ると きは、自動的にキャップされる仕組みになっていますが、電源ボタンを押してか ら完全に電源が切れる前にコンセントを抜いたりすると、正しくキャップされず にインクが乾燥して目詰まりが発生してしまいます。

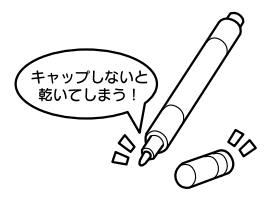

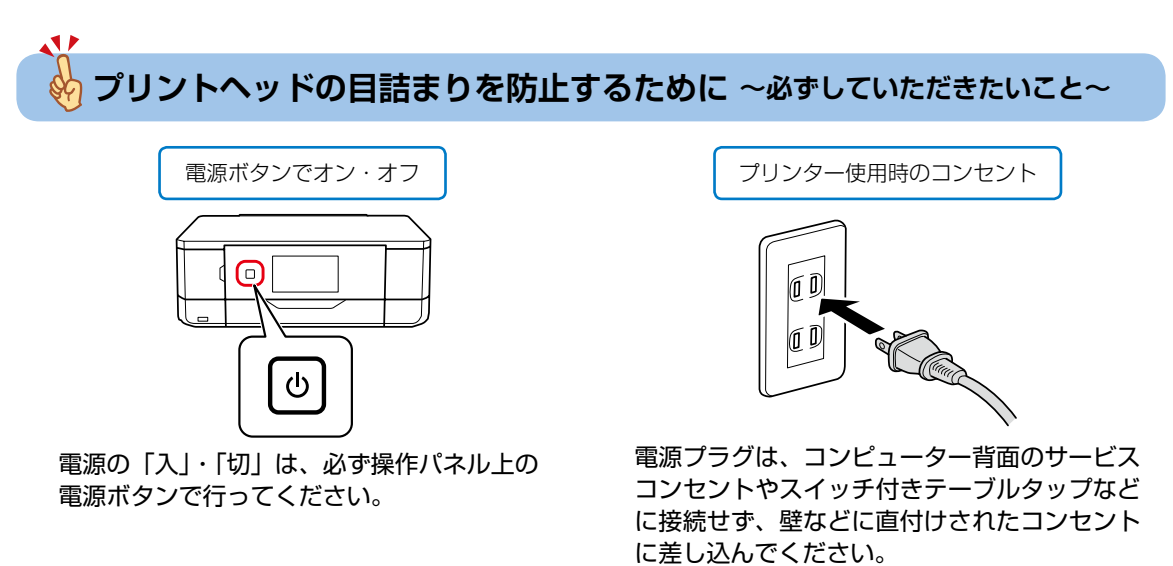

# よくあるお問い合わせ

お問い合わせや修理の前に ご確認ください

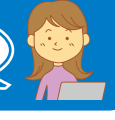

# 印刷結果がおかしい

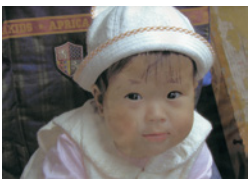

色がぼやける

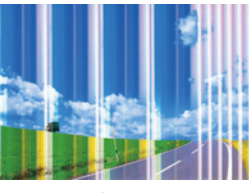

白いスジや線が入る、 色合いがおかしい

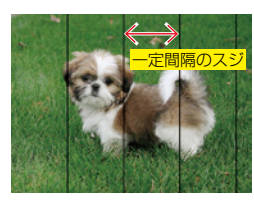

黒いスジや 2.5cm 等間隔 でスジが入る

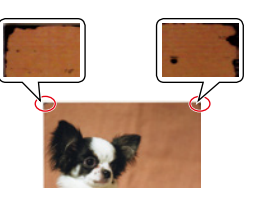

印刷用紙が汚れる、 インクが付着する

∠〒64 ページ「印刷結果のトラブル」

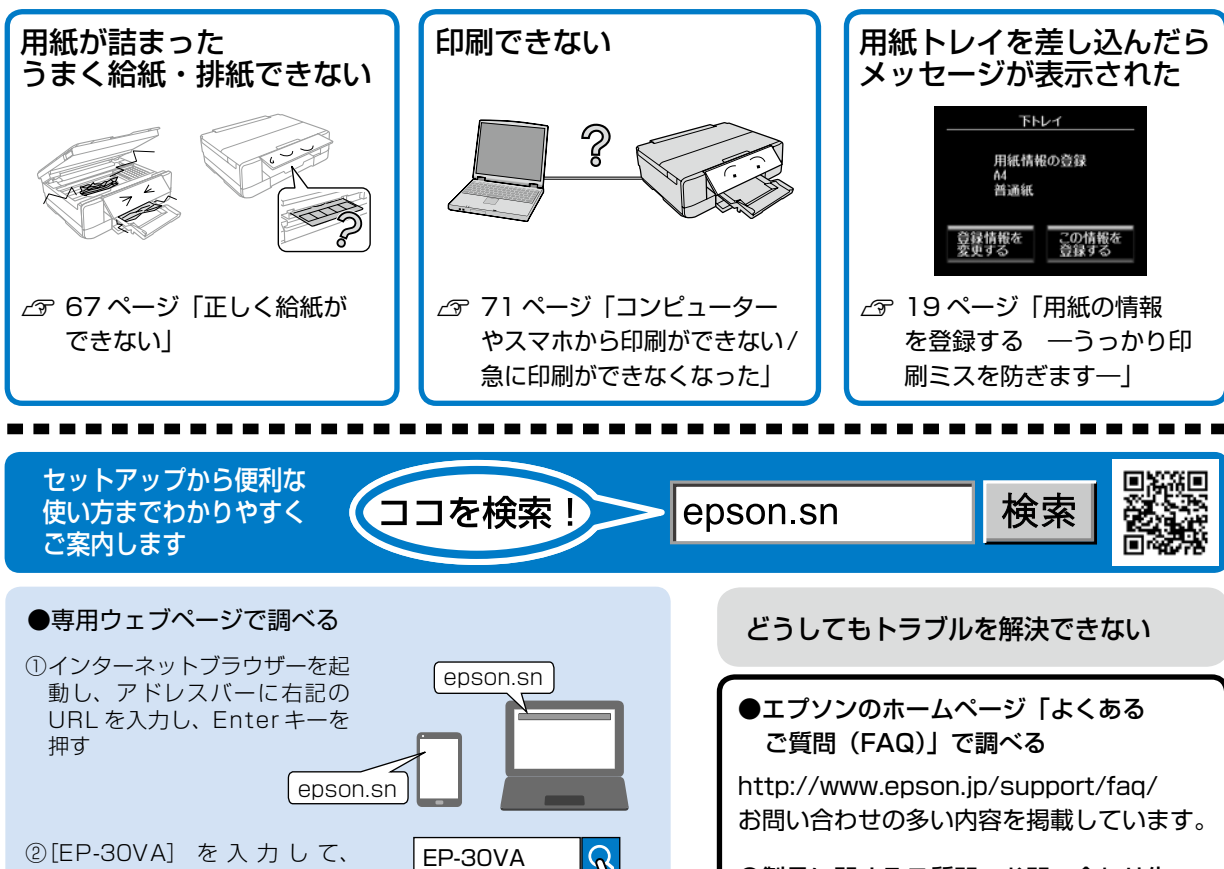

 Qをタップ (クリック) する

 ③[サポート] を選択する

# epson.sn では電子マニュアルや動画でご紹介!

動画マニュアル

ユーザーズガイド(電子マニュアル)

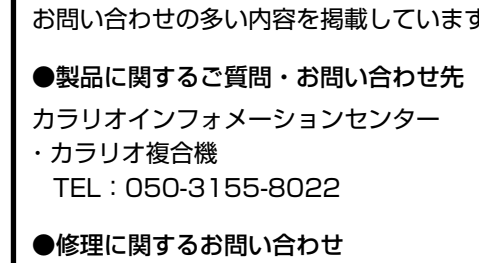

△3 82 ページ「サービスとサポートの ご案内」

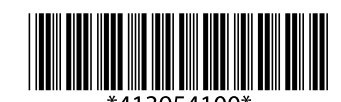

©2020 Seiko Epson Corporation. 2020 年 2 月発行 Printed in XXXXXX